# Betriebsanleitung Liquiline CM42B

Zweidraht-Messumformer Feldgerät Messung mit digitalen oder analogen Sensoren

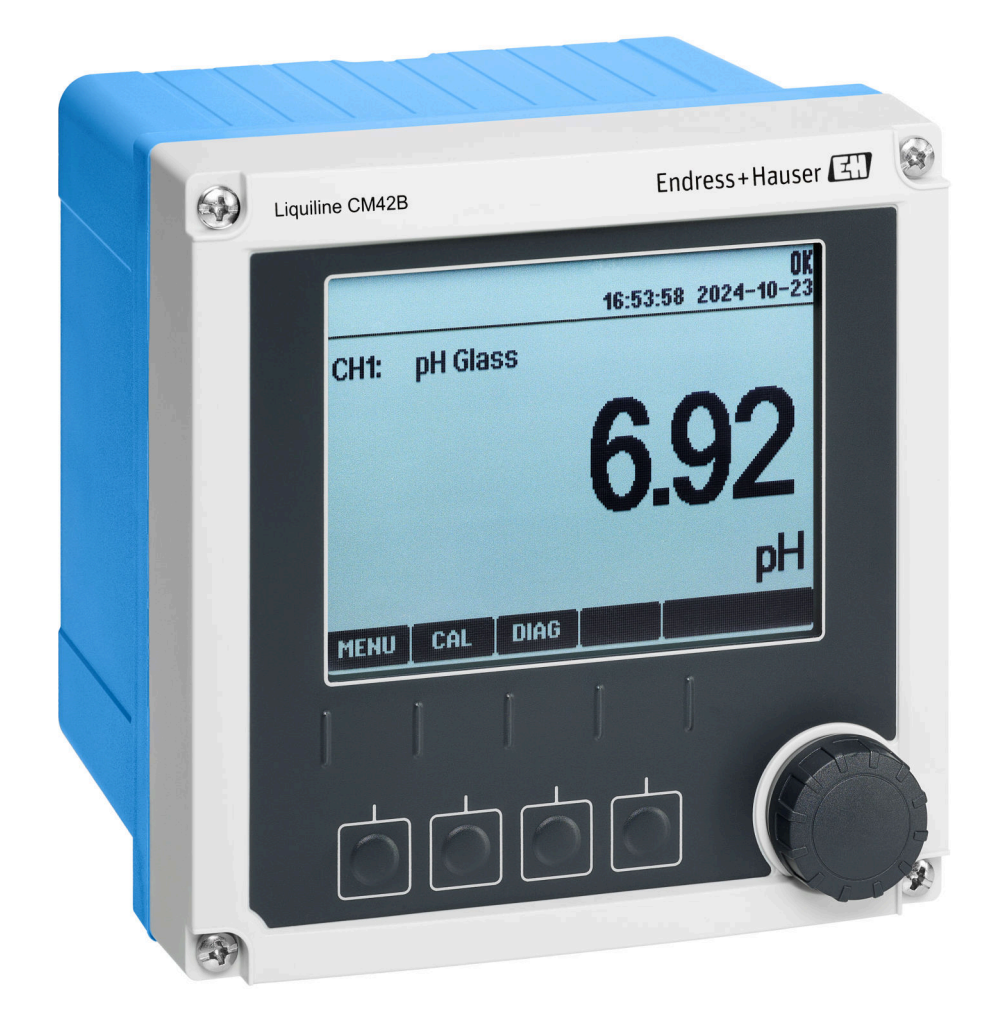

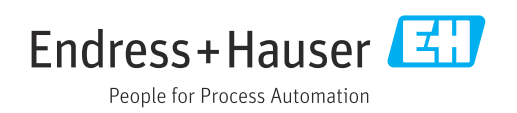

# Inhaltsverzeichnis

| 1          | Hinweise zum Dokument                        | . 4      |
|------------|----------------------------------------------|----------|
| 1.1        | Warnhinweise                                 | . 4      |
| 1.2        | Symbole                                      | 4        |
| 1.3        | Symbole am Gerät                             | 4        |
| 1.4        |                                              | 4        |
| 2          | Grundlegende Sicherheitshinweise             | 5        |
| 2.1        | Anforderungen an das Personal                | . 5      |
| 2.2        | Bestimmungsgemäße Verwendung                 | 5        |
| 2.3        | Sicherheit am Arbeitsplatz                   | . 5      |
| 2.4<br>2.5 | Produktsicherheit                            | 6<br>6   |
| 2.6        | IT-Sicherheit                                | 6        |
| 2          | Drodukthoschroihung                          | 7        |
| <b>)</b>   |                                              | 7        |
| 5.1        |                                              | • /      |
| 4          | Warenannahme und Produktidenti-              |          |
|            | fizierung                                    | 10       |
| 4.1        | Warenannahme                                 | 10       |
| 4.2        | Produktidentifizierung                       | 10       |
| 4.3        | Lieferumfang                                 | 11       |
| 5          | Montage                                      | 12       |
| 5.1        | Montagebedingungen                           | 12       |
| 5.2        | Gerät montieren                              | 14       |
| 5.3        | Montagekontrolle                             | 18       |
| 6          | Elektrischer Anschluss                       | 19       |
| 6.1        | Anschlussbedingungen                         | 19       |
| 6.2        | Gerät anschließen                            | 20       |
| 6.3        | Schutzart sicherstellen                      | 40       |
| 0.4        | Anschlusskohltone                            | 41       |
| 7          | Bedienungsmöglichkeiten                      | 42       |
| 7.1        | Übersicht zu Bedienungsmöglichkeiten         | 42       |
| 7.2        | Zugriff auf Bedienmenü via Vor-Ort-Anzeige . | 42       |
| 1.3        | Zugriff auf Bedlenmenu via Bedlentool        | 47       |
| 8          | Systemintegration                            | 49       |
| 8.1        | Messgerät im System einbinden                | 49       |
| 9          | Inbetriebnahme                               | 51       |
| 9.1        | Vorbereitungen                               | 51       |
| 9.2        | Installations- und Funktionskontrolle        | 51       |
| 9.3        | Verbindungsaufbau über SmartBlue (App)       | F 1      |
| 9 Д        | App                                          | 51<br>52 |
| 9.5        | Bediensprache einstellen                     | 53       |
|            | L                                            |          |

| 10                                                                                                    | Betrieb                                                                                                    | 54                                                                                                    |
|----------------------------------------------------------------------------------------------------|----------------------------------------------------------------------------------------------------|----------------------------------------------------------------------------------------------------|
| 10 1                                                                                                    | Messwerte ablesen                                                                                                    | 54                                                                                                    |
| 10.1                                                                                                    | Messgerät an Prozessbedingungen anpassen.                                                                                                    | 54                                                                                                    |
| 10.3                                                                                                    | Einstellungen Stromausgang                                                                                                    | 56                                                                                                    |
| 10.4                                                                                                    | Bluetooth                                                                                                    | 56                                                                                                    |
| 10.5                                                                                                    | Einstellungen HART                                                                                                    | 56                                                                                                    |
| 10.6                                                                                                    | Hold-Einstellungen                                                                                                    | 56                                                                                                    |
| 10.7                                                                                                    | Squawk                                                                                                    | 56                                                                                                    |
| 11                                                                                                    | Diagnose und Störungsbehebung                                                                                                    | 58                                                                                                    |
| 11.1                                                                                                    | Allaemeine Störunasbehebuna                                                                                                    | 58                                                                                                    |
| 11.2                                                                                                    | Diagnoseinformationen via Leuchtdioden                                                                                                    | 58                                                                                                    |
| 11.3                                                                                                    | Diagnoseinformationen auf Vor-Ort-Anzeige.                                                                                                    | 58                                                                                                    |
| 11.4                                                                                                    | Diagnoseinformation via Kommunikations-                                                                                                    |                                                                                                    |
|                                                                                                    | schnittstelle                                                                                                    | 58                                                                                                    |
| 11.5                                                                                                    | Diagnoseinformationen anpassen                                                                                                    | 59                                                                                                    |
| 11.6                                                                                                    | Diagnoseliste                                                                                                    | 59                                                                                                    |
| 11./                                                                                                    | Ereignislogbuch                                                                                                    | 59                                                                                                    |
| 11.0                                                                                                    | Simulation                                                                                                    | 59                                                                                                    |
| 11.9                                                                                                    |                                                                                                    | 23                                                                                                    |
|                                                                                                    |                                                                                                    |                                                                                                    |
| 12                                                                                                    | Wartung                                                                                                    | 60                                                                                                    |
| <b>12</b><br>12.1                                                                                                    | Wartung                                                                                                    | <b>60</b>                                                                                                    |
| <b>12</b><br>12.1                                                                                                    | Wartung                                                                                                    | <b>60</b><br>60                                                                                                    |
| 12<br>12.1<br>13                                                                                                    | Wartung                                                                                                    | 60<br>60<br>61                                                                                                    |
| <ul><li>12</li><li>12.1</li><li>13</li></ul>                                                                                                    | Wartung                                                                                                    | 60<br>60<br>61<br>61                                                                                                    |
| <ul> <li>12.1</li> <li>13.1</li> <li>13.2</li> </ul>                                                                                                    | Wartung                                                                                                    | 60<br>60<br>61<br>61                                                                                                    |
| <b>12</b><br>12.1<br><b>13</b><br>13.1<br>13.2<br>13.3                                                                                                    | Wartung                                                                                                    | 60<br>60<br>61<br>61<br>61<br>61                                                                                                    |
| <ul> <li>12</li> <li>12.1</li> <li>13</li> <li>13.1</li> <li>13.2</li> <li>13.3</li> </ul>                                                                                                   | Wartung                                                                                                    | 60<br>60<br>61<br>61<br>61<br>61                                                                                                    |
| <ol> <li>12.1</li> <li>13.1</li> <li>13.2</li> <li>13.3</li> <li>14</li> </ol>                                                                                                    | Wartung                                                                                                    | 60<br>61<br>61<br>61<br>61<br>61                                                                                                    |
| <ol> <li>12.1</li> <li>13.1</li> <li>13.2</li> <li>13.3</li> <li>14</li> <li>15</li> </ol>                                                                                                   | WartungWartungsarbeitenReparaturAllgemeine HinweiseRücksendungEntsorgungZubehörTechnische Daten                                                                                                    | <ul> <li>60</li> <li>60</li> <li>61</li> <li>61</li> <li>61</li> <li>63</li> <li>64</li> </ul>                                                 |
| <ol> <li>12.1</li> <li>13.1</li> <li>13.2</li> <li>13.3</li> <li>14</li> <li>15.1</li> </ol>                                                                                                 | Wartung         Wartungsarbeiten         Reparatur         Allgemeine Hinweise         Rücksendung         Entsorgung         Zubehör         Eingang                                                                                                    | <ul> <li>60</li> <li>60</li> <li>61</li> <li>61</li> <li>61</li> <li>61</li> <li>63</li> <li>64</li> <li>64</li> </ul>                         |
| <ol> <li>12.1</li> <li>13.1</li> <li>13.2</li> <li>13.3</li> <li>14</li> <li>15.1</li> <li>15.1</li> <li>15.2</li> </ol>                                                                     | Wartung         Wartungsarbeiten         Reparatur         Allgemeine Hinweise         Rücksendung         Entsorgung         Zubehör         Eingang         Ausgang                                                                                                    | 60<br>60<br>61<br>61<br>61<br>61<br>63<br>64<br>64                                                                                             |
| <ol> <li>12.1</li> <li>13.1</li> <li>13.2</li> <li>13.3</li> <li>14</li> <li>15.1</li> <li>15.2</li> <li>15.3</li> </ol>                                                                     | Wartung         Wartungsarbeiten         Reparatur         Allgemeine Hinweise         Rücksendung         Entsorgung         Zubehör         Eingang         Ausgang         Protokollspezifische Daten                                                                                                   | 60<br>60<br>61<br>61<br>61<br>61<br>63<br>63<br>64<br>64<br>65<br>66                                                                           |
| <ul> <li>12</li> <li>12.1</li> <li>13.1</li> <li>13.2</li> <li>13.3</li> <li>14</li> <li>15</li> <li>15.1</li> <li>15.2</li> <li>15.3</li> <li>15.4</li> </ul>                               | Wartung         Wartungsarbeiten         Reparatur         Allgemeine Hinweise         Rücksendung         Entsorgung         Zubehör         Eingang         Ausgang         Protokollspezifische Daten         Energieversorgung                                                                         | <ul> <li>60</li> <li>60</li> <li>61</li> <li>61</li> <li>61</li> <li>63</li> <li>64</li> <li>65</li> <li>66</li> <li>67</li> </ul>             |
| <ul> <li>12</li> <li>12.1</li> <li>13.1</li> <li>13.2</li> <li>13.3</li> <li>14</li> <li>15.1</li> <li>15.2</li> <li>15.3</li> <li>15.4</li> <li>15.5</li> </ul>                             | Wartung         Wartungsarbeiten         Reparatur         Allgemeine Hinweise         Rücksendung         Entsorgung         Zubehör         Eingang         Ausgang         Protokollspezifische Daten         Energieversorgung         Leistungsmerkmale                                               | <ul> <li>60</li> <li>61</li> <li>61</li> <li>61</li> <li>63</li> <li>64</li> <li>65</li> <li>66</li> <li>67</li> <li>67</li> </ul>             |
| <ul> <li>12</li> <li>12.1</li> <li>13.1</li> <li>13.2</li> <li>13.3</li> <li>14</li> <li>15.1</li> <li>15.2</li> <li>15.3</li> <li>15.4</li> <li>15.5</li> <li>15.6</li> </ul>               | Wartung         Wartungsarbeiten         Reparatur         Allgemeine Hinweise         Rücksendung         Entsorgung         Zubehör         Zubehör         Eingang         Ausgang         Protokollspezifische Daten         Einergieversorgung         Leistungsmerkmale         Umgebung             | <ul> <li>60</li> <li>61</li> <li>61</li> <li>61</li> <li>63</li> <li>64</li> <li>65</li> <li>66</li> <li>67</li> <li>67</li> <li>68</li> </ul> |
| <ul> <li>12</li> <li>12.1</li> <li>13.1</li> <li>13.2</li> <li>13.3</li> <li>14</li> <li>15.1</li> <li>15.2</li> <li>15.3</li> <li>15.4</li> <li>15.5</li> <li>15.6</li> <li>15.7</li> </ul> | Wartung         Wartungsarbeiten         Reparatur         Allgemeine Hinweise         Rücksendung         Entsorgung         Zubehör         Eingang         Ausgang         Protokollspezifische Daten         Energieversorgung         Leistungsmerkmale         Umgebung         Konstruktiver Aufbau | 60<br>61<br>61<br>61<br>61<br>63<br>63<br>64<br>64<br>65<br>66<br>67<br>67<br>68<br>88                                                         |

# 1 Hinweise zum Dokument

# 1.1 Warnhinweise

| Struktur des Hinweises                                                                                                    | Bedeutung                                                                                                    |
|----------------------------------------------------------------------------------------------------|----------------------------------------------------------------------------------------------------|
| <b>GEFAHR</b><br><b>Ursache (/Folgen)</b><br>Ggf. Folgen der Missachtung<br>Maßnahme zur Abwehr                            | Dieser Hinweis macht Sie auf eine gefährliche Situation aufmerksam.<br>Wenn Sie die gefährliche Situation nicht vermeiden, <b>wird</b> dies zum Tod<br>oder zu schweren Verletzungen führen. |
| <ul> <li>▲ WARNUNG</li> <li>Ursache (/Folgen)</li> <li>Ggf. Folgen der Missachtung</li> <li>Maßnahme zur Abwehr</li> </ul> | Dieser Hinweis macht Sie auf eine gefährliche Situation aufmerksam.<br>Wenn Sie die gefährliche Situation nicht vermeiden, <b>kann</b> dies zum Tod<br>oder zu schweren Verletzungen führen. |
| <b>▲ VORSICHT</b><br><b>Ursache (/Folgen)</b><br>Ggf. Folgen der Missachtung<br>► Maßnahme zur Abwehr                      | Dieser Hinweis macht Sie auf eine gefährliche Situation aufmerksam.<br>Wenn Sie die gefährliche Situation nicht vermeiden, kann dies zu<br>mittelschweren oder leichten Verletzungen führen. |
| HINWEIS<br>Ursache/Situation<br>Ggf. Folgen der Missachtung<br>Maßnahme/Hinweis                                            | Dieser Hinweis macht Sie auf Situationen aufmerksam, die zu Sachschäden<br>führen können.                                                                                                    |

# 1.2 Symbole

- I Zusatzinformationen, Tipp
- 🖌 erlaubt
- empfohlen
- verboten oder nicht empfohlen
- Verweis auf Dokumentation zum Gerät
- Verweis auf Seite
- Verweis auf Abbildung
- 🛏 Ergebnis eines Handlungsschritts

# 1.3 Symbole am Gerät

- ⚠— Verweis auf Dokumentation zum Gerät
- Gekennzeichnete Produkte nicht als unsortierter Hausmüll entsorgen, sondern zu den gültigen Bedingungen an den Hersteller zurückgeben.

# 1.4 Dokumentation

In Ergänzung zu dieser Betriebsanleitung finden Sie auf den Produktseiten im Internet folgende Anleitungen:

- Kurzanleitung, KA01730C
- Handbuch Security, SD03215C

# 2 Grundlegende Sicherheitshinweise

# 2.1 Anforderungen an das Personal

- Montage, Inbetriebnahme, Bedienung und Wartung der Messeinrichtung dürfen nur durch dafür ausgebildetes Fachpersonal erfolgen.
- Das Fachpersonal muss vom Anlagenbetreiber für die genannten Tätigkeiten autorisiert sein.
- Der elektrische Anschluss darf nur durch eine Elektrofachkraft erfolgen.
- Das Fachpersonal muss diese Betriebsanleitung gelesen und verstanden haben und die Anweisungen dieser Betriebsanleitung befolgen.
- Störungen an der Messstelle dürfen nur von autorisiertem und dafür ausgebildetem Personal behoben werden.

Reparaturen, die nicht in der mitgelieferten Betriebsanleitung beschrieben sind, dürfen nur direkt beim Hersteller oder durch die Serviceorganisation durchgeführt werden.

# 2.2 Bestimmungsgemäße Verwendung

# 2.2.1 Anwendungsgebiete

Das Gerät ist ein Zweidraht-Messumformer zum Anschluss digitaler Sensoren mit Memosens-Technologie oder analoger Sensoren, konfigurierbar, Stromausgang 4...20 mA mit optionaler HART-Kommunikation, Bedienung über Vor-Ort-Display, optional per Smartphone oder anderen Mobilgeräten über Bluetooth.

Das Gerät ist für den Einsatz in folgenden Industrien bestimmt:

- Chemie
- Pharmazeutische Industrie
- Wasser und Abwasser
- Lebensmittel- und Getränkeherstellung
- Kraftwerke
- Anwendungen in explosionsgefährdeten Bereichen
- Weitere industrielle Anwendungen

# 2.2.2 Nicht bestimmungsgemäße Verwendung

Eine andere Verwendung stellt die Sicherheit von Personen und der Messeinrichtung in Frage. Daher ist eine andere Verwendung nicht zulässig.

Der Hersteller haftet nicht für Schäden, die aus unsachgemäßer oder nicht bestimmungsgemäßer Verwendung entstehen.

# 2.3 Sicherheit am Arbeitsplatz

Der Betreiber ist für die Einhaltung folgender Sicherheitsbestimmungen verantwortlich: • Installationsvorschriften

- Installationsvorschnitten
   Lokale Normen und Vorschriften
- Vorschriften zum Explosionsschutz

#### Störsicherheit

- Das Produkt ist gemäß den gültigen internationalen Normen für den Industriebereich auf elektromagnetische Verträglichkeit geprüft.
- Die angegebene Störsicherheit gilt nur für ein Produkt, das gemäß den Anweisungen in dieser Betriebsanleitung angeschlossen ist.

# 2.4 Betriebssicherheit

## Vor der Inbetriebnahme der Gesamtmessstelle:

- 1. Alle Anschlüsse auf ihre Richtigkeit prüfen.
- 2. Sicherstellen, dass elektrische Kabel und Schlauchverbindungen nicht beschädigt sind.

### Vorgehensweise für beschädigte Produkte:

- **1.** Beschädigte Produkte nicht in Betrieb nehmen und vor versehentlicher Inbetriebnahme schützen.
- 2. Beschädigte Produkte als defekt kennzeichnen.

# Im Betrieb:

Falls Störungen nicht behoben werden können:
 Produkte außer Betrieb setzen und vor versehentlicher Inbetriebnahme schützen.

# 2.5 Produktsicherheit

Das Produkt ist nach dem Stand der Technik betriebssicher gebaut, geprüft und hat das Werk in sicherheitstechnisch einwandfreiem Zustand verlassen. Die einschlägigen Vorschriften und internationalen Normen sind berücksichtigt.

# 2.6 IT-Sicherheit

Eine Gewährleistung unsererseits ist nur gegeben, wenn das Gerät gemäß der Betriebsanleitung und dem Security-Handbuch installiert und eingesetzt wird. Das Gerät verfügt über Sicherheitsmechanismen, die es gegen versehentliche Veränderung der Einstellungen schützt.

IT-Sicherheitsmaßnahmen gemäß dem Sicherheitsstandard des Betreibers, die das Gerät und dessen Datentransfer zusätzlich schützen, sind vom Betreiber selbst zu implementieren. Weitere Informationen siehe Security-Handbuch.

#### Produktbeschreibung 3

#### 3.1 Produktaufbau

#### 3.1.1 Gehäuse geschlossen

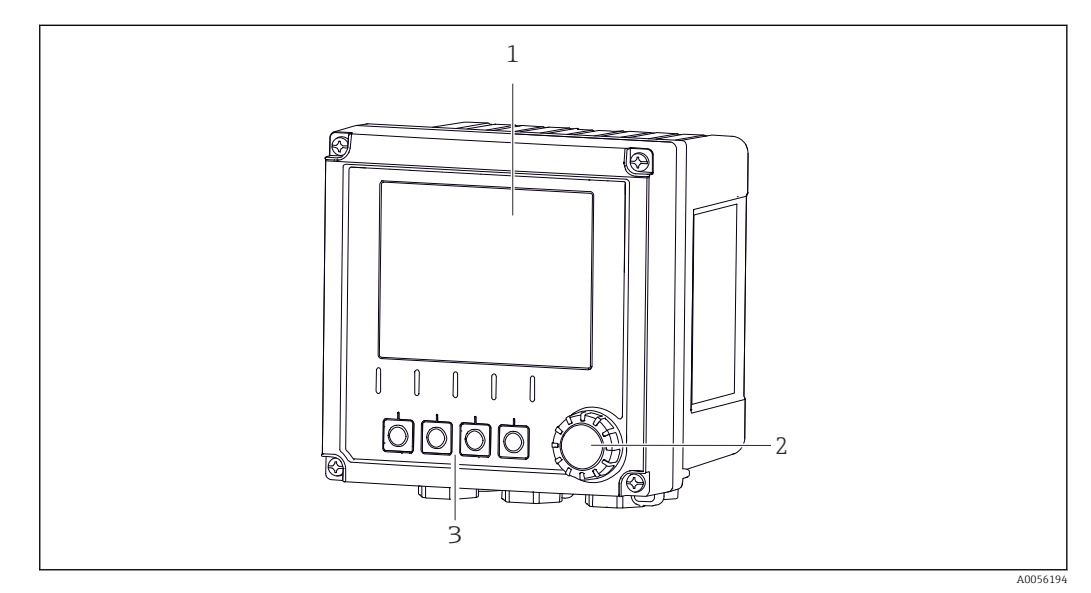

- **1** Außenansicht
- Display 1
- 2 Navigator
- 3 Softkeys, Belegung menüabhängig

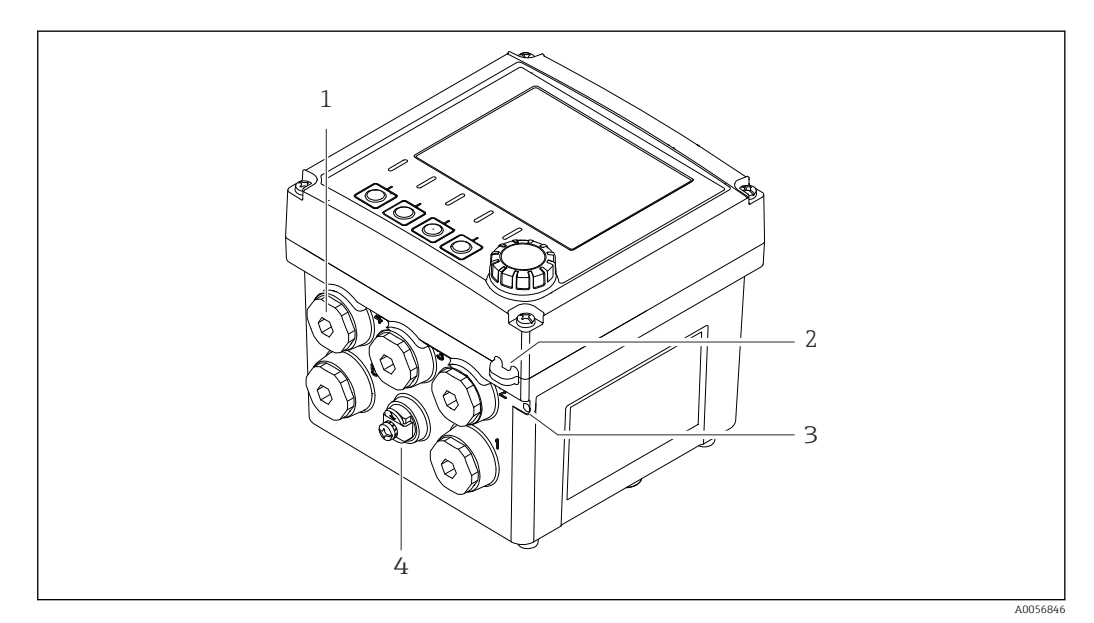

- ₽ 2 Außenansicht
- Anschlüsse für Kabelverschraubungen 1
- 2
- Öse für Plombierung Öse für Messstellenschild (TAG) 3
- 4 Anschluss für Potentialausgleich oder Funktionserde

# 3.1.2 Gehäuse offen

#### Ausführung für Memosens-Sensoren

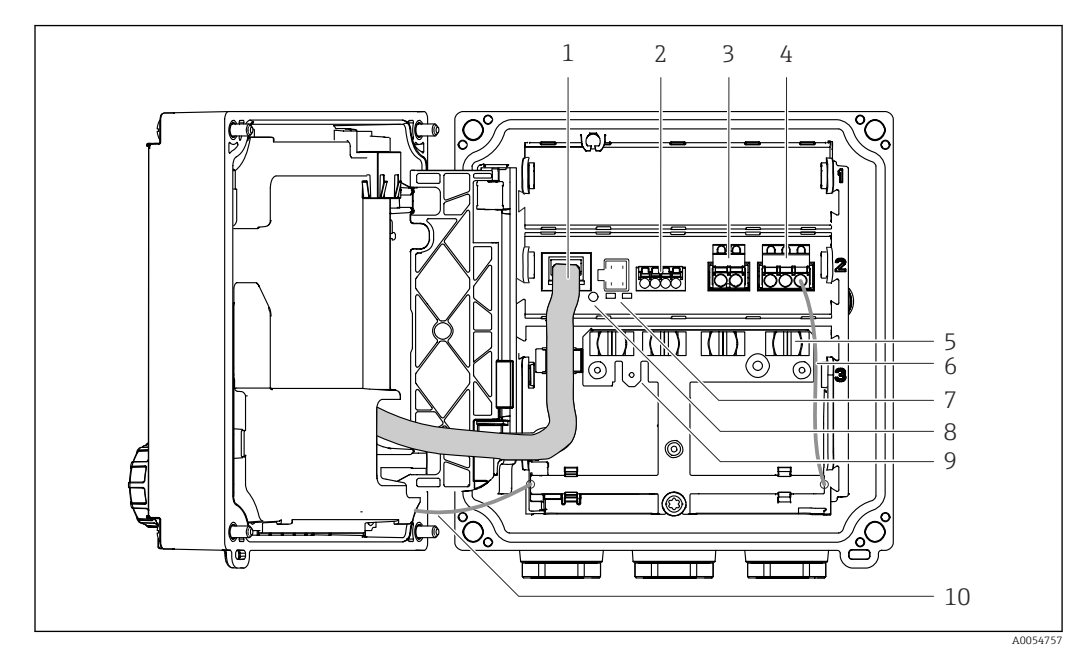

- 1 Displaykabel
- 2 Memosens-Eingang
- 3 Stromausgang 1: 4 ... 20 mA, passiv/optional HART
- 4 Stromausgang 2 (optional):4 ... 20 mA, passiv
- 5 Kabelmontageschiene
- 6 Internes Erdungskabel, werkseitig verdrahtet
- 7 Status-LEDs
- 8 Reset-Taster
- 9 Interner Erdungsanschluss für Flachsteckhülse 6,35 mm x 0,8 mm (0,25 in x 0,032 in), Verwendung optional
- 10 Internes Erdungskabel für Display (nur bei Geräten mit Edelstahlgehäuse), werkseitig verdrahtet

P Die Status-LEDs sind nur aktiv, wenn das Display nicht angeschlossen ist.

# Ausführung für analoge Sensoren (pH/ORP, Leitfähigkeit induktiv/konduktiv)

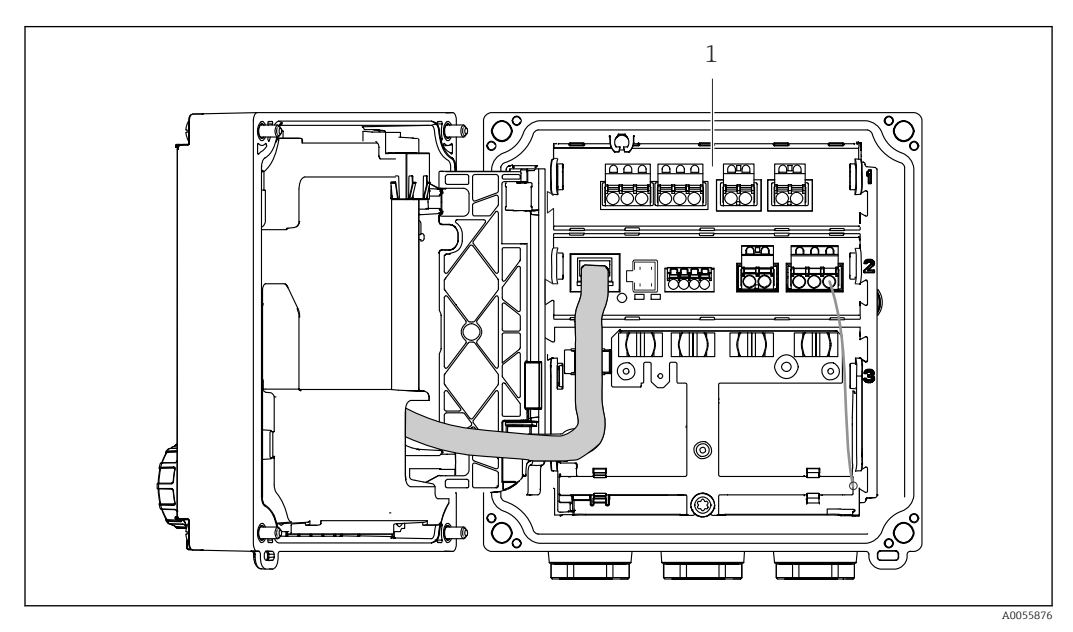

1 Anschlussbereich für analoge Sensoren (je nach Ausführung unterschiedliches Layout)

# 3.1.3 Messparameter

Der Messumformer ist je nach Bestellung ausgelegt für digitale Memosens-Sensoren oder für analoge Sensoren. Ein Messumformer für analoge Sensoren kann auf Memosens umkonfiguriert werden. Dazu ist ein Freischaltcode erforderlich und das Eingangsmodul analog muss entfernt werden.

Ein Gerät für Memosens-Sensoren kann nicht für analoge Sensoren umgerüstet werden.

Folgende Messparameter sind mit Memosens-Sensoren möglich:

- pH/ORP
- Leitfähigkeit, konduktiv gemessen
- Leitfähigkeit, induktiv gemessen
- Gelöster Sauerstoff, amperometrisch gemessen
- Gelöster Sauerstoff, optisch gemessen

Messparameter und Sensortyp können über die Bedienoberfläche umgeschaltet werden.

Folgende Messparameter sind mit analogen Sensoren möglich:

- pH/ORP
- Leitfähigkeit, konduktiv gemessen
- Leitfähigkeit, induktiv gemessen

Liste mit kompatiblen Sensoren siehe Kapitel Zubehör (Link).

# 4 Warenannahme und Produktidentifizierung

# 4.1 Warenannahme

1. Auf unbeschädigte Verpackung achten.

- Beschädigungen an der Verpackung dem Lieferanten mitteilen.
   Beschädigte Verpackung bis zur Klärung aufbewahren.
- 2. Auf unbeschädigten Inhalt achten.
  - Beschädigungen am Lieferinhalt dem Lieferanten mitteilen.
     Beschädigte Ware bis zur Klärung aufbewahren.
- 3. Lieferung auf Vollständigkeit prüfen.
  - └ Lieferpapiere und Bestellung vergleichen.
- 4. Für Lagerung und Transport: Produkt stoßsicher und gegen Feuchtigkeit geschützt verpacken.
  - Optimalen Schutz bietet die Originalverpackung.
     Zulässige Umgebungsbedingungen unbedingt einhalten.

Bei Rückfragen: An Lieferanten oder Vertriebszentrale wenden.

# 4.2 Produktidentifizierung

# 4.2.1 Typenschild

Folgende Informationen zum Gerät können dem Typenschild entnommen werden:

- Herstelleridentifikation
- Produktbezeichnung
- Seriennummer
- Umgebungsbedingungen
- Ein- und Ausgangskenngrößen
- Sicherheits- und Warnhinweise
- Ex-Kennzeichnungen
- Zertifizierungsinformationen
- Warnhinweise
- ► Angaben auf dem Typenschild mit der Bestellung vergleichen.

# 4.2.2 Produkt identifizieren

#### Herstelleradresse

Endress+Hauser Conducta GmbH+Co. KG Dieselstraße 24 70839 Gerlingen Deutschland

# Produktseite

www.endress.com/CM42B

#### Bestellcode interpretieren

Sie finden Bestellcode und Seriennummer Ihres Produkts:

- Auf dem Typenschild
- In den Lieferpapieren
- Auf dem Innenaufkleber

### Einzelheiten zur Ausführung des Produkts erfahren

- 1. Den QR-Code auf dem Produkt scannen.
- 2. Die URL in einem Webbrowser öffnen.
- 3. Produktübersicht anklicken.
  - ← Ein neues Fenster öffnet sich. Hier finden Sie die zu Ihrem Gerät gehörenden Informationen einschließlich der Produktdokumentation.

Einzelheiten zur Ausführung des Produkts erfahren (wenn keine Möglichkeit zum Scannen des QR-Codes verfügbar ist)

- 1. www.endress.com aufrufen.
- 2. Seitensuche (Lupensymbol): Gültige Seriennummer eingeben.
- 3. Suchen (Lupe).
  - 🕒 Die Produktübersicht wird in einem Popup-Fenster angezeigt.
- 4. Produktübersicht anklicken.
  - ← Ein neues Fenster öffnet sich. Hier finden Sie die zu Ihrem Gerät gehörenden Informationen einschließlich der Produktdokumentation.

# i

# 4.3 Lieferumfang

Im Lieferumfang sind:

- Liquiline CM42B
- Kabelverschraubungen je nach Bestellung
- Montageplatte Feldgerät
- Kurzanleitung
- Sicherheitshinweise für den explosionsgeschützten Bereich (bei Ex-Ausführungen)
- ► Bei Rückfragen:

An Ihren Lieferanten oder an Ihre Vertriebszentrale wenden.

# 5 Montage

# 5.1 Montagebedingungen

# 5.1.1 Abmessungen

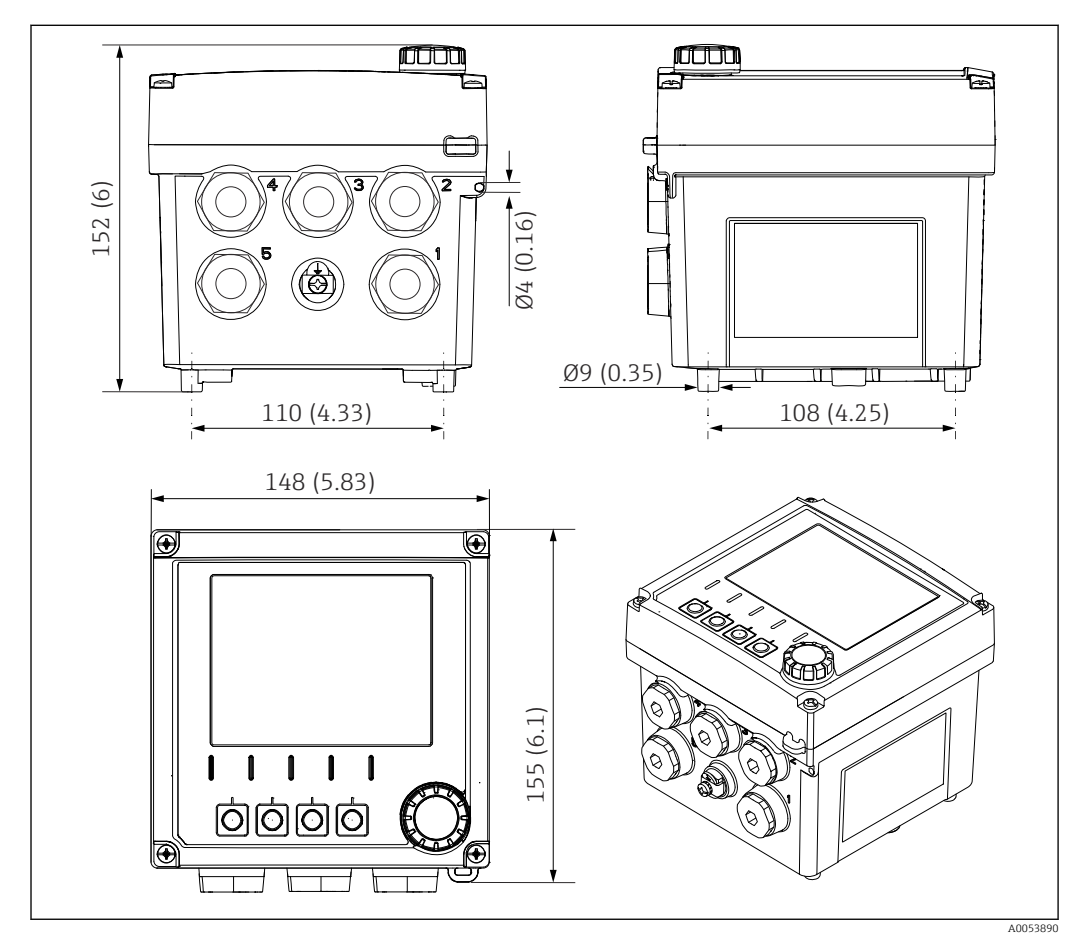

3 Abmessungen Feldgehäuse in mm (in)

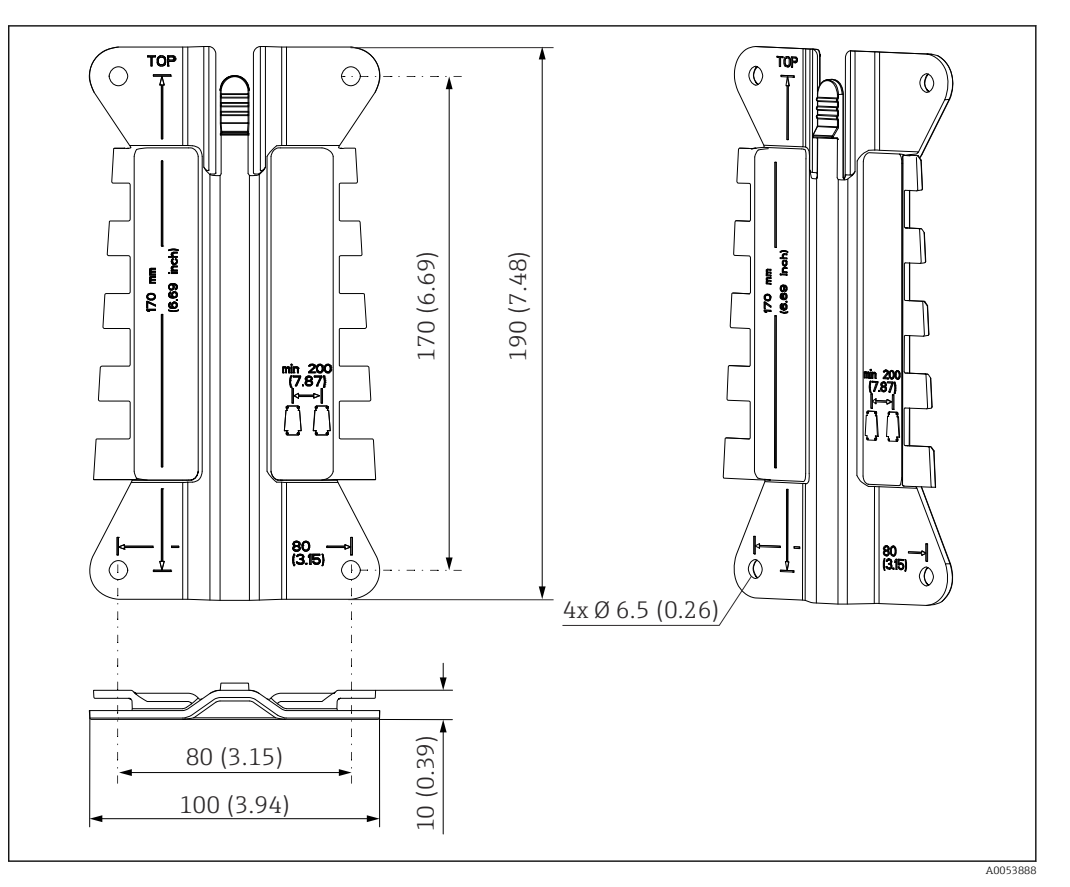

# 5.1.2 Montageplatte (im Lieferumfang)

*Abmessungen Montageplatte in mm (in)*

# 5.1.3 Wetterschutzdach (optional)

# HINWEIS

### Witterungseinflüsse (Regen, Schnee, direktes Sonnenlicht usw.)

- Funktionsbeeinträchtigungen bis zum Totalausfall des Messumformers möglich!
- ► Bei Montage im Freien immer das Wetterschutzdach (Zubehör) verwenden.

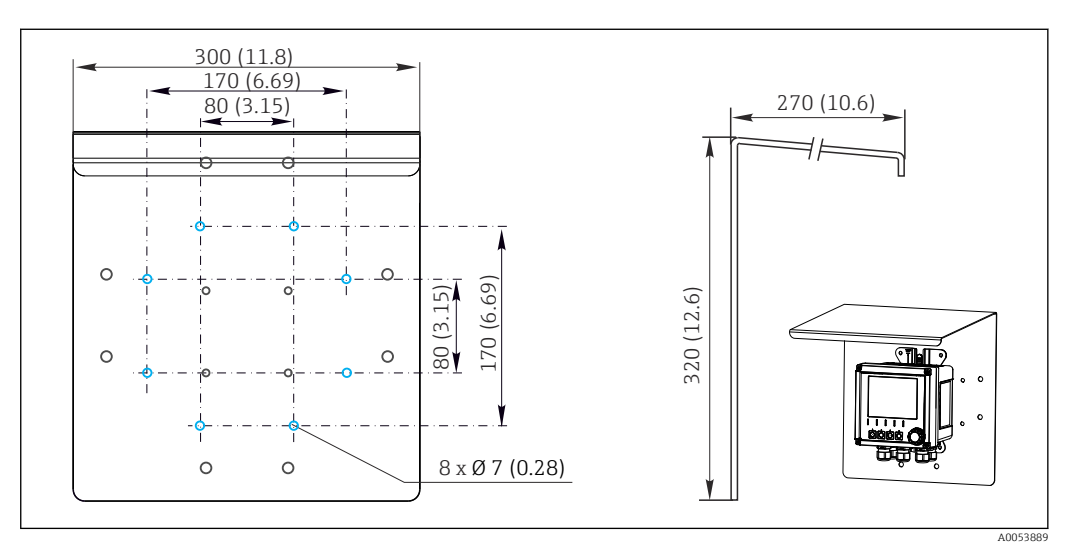

■ 5 Abmessungen Wetterschutzdach in mm (in)

# 5.2 Gerät montieren

# 5.2.1 Wandmontage

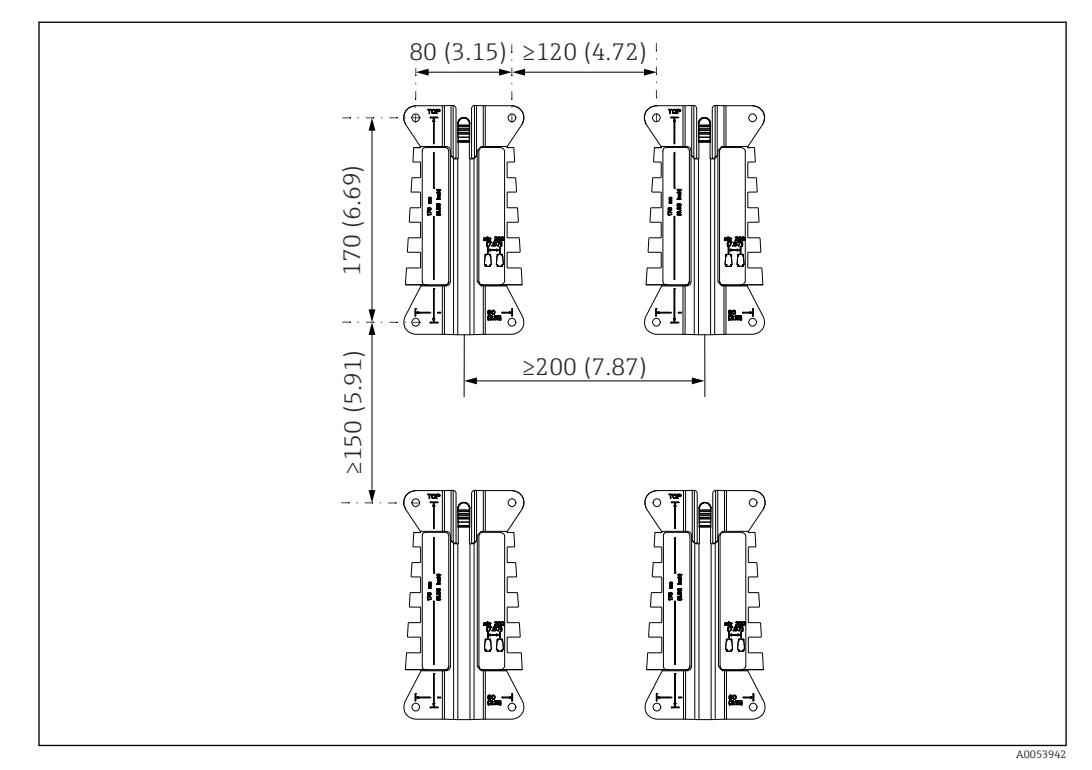

#### 🖻 6 Montageabstände in mm (in)

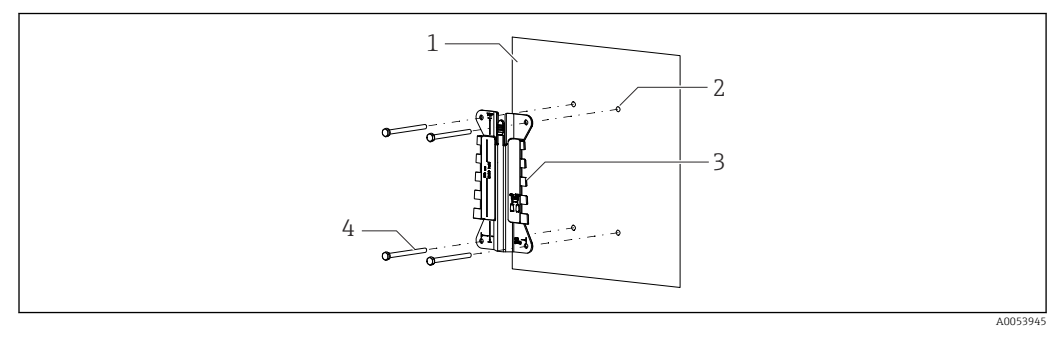

#### 7 Wandmontage

- 1 Wand
- 2 4 Bohrlöcher
- 3 Montageplatte
- 4 Schrauben (nicht im Lieferumfang)

Die Größe der Bohrlöcher hängt vom verwendeten Montagematerial ab. Montagematerial muss bauseitig gestellt werden.

Schraubendurchmesser max. 6 mm (0,23 in).

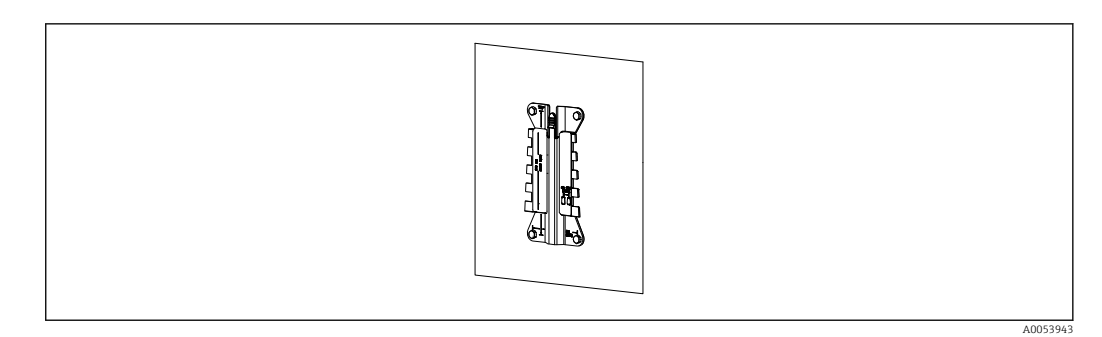

#### 8 Montageplatte an Wand montiert

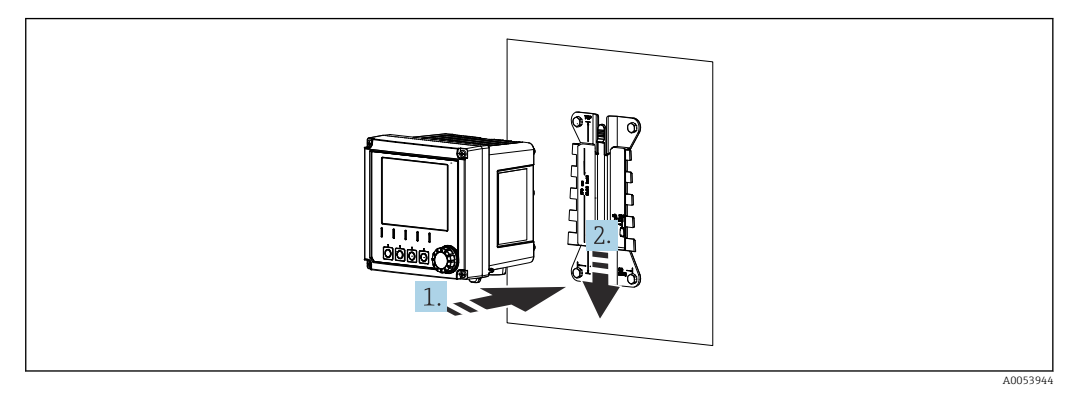

🖻 9 Gerät anhängen, einklicken

1. Gerät an die Montageplatte ansetzen.

2. Gerät in der Führung der Montageschiene nach unten schieben, bis es einrastet.

# 5.2.2 Mastmontage

Zur Montage an einem Rohr, Mast oder Geländer (rund oder eckig, Spannbereich 20 ... 61 mm (0,79 ... 2,40")) benötigen Sie den Mastmontagesatz (optional).

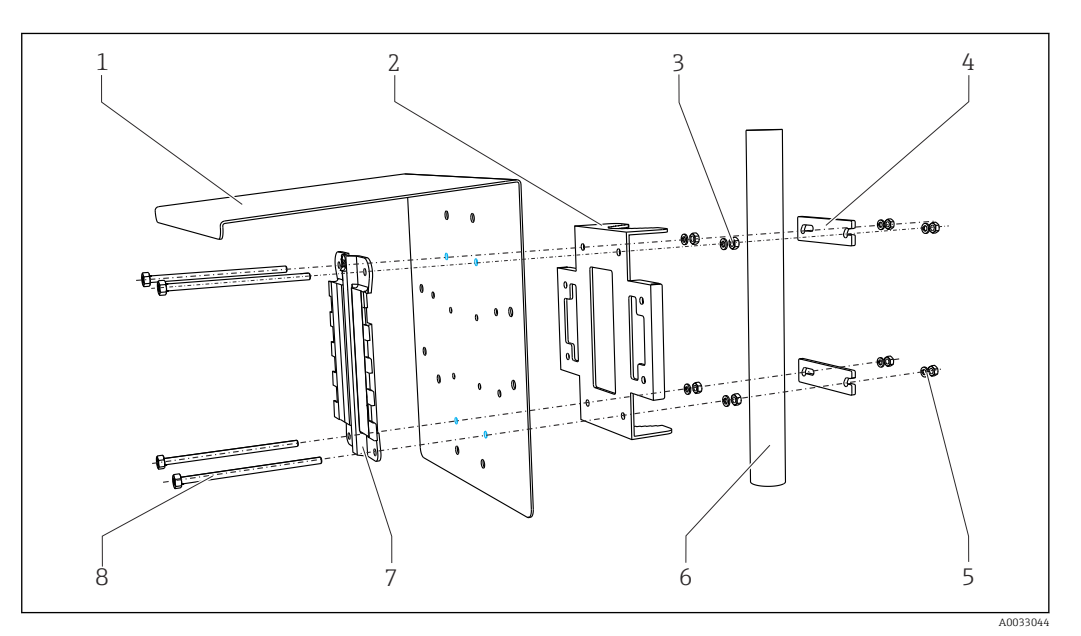

🖻 10 Mastmontage

- 1 Wetterschutzdach (optional)
- 2 Mastmontageplatte (Mastmontagesatz)
- 3 Federringe und Muttern (Mastmontagesatz)
- 4 Rohrschellen (Mastmontagesatz)
- Federringe und Muttern (Mastmontagesatz)
- 6 Rohr oder Mast (rund/vierkant)
  - Montageplatte
  - Schrauben (Mastmontagesatz)

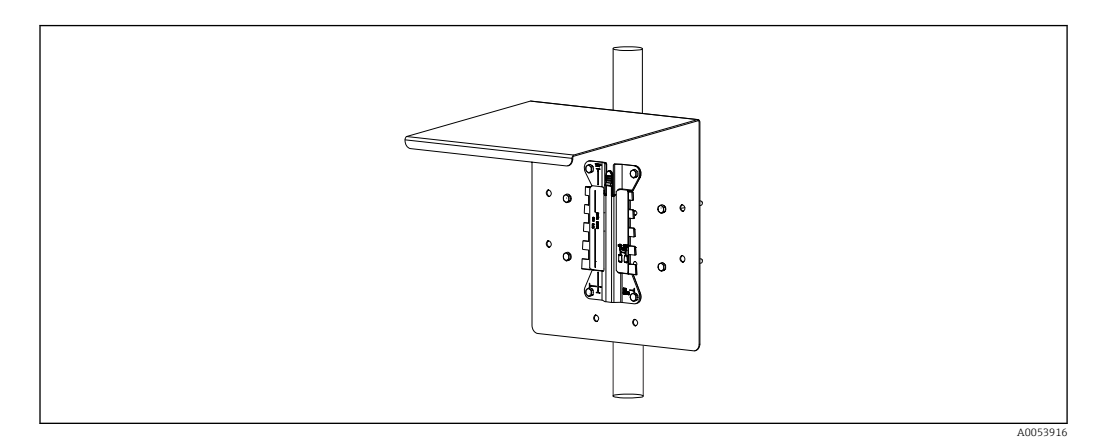

5

7

8

#### 🖻 11 Mastmontage

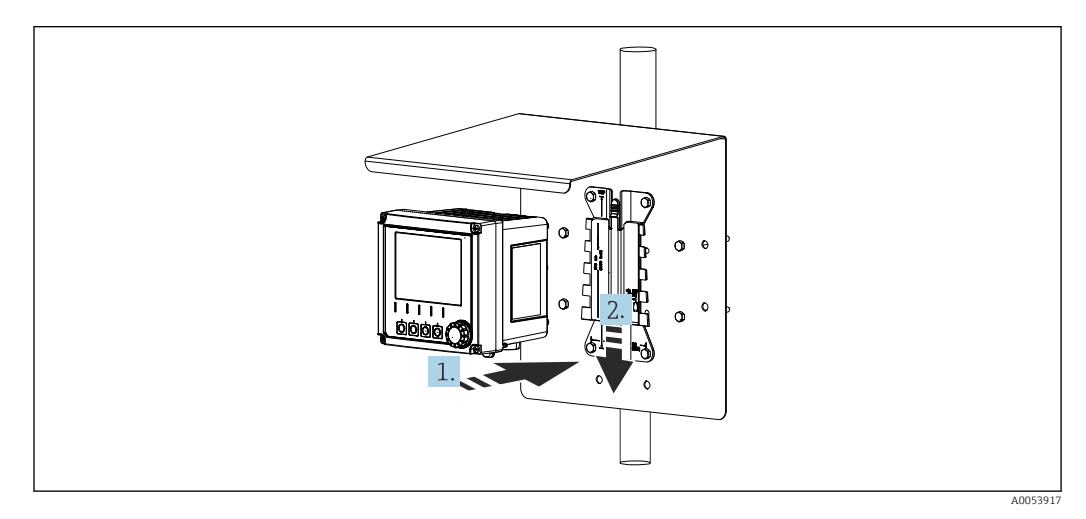

🖻 12 Gerät anhängen, einklicken

1. Gerät an die Montageplatte ansetzen.

2. Gerät in der Führung der Montageschiene nach unten schieben, bis es einrastet.

# 5.2.3 Geländermontage

Zur Montage an einem Rohr, Mast oder Geländer (rund oder eckig, Spannbereich 20 ... 61 mm (0,79 ... 2,40")) benötigen Sie den Mastmontagesatz (optional).

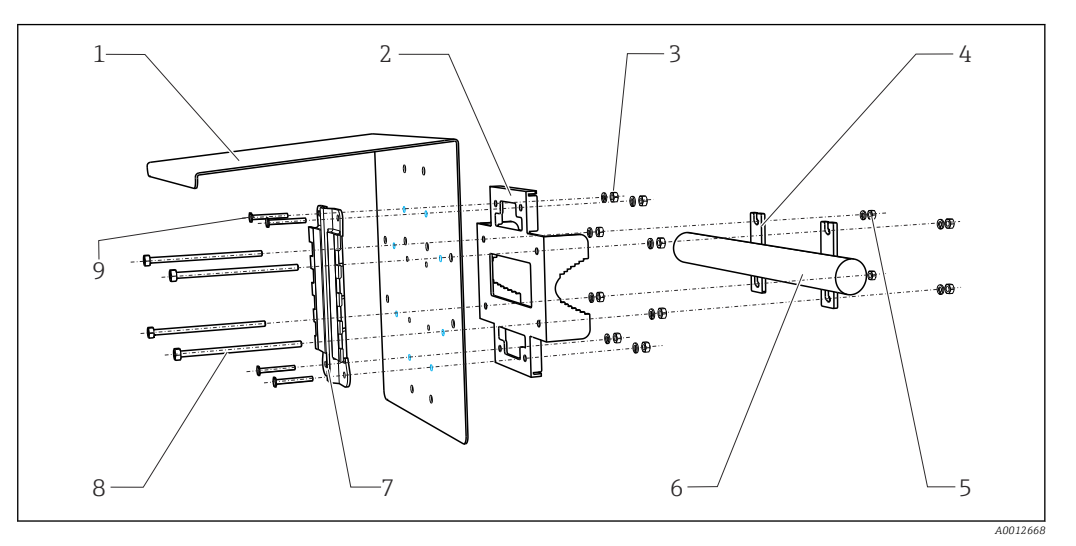

6

7

8

9

- I3 Geländermontage
- 1 Wetterschutzdach (optional)
- 2 Mastmontageplatte (Mastmontagesatz)
- *3 Federringe und Muttern (Mastmontagesatz)*
- 4 Rohrschellen (Mastmontagesatz)
- 5 Federringe und Muttern (Mastmontagesatz)
- Rohr oder Geländer (rund/vierkant)
- Montageplatte
- Gewindestangen (Mastmontagesatz)
- Schrauben (Mastmontagesatz)

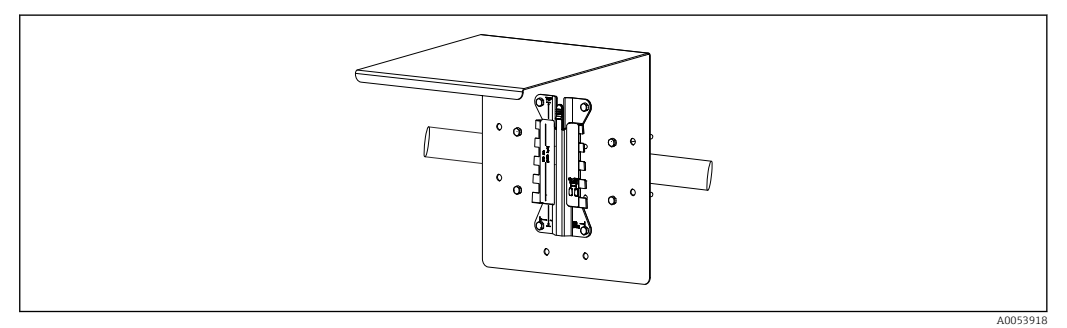

#### 🖻 14 Geländermontage

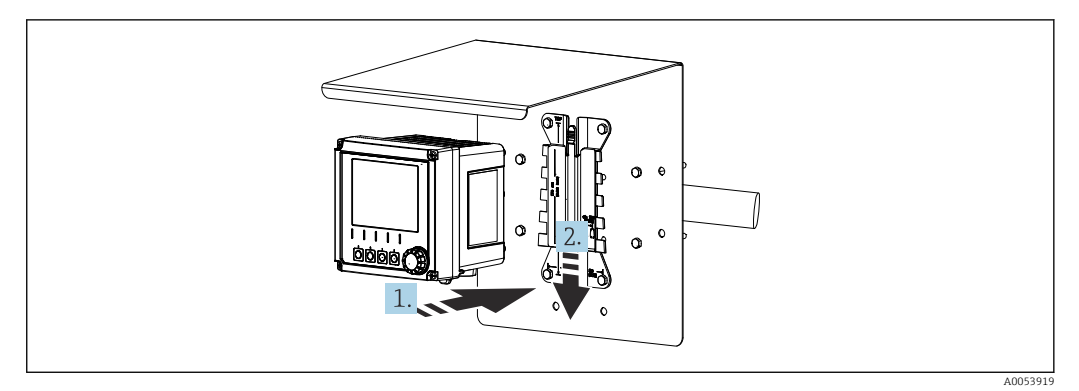

🗷 15 Gerät anhängen, einklicken

1. Gerät an die Montageplatte ansetzen.

2. Gerät in der Führung der Montageschiene nach unten schieben, bis es einrastet.

# 5.2.4 Demontage (für Umbau, Reinigung o.ä.)

### **A** VORSICHT

### Verletzungsgefahr und Beschädigung des Geräts durch Herunterfallen

 Beim Hochschieben aus der Halterung das Gehäuse so sichern, dass es nicht herunterfällt.

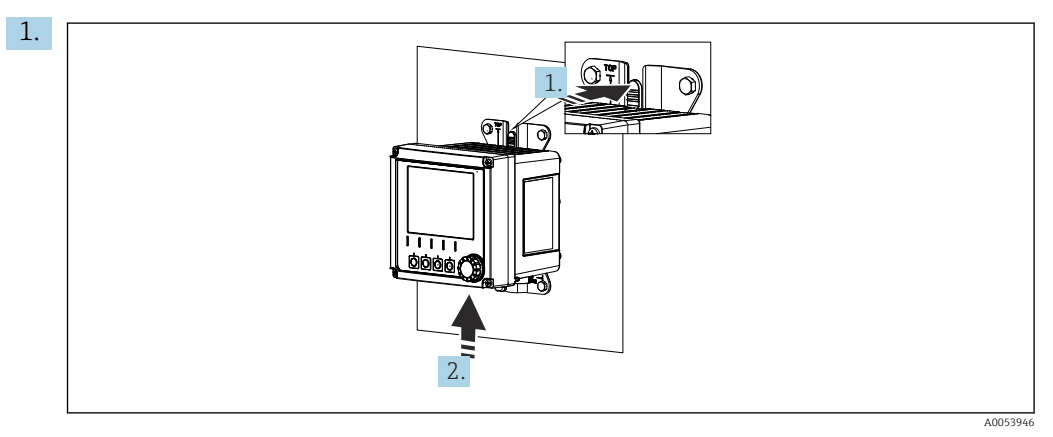

🖻 16 Demontage

Alle Leitungen sind entfernt. Rastnase gedrückt halten.

2. Das Gerät nach oben aus der Halterung schieben.

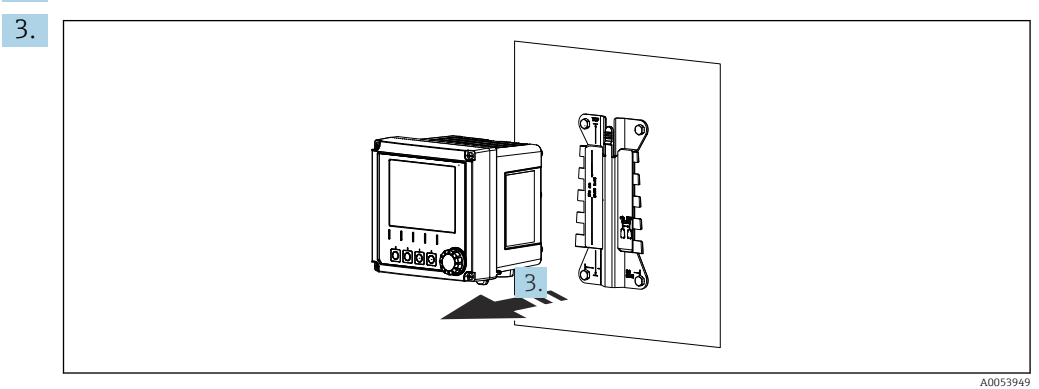

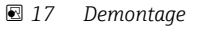

Das Gerät nach vorn abnehmen.

# 5.3 Montagekontrolle

- 1. Nach der Montage das Gerät auf Beschädigungen überprüfen.
- 2. Prüfen, ob das Gerät gegen Niederschlag und direkte Sonneneinstrahlung geschützt ist (z.B. durch das Wetterschutzdach).
- 3. Prüfen, ob die vorgeschriebenen Montageabstände eingehalten wurden.
- 4. Sichern, dass die Temperaturgrenzen am Einbauort eingehalten werden.

# 6 Elektrischer Anschluss

# 6.1 Anschlussbedingungen

# 6.1.1 Versorgungsspannung

 Das Gerät ausschließlich an Sicherheitskleinspannung (SELV) oder Schutzkleinspannung (PELV) anschließen.

# 6.1.2 Netzteile

▶ Netzteile nach IEC 60558-2-16, IEC 62368-1 Class ES1 oder IEC 61010-1 verwenden.

# 6.1.3 Elektrostatische Entladung (ESD)

### HINWEIS

# Elektrostatische Entladungen (ESD)

Beschädigung elektronischer Bauteile

► ESD vermeiden durch persönliche Schutzmaßnahmen wie vorheriges Entladen an PE oder permanente Erdung z. B. mit Armgelenkband.

# 6.1.4 Nicht angeschlossene Kabeladern

# HINWEIS

Nicht angeschlossene Kabeladern können bei Kontakt mit Anschlüssen, Klemmen und sonstigen leitfähigen Teilen zu Fehlfunktionen oder Schäden am Gerät führen.

 Sicherstellen, dass nicht angeschlossene Kabeladern durch geeignete Abschlüsse ausreichend gegen Erde und von anderen Adern isoliert sind, z.B. durch die Verwendung von Schrumpfschlauch.

# 6.1.5 Einbau in explosionsgefährdeter Umgebung

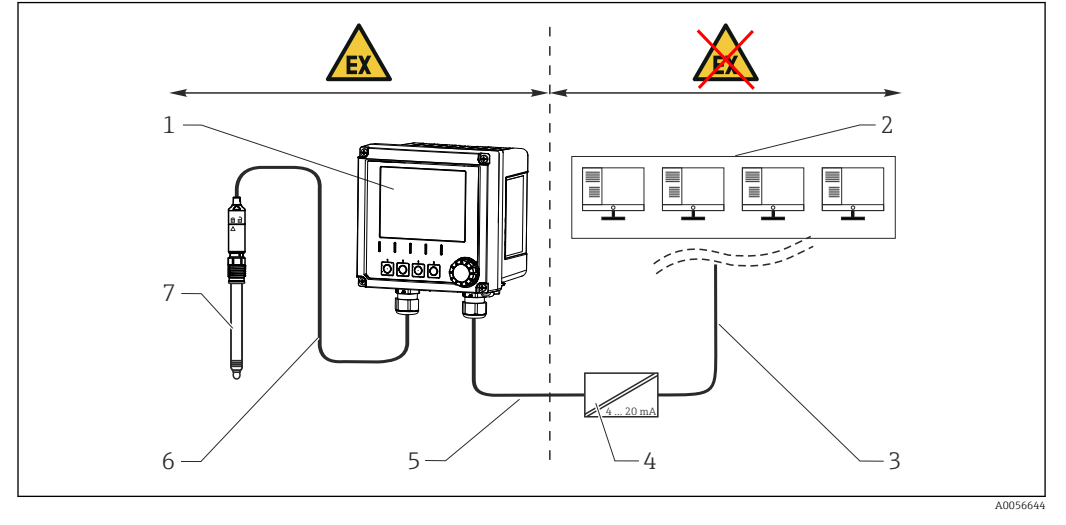

Einbau im explosionsgefährdeten Bereich Ex ia Ga

- 1 Liquiline CM42B in Ex-Ausführung
- 2 Leitstand
- 3 Signalleitung 4 ... 20 mA/optional HART
- 4 Speisetrenner Ex ia
- 5 Speise- und Signalstromkreis Ex ia (4 ... 20 mA)
- 6 Eigensicherer Sensorstromkreis Ex ia
- 7 Sensor in Ex-Ausführung

# 6.2 Gerät anschließen

# 6.2.1 Gehäuse öffnen

# HINWEIS

### Akkuschrauber, Bohrschrauber, spitze oder scharfe Hilfsmittel

Die Nutzung eines Akkuschraubers oder Bohrschraubers kann zu Schäden an den Gewinden führen und die Gehäusedichtigkeit beeinträchtigen. Der Einsatz ungeeigneter Hilfsmittel kann zu Kratzern auf dem Gehäuse oder Schäden an der Dichtung führen und damit die Gehäusedichtigkeit beeinträchtigen.

- Keinen Akkuschrauber oder Bohrschrauber zum Lösen und Anziehen der Gehäuseschrauben verwenden.
- Keine spitzen oder scharfen Gegenstände, z. B. Messer, zum Öffnen des Gehäuses verwenden.
- ► Ausschließlich einen passenden Handschraubendreher verwenden.

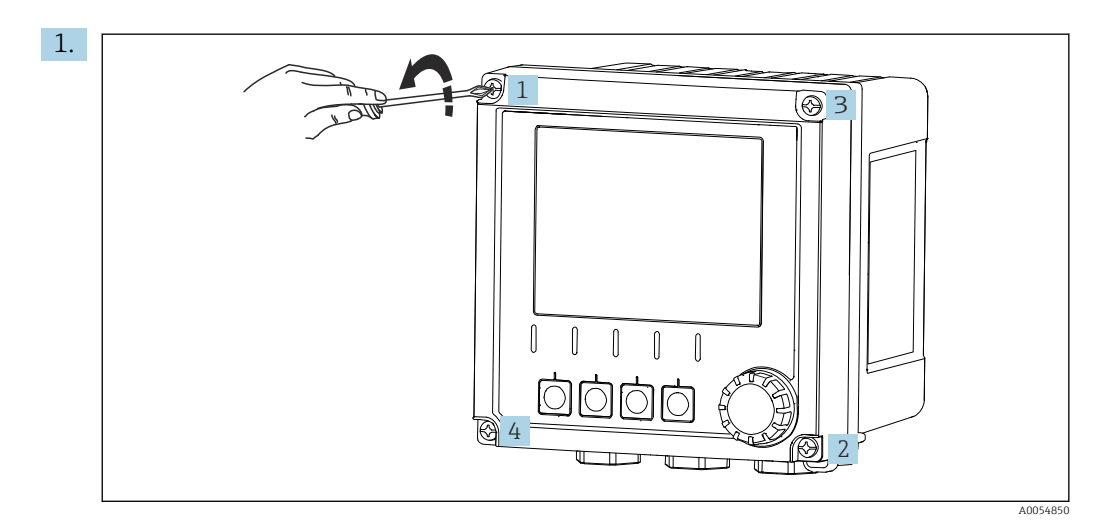

Gehäuseschrauben kreuzweise lösen.

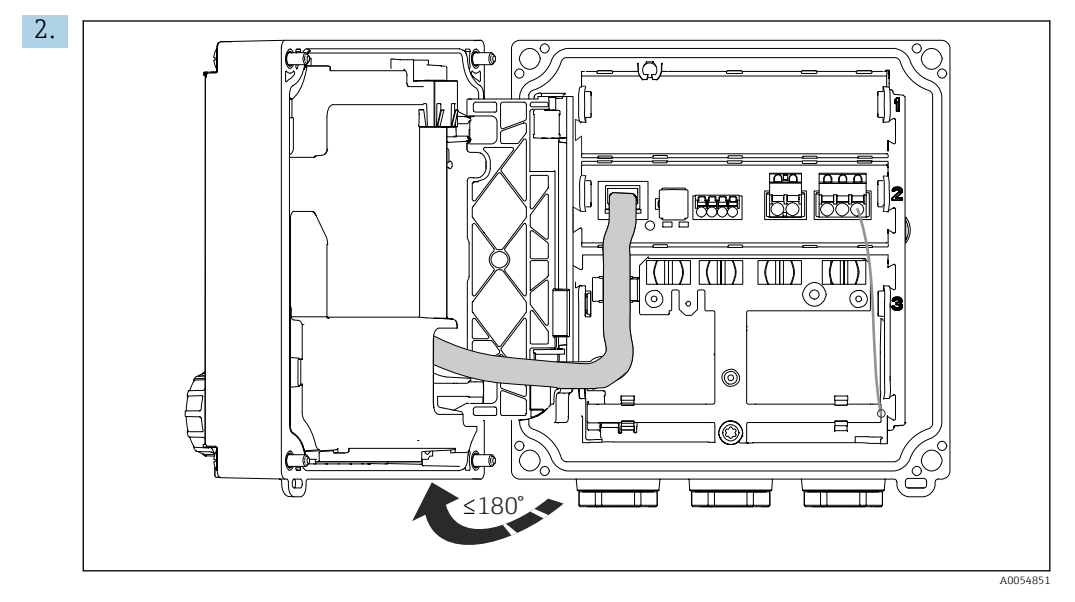

Deckel max. 180° aufklappen (abhängig von der Einbaulage).

3. Beim Schließen des Gehäuses: Gehäuseschrauben schrittweise und kreuzweise festziehen. Anzugsdrehmoment 1 Nm

# 6.2.2 Kabelschirm auflegen

In den Beschreibungen der jeweiligen Anschlüsse ist beschrieben, welche Kabel geschirmt sein müssen.

Möglichst nur konfektionierte Originalkabel verwenden.

Klemmbereich der Erdungsschellen: 4 ... 11 mm (0,16 ... 0,43 in)

Kabelbeispiel (entspricht nicht zwangsläufig dem Originalkabel)

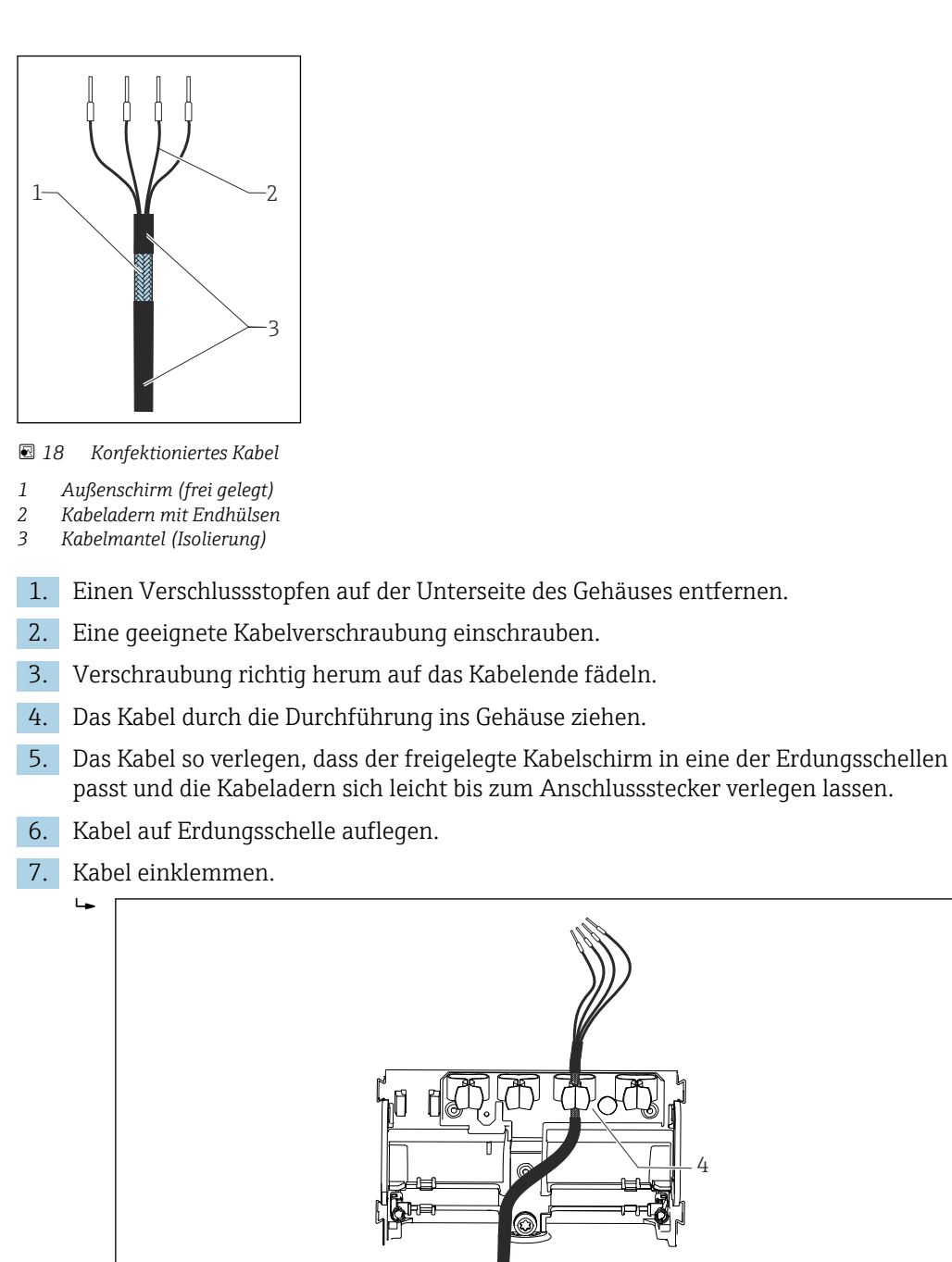

- 19 Kabel in Erdungsschelle
- 4 Erdungsschelle

Kabelschirm ist durch Erdungsschelle geerdet. <sup>1)</sup>

- 8. Kabeladern nach Anschlussplan anschließen.
- 9. Kabelverschraubung mit korrektem Drehmoment anziehen.

<sup>1)</sup> Die Hinweise im Kapitel "Schutzart sicherstellen" beachten.  $\Rightarrow \ \ \textcircled{} 40$ 

# 6.2.3 Kabelklemmen

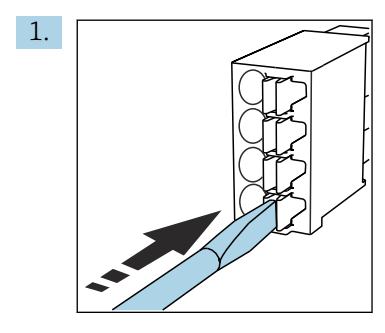

Schraubendreher auf Feder drücken (Klemme öffnen).

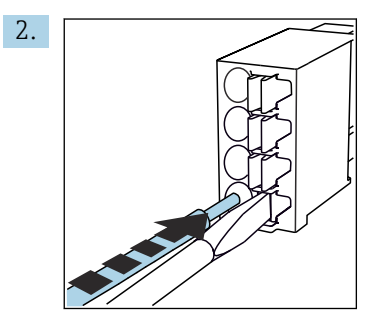

Kabel bis Anschlag einführen.

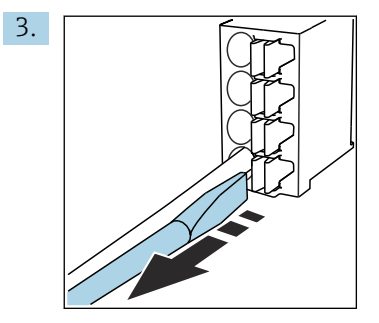

Schraubendreher herausziehen (Klemme schließen).

4. Nach dem Anschluss alle Kabeladern auf festen Sitz prüfen.

# 6.2.4 Kabelverschraubungen montieren

# HINWEIS

Nicht genutzte Kabelverschraubungen montiert Undichtes Gehäuse

- Kabelverschraubungen nur an den Positionen montieren, wo Kabel durchgeführt werden.
- ► Bei allen anderen Positionen die Verschlussstopfen nicht entfernen.

### Kabelverschraubungen mit Gewinde M20

Die Kabelverschraubungen sind gemäß Bestellung im Lieferumfang enthalten.

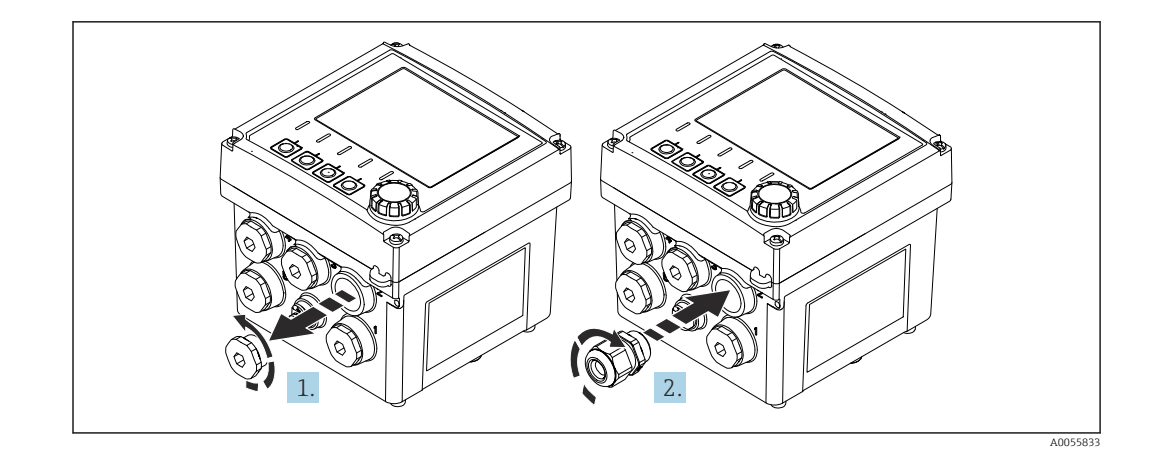

- 1. Verschlussstopfen entfernen.
- 2. Kabelverschraubung einschrauben. Anzugsmoment 2,5 ... 3 Nm.

#### Kabelverschraubungen mit Gewinde G1/2 oder Gewinde NPT1/2

Die Kabelverschraubungen und Adapter sind gemäß Bestellung im Lieferumfang enthalten.

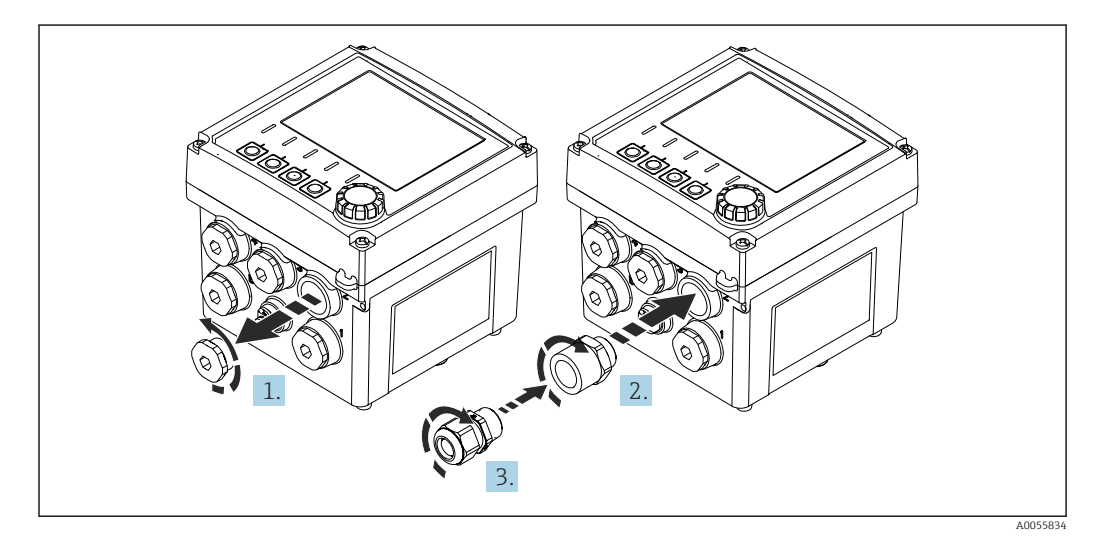

- 1. Verschlussstopfen entfernen.
- 2. Adapter einschrauben. Anzugsdrehmoment 2,5 ... 3 Nm.
- 3. Kabelverschraubung in Adapter einschrauben. Anzugsdrehmoment 2,5 ... 3 Nm.

### Belegung der Kabelverschraubungen

1. Die Kabel durch die Kabelverschraubungen verlegen und anschließen. Die Abbildung zeigt ein Beispiel für die Belegung der Kabelverschraubungen.

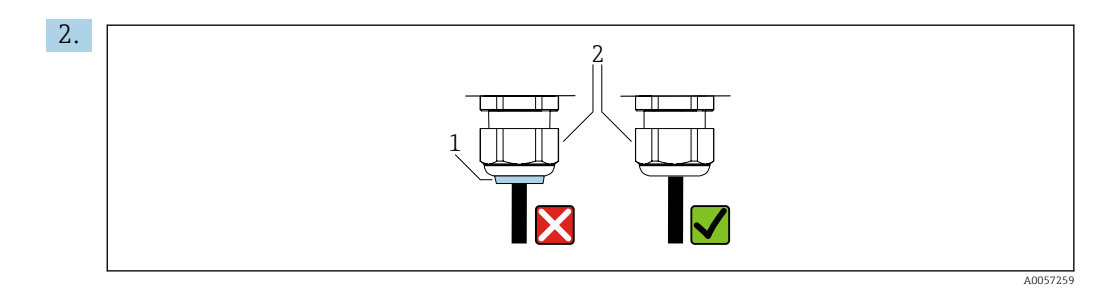

Kabelverschraubung nach Durchführung des Kabels wieder fest zudrehen. Sicherstellen, dass der Dichteinsatz (1) nicht aus der Druckschraube (2) heraussteht.

Pro Kabelverschraubung nur 1 Kabel durchführen.

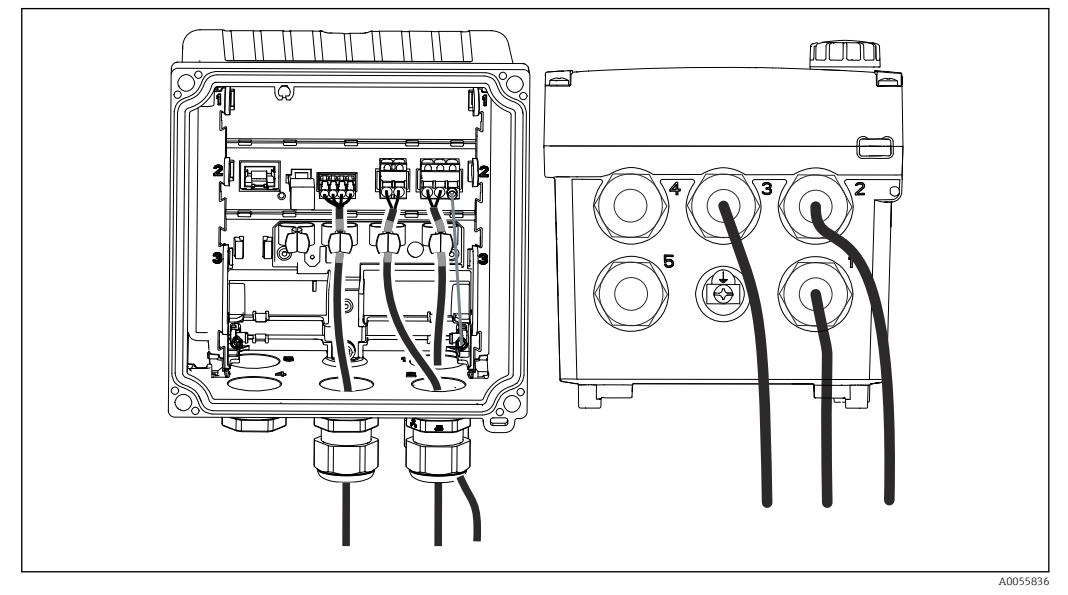

20 Beispiel: Stromausgänge 1 und 2 durch Kabelverschraubungen 1 und 2, Memosens-Kabel durch Kabeldurchführung 3

# 6.2.5 Adapter für Conduit-Installation montieren

Die Adapter sind gemäß Bestellung im Lieferumfang enthalten.

# HINWEIS

#### Undichtigkeit durch Conduit-Adapter ohne angeschlossenes Rohr

- Bei 2 Rohren: Adapter an Position 2 und 4 montieren. Bei allen anderen Positionen die Verschlussstopfen belassen.
- Bei 3 Rohren: Adapter an Position 2, 3 und 4 montieren. Bei allen anderen Positionen die Verschlussstopfen belassen.
- Wenn ein nicht verrohrter Conduit-Adapter montiert ist, diesen mit einem Verschlussstopfen (kundenseitig) verschließen.

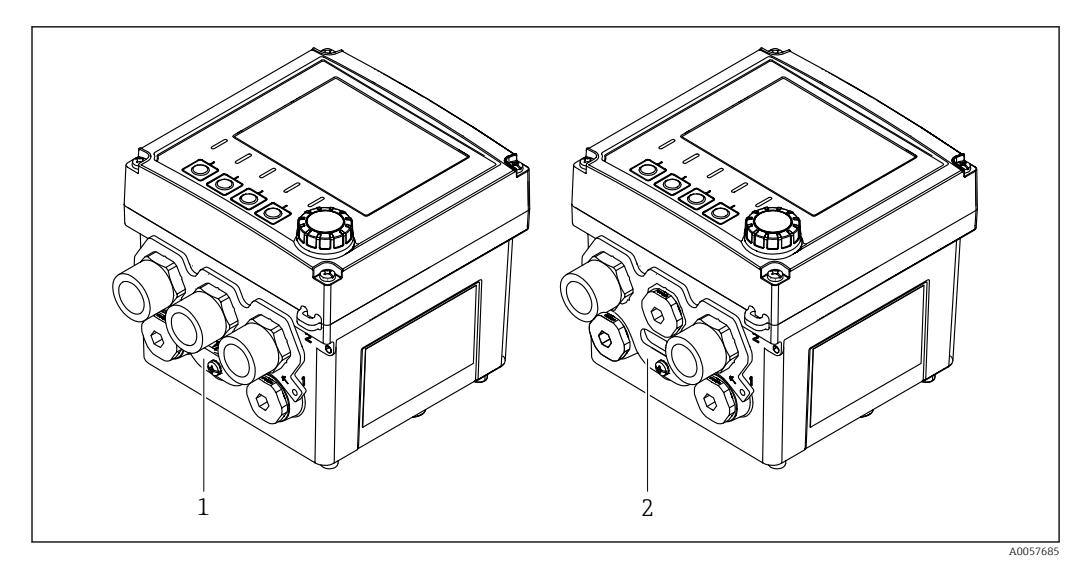

- Beispiel: 3 Conduit-Adapter montiert an Pos. 2, 3, und 4 Beispiel: 2 Conduit-Adapter montiert an Pos. 2 und 4 1
- 2

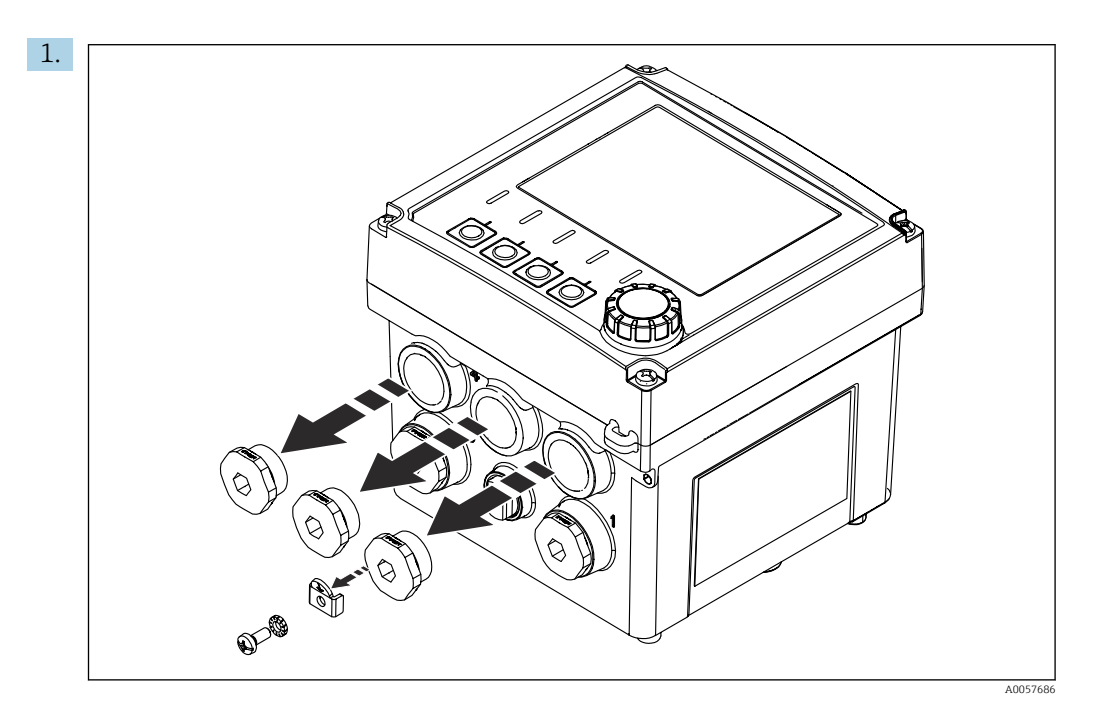

Verschlussstopfen entfernen.

2. Schraube, Sicherungsscheibe und Halteblech vom Potentialausgleich-Anschluss entfernen.

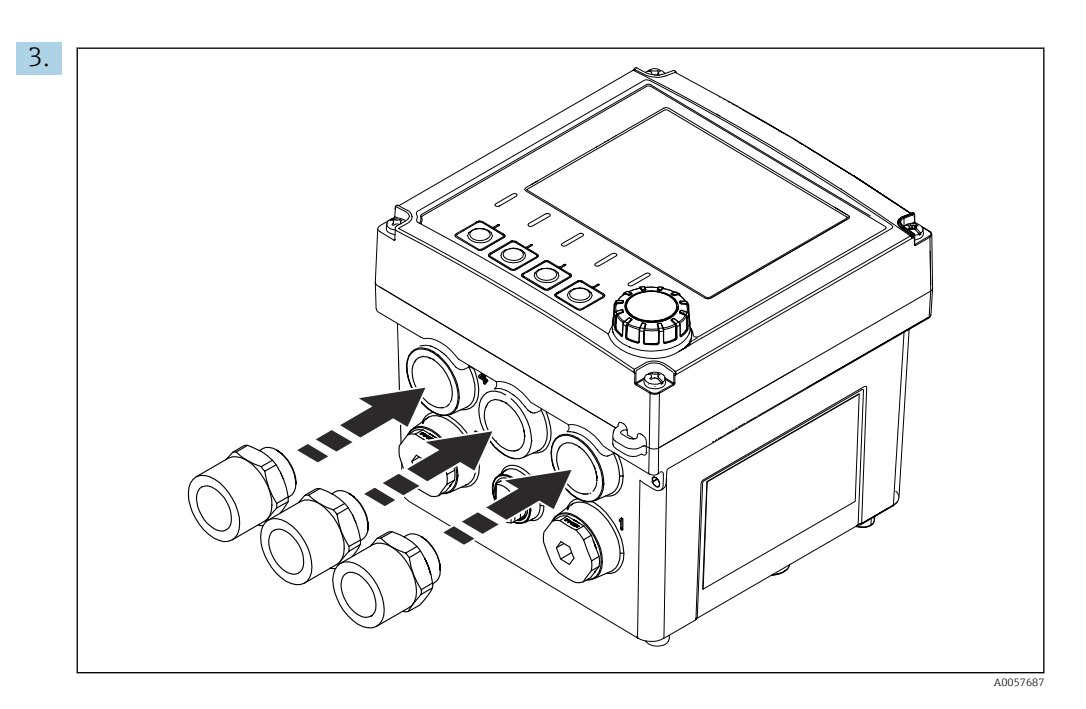

Conduit-Adapter einschrauben. Anzugsmoment 2,5 ... 3 Nm.

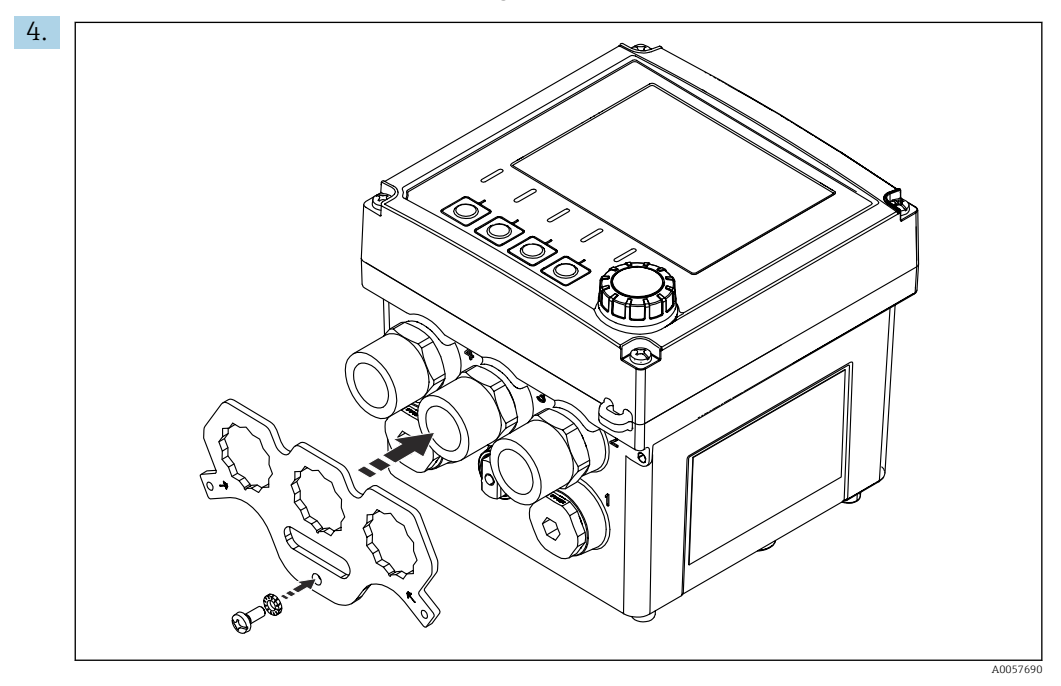

Conduit-Adapterstütze auf die Adapter bzw. Verschlussstopfen aufstecken. Wenn erforderlich, die Adapter bzw. Verschlussstopfen durch drehen ausrichten.

- 5. Conduit-Adapterstütze mit Schraube und Sicherungsscheibe am Potentialausgleich-Anschluss verschrauben.
- 6. Verrohrung mit den Adaptern verschrauben.

# 6.2.6 Potentialausgleich anschließen

Potentialausgleich anschließen Installation ohne Conduit

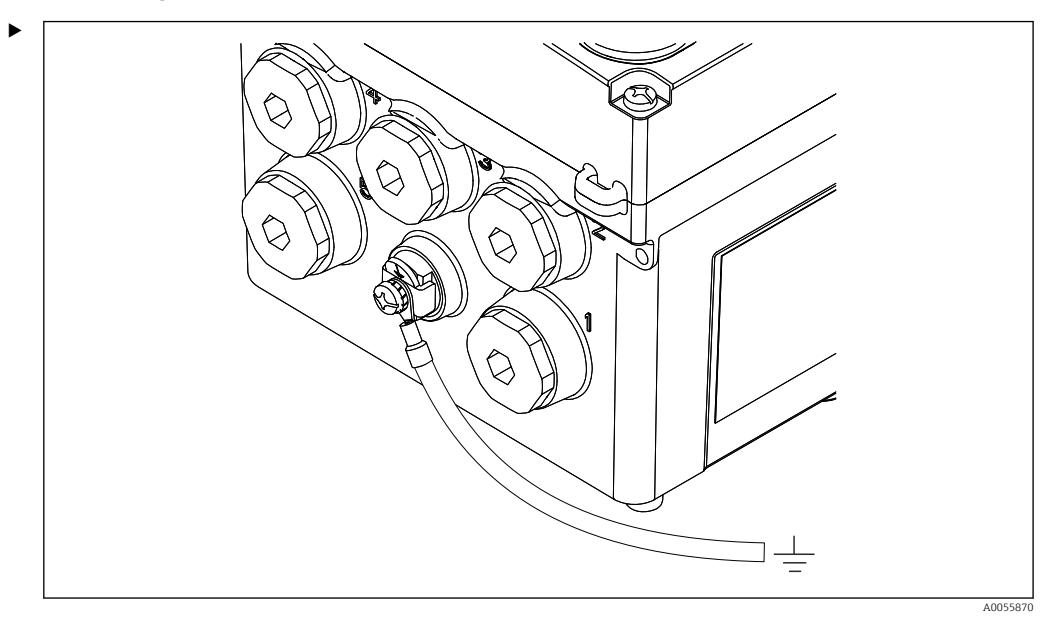

🗟 21 Anschluss Potentialausgleich

Potentialausgleich-Anschluss des Gehäuses mit einer separaten Leitung an die Erde oder den Potentialausgleich anschließen. Kabelquerschnitt max. 6 mm<sup>2</sup> (0,009 in<sup>2</sup>). Bei Bedarf einen Kabelschuh verwenden.

#### Potentialausgleich anschließen bei Conduit-Installation

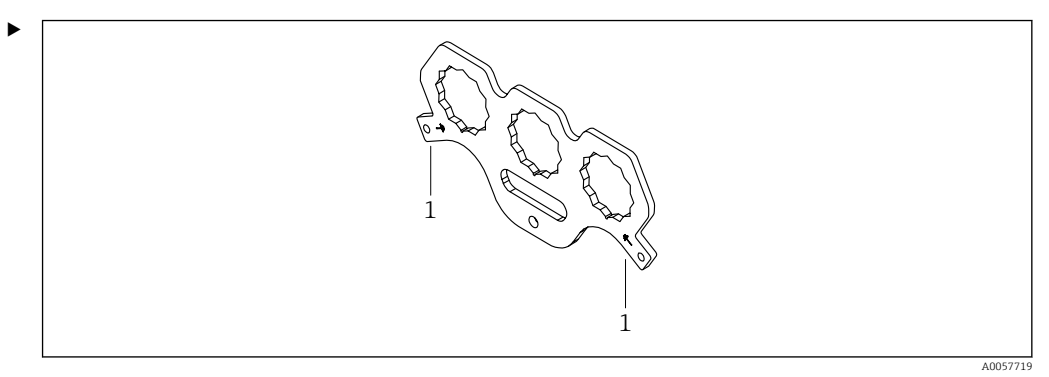

- 22 Conduit-Adapterstütze
- 1 Anschlüsse für Potentialausgleich

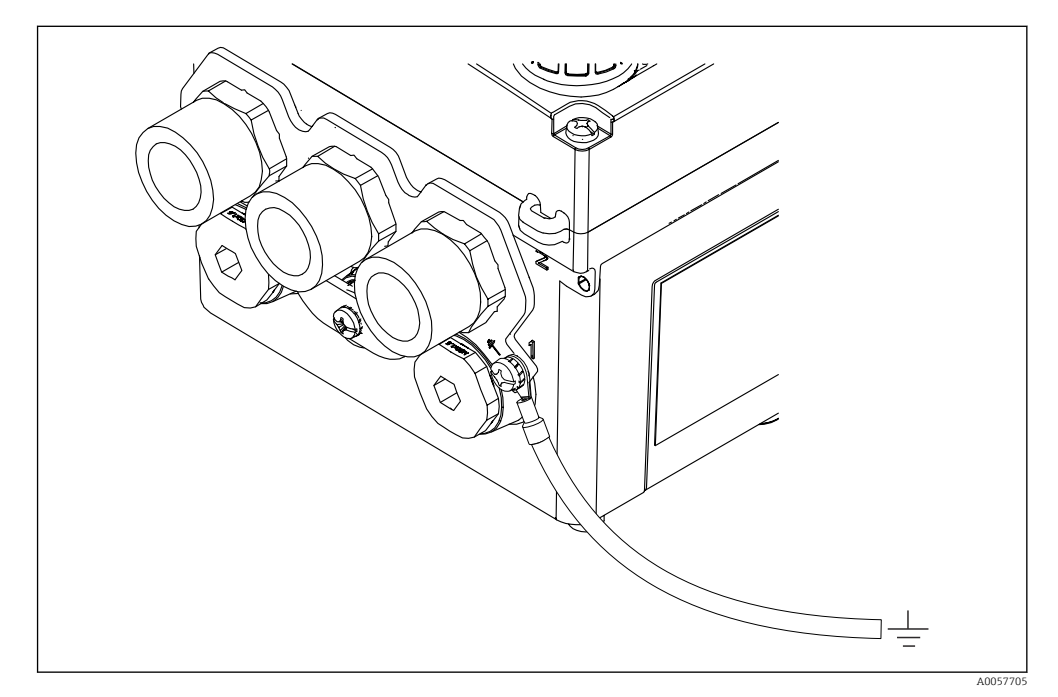

23 Anschluss Potentialausgleich bei Conduit-Montage

Bei Conduit-Montage die Erdungsleitung an einen Potentialausgleich-Anschluss der Conduit-Adapterstütze anschließen. Die Conduit-Adapterstütze verfügt über 2 Potentialausgleich-Anschlüsse.

# 6.2.7 Versorgungs- und Signalstromkreis anschließen

 Stromausgänge mit geschirmten Zweidrahtleitungen wie in den folgenden Abbildungen beschrieben anschließen.

Die Art der Schirmanbindung richtet sich nach dem zu erwartenden Störeinfluss. Zur Unterdrückung von elektrischen Feldern genügt eine einseitige Erdung des Schirms. Um Störungen aufgrund eines magnetischen Wechselfeldes zu unterdrücken, ist eine beidseitige Erdung des Schirms erforderlich.

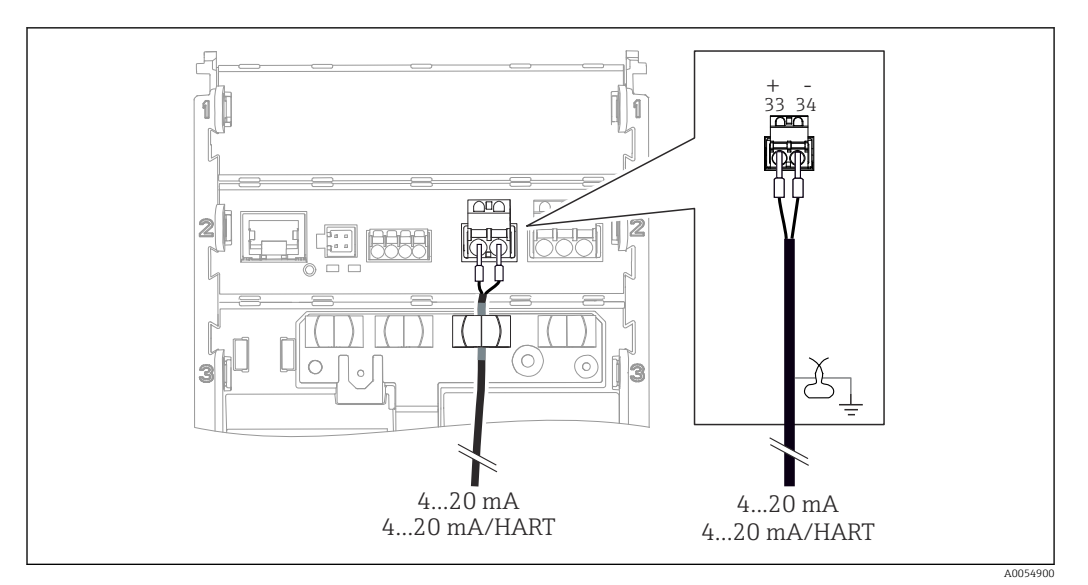

#### 24 Anschluss 1 Stromausgang

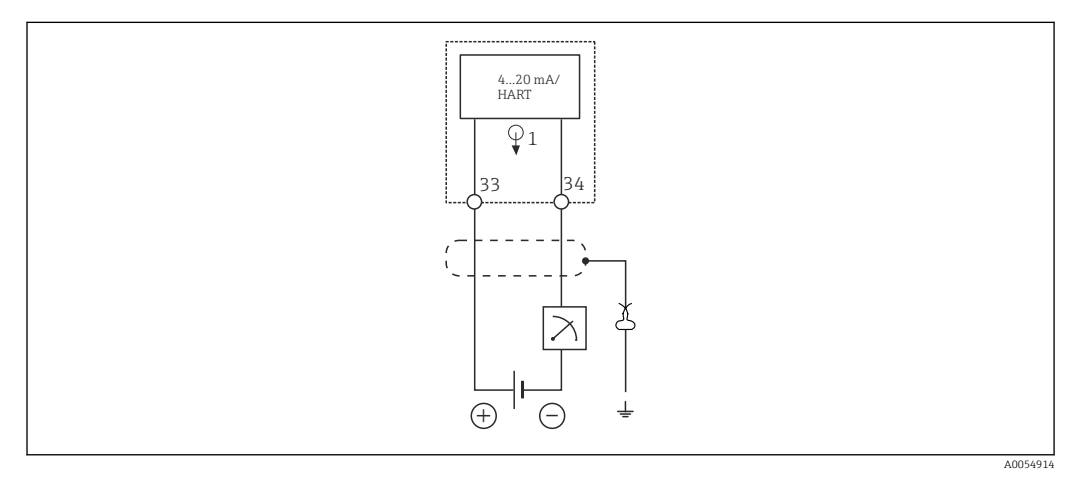

🖻 25 Schaltplan: 1 Stromausgang

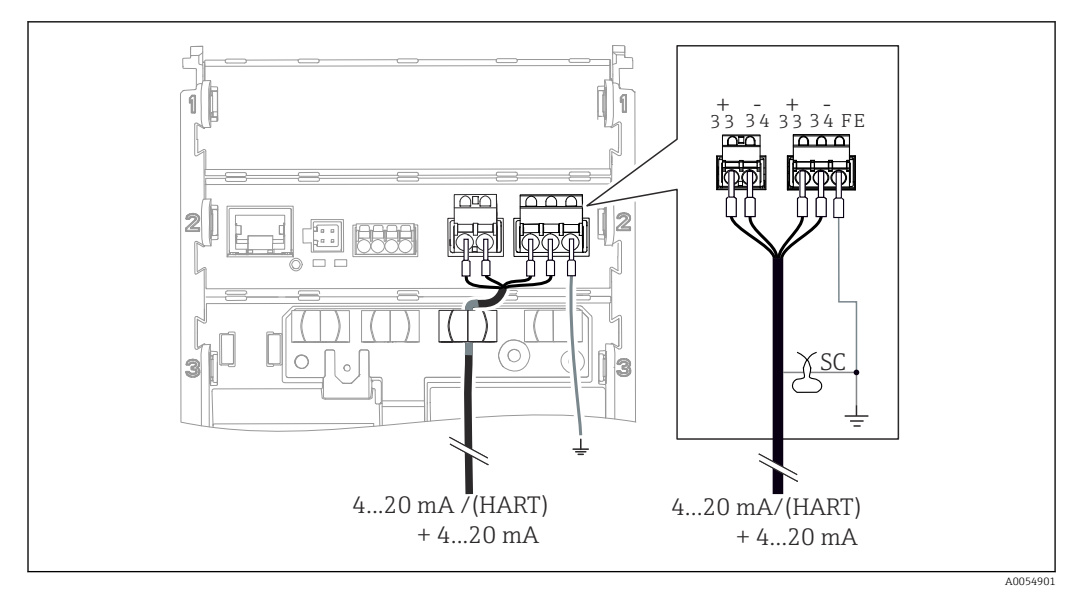

🖻 26 Anschluss 2 Stromausgänge über 1 Kabel

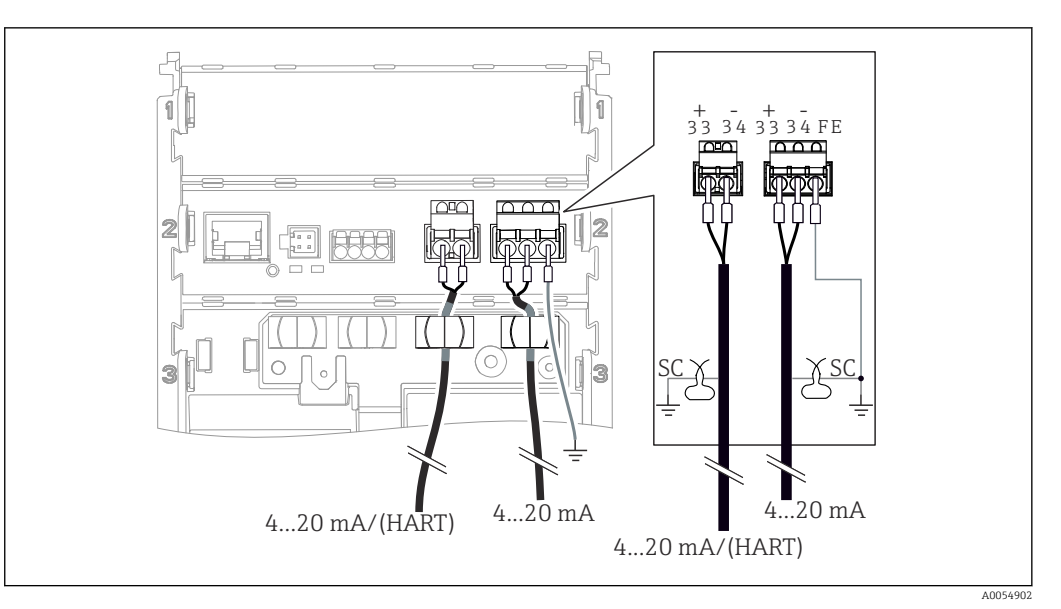

🖻 27 🛛 Anschluss 2 Stromausgänge über 2 Kabel

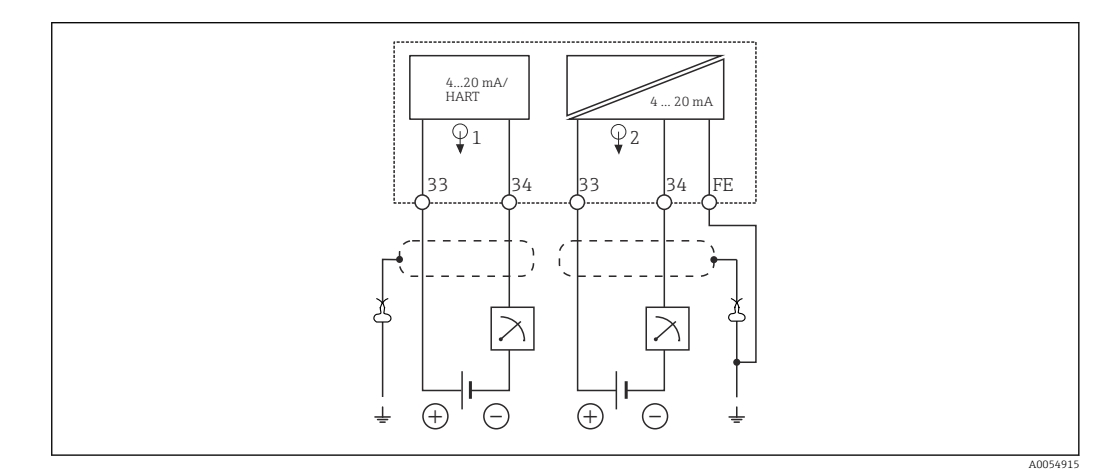

🖻 28 Schaltplan: 2 Stromausgänge

# 6.2.8 Sensor anschließen

### Verwendete Abkürzungen und Farbcodes

Erklärung der Abkürzungen und Beschriftungen in den nachfolgenden Abbildungen:

| Abkürzung | Bedeutung                                     |
|-----------|-----------------------------------------------|
| рН        | pH-Signal                                     |
| Ref       | Signal von der Referenzelektrode              |
| РМ        | Potential Matching = Potenzialausgleich (PAL) |
| Sensor    | Sensor                                        |
| θ         | Signal des Temperatursensors                  |
| d.n.c.    | do not connect = nicht anschließen!           |
| X         | Schirmklemme                                  |
| A0056947  |                                               |

Erklärung der Farbcodes in den nachfolgenden Abbildungen:

| Farbcode | Bedeutung             |
|----------|-----------------------|
| BK       | schwarz               |
| BN       | braun                 |
| BU       | blau                  |
| GN       | grün                  |
| OG       | orange                |
| RD       | rot                   |
| YE       | gelb                  |
| VT       | violett               |
| WH       | weiß                  |
| TR       | transparent           |
| SC       | Schirmgeflecht/silber |

## Memosens-Sensoren

Anschluss von Sensoren mit Memosens-Steckkopf (über Memosens-Kabel) und Sensoren mit Festkabel und Memosens-Protokoll

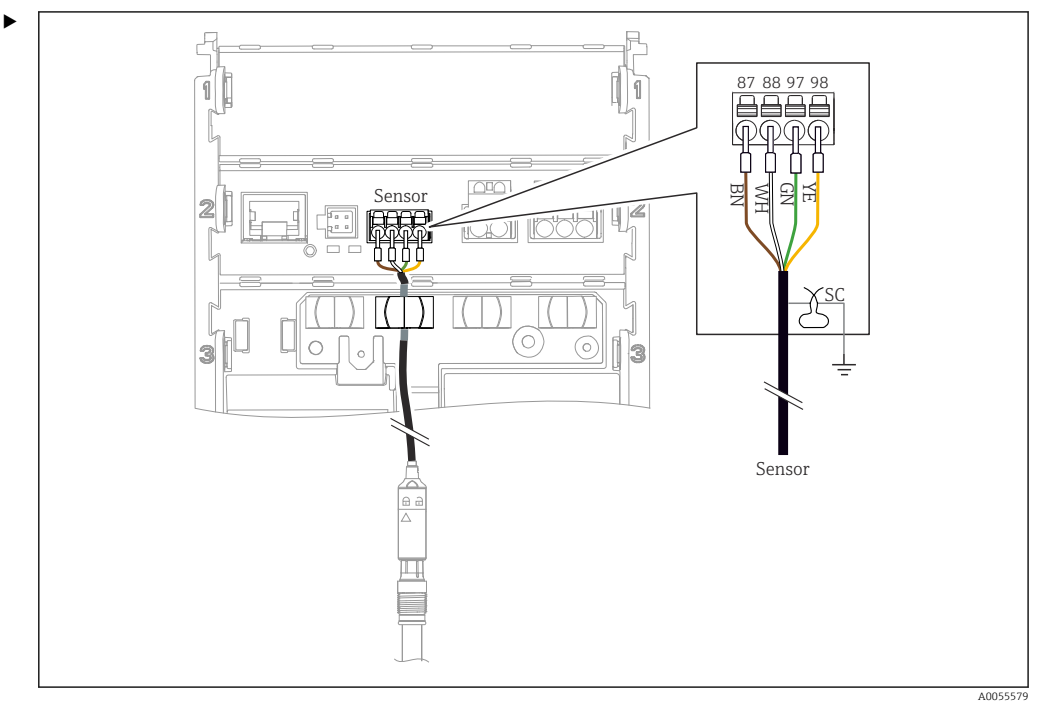

29 Anschluss Memosens-Sensoren

Das Sensorkabel anschließen wie in der Abbildung gezeigt.

### Analoge Leitfähigkeitssensoren (induktiv)

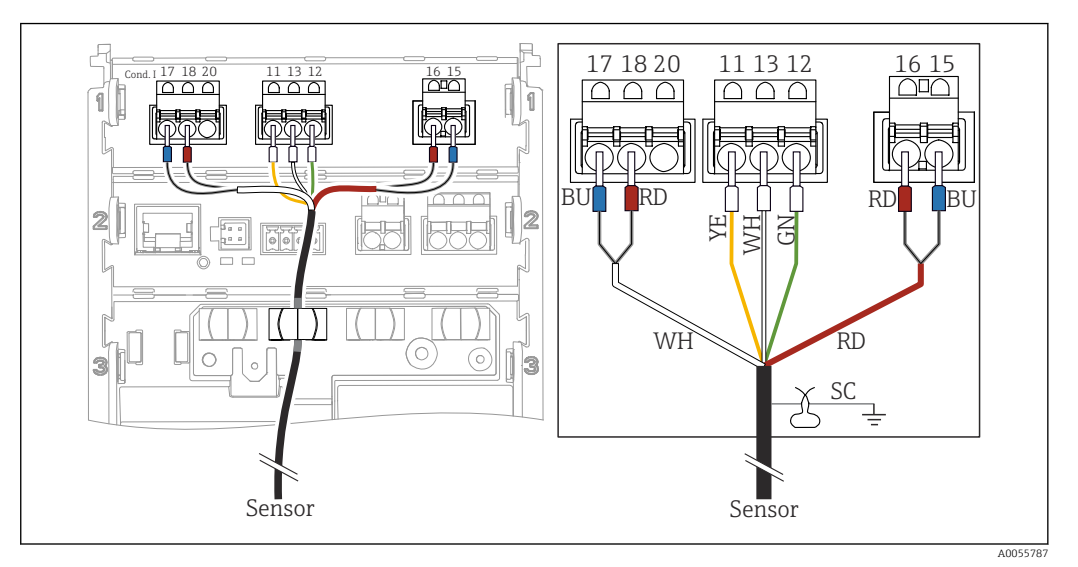

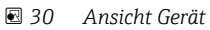

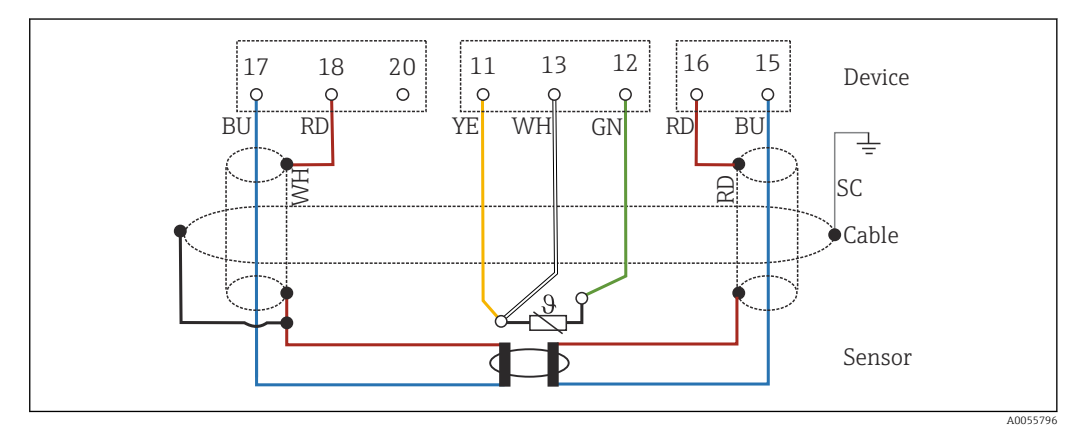

<sup>🖻 31</sup> Schaltplan CLS50

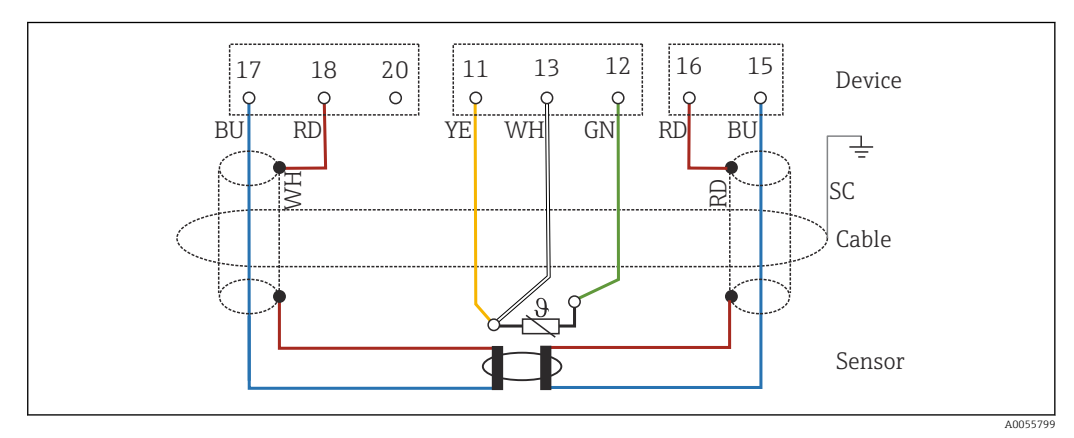

☑ 32 Schaltplan CLS54

• Sensor gemäß der Abbildung anschließen.

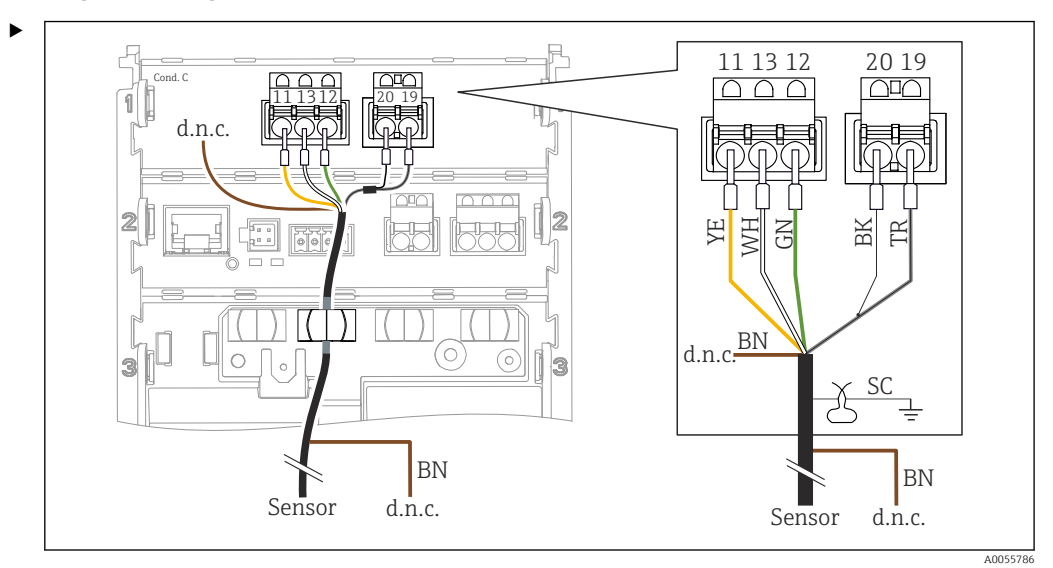

#### Analoge Leitfähigkeitssensoren (konduktiv)

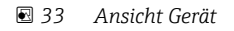

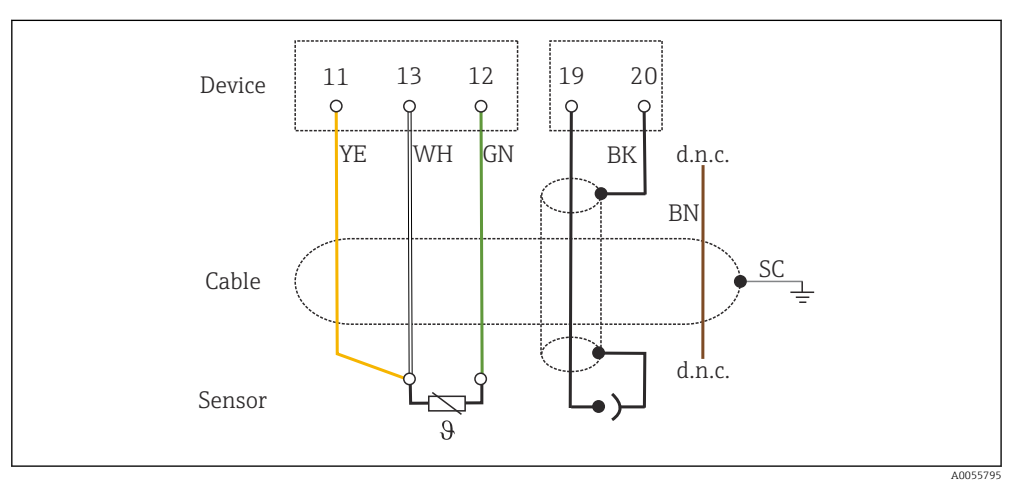

🖻 34 Schaltplan

Sensor gemäß der Abbildung anschließen.

#### Analoge pH-Sensoren

Hinweis zum Anschluss von Koaxialkabeln

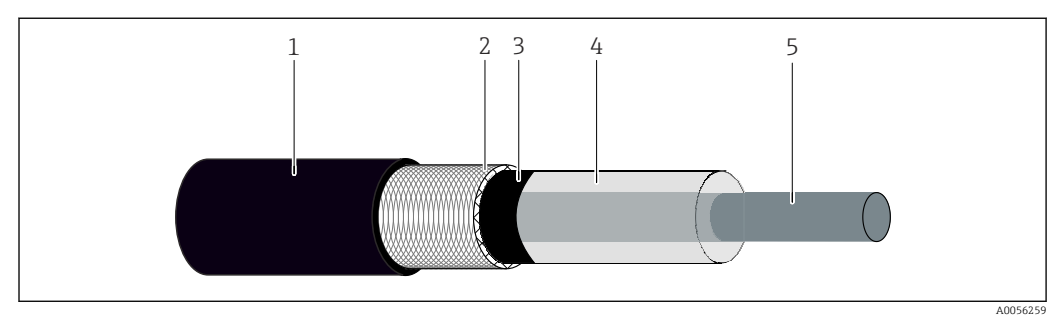

🗷 35 Aufbau Koaxialkabel

- 1 Schutzmantel
- 2 Schirm/Außenleiter des Koaxialkabels
- 3 halb leitende Polymerschicht
- 4 innere Isolierung
- 5 Innenleiter

- 1. Die halb leitende Polymerschicht (3) bis zum Ende des Schirms vollständig entfernen.
- 2. Darauf achten, dass die innere Isolierung (4) des Koaxialkabels keinen Kontakt zu anderen Bauteilen hat. Es muss umlaufend ein Luftspalt zu sämtlichen Komponenten sichergestellt sein, sonst können Messfehler entstehen.

Nicht angeschlossene Kabel

 Nicht angeschlossene Kabel (mit d.n.c. gekennzeichnet) so verlegen, dass sie keinen Kontakt zu anderen Anschlüssen haben.

Anschluss von Glassensoren mit PAL (symmetrisch)

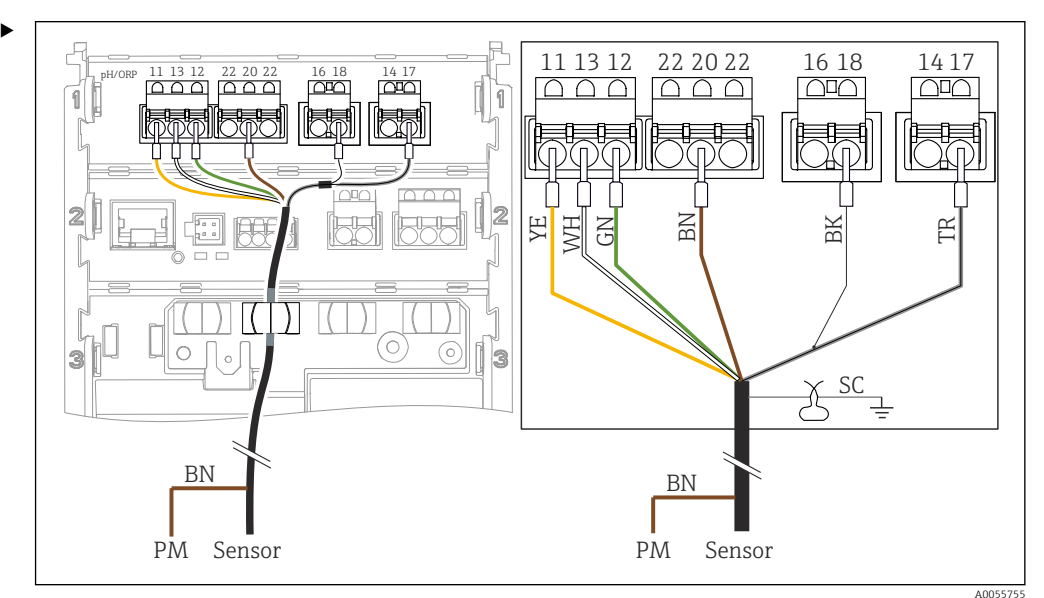

🗷 36 Ansicht Gerät

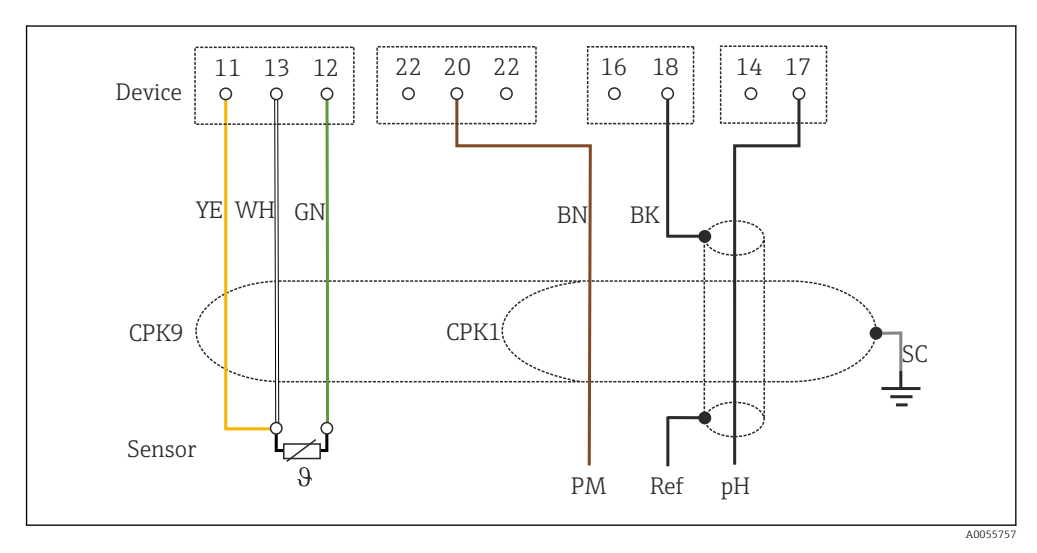

🖻 37 Schaltplan

Sensor gemäß der Abbildung anschließen.

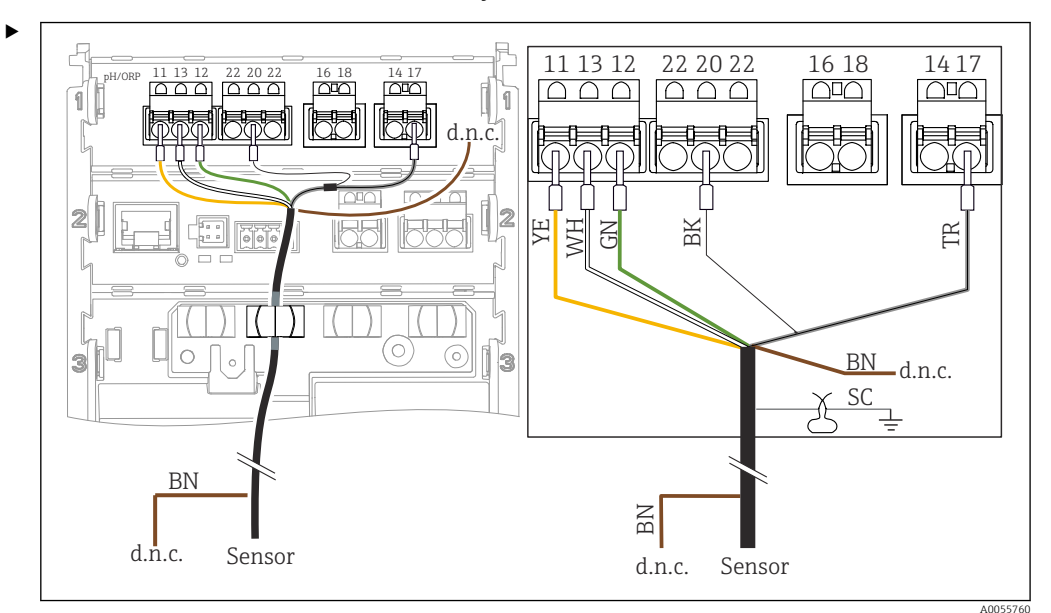

Anschluss von Glassensoren ohne PAL (assymmetrisch)

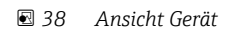

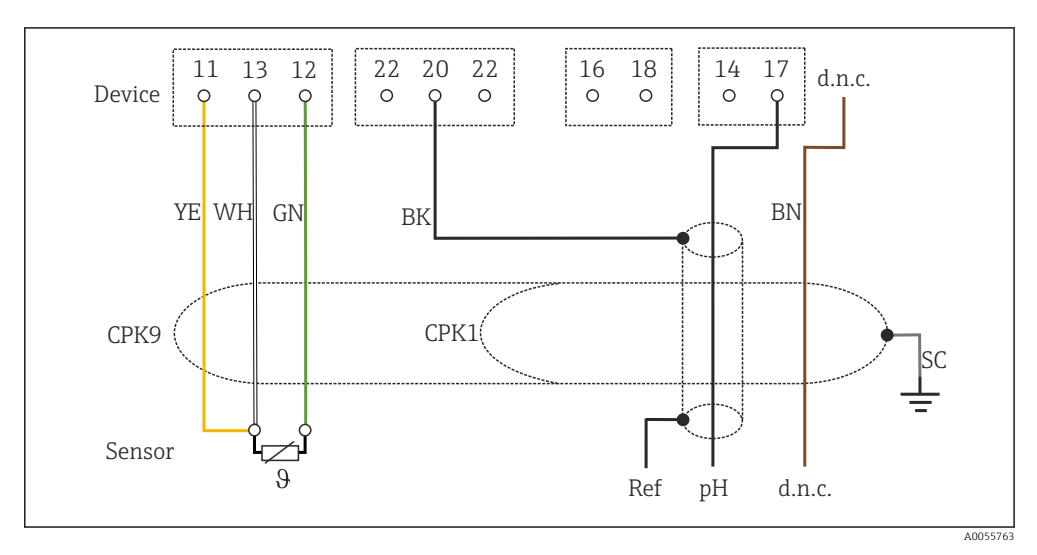

🖻 39 Schaltplan

Sensor gemäß der Abbildung anschließen.
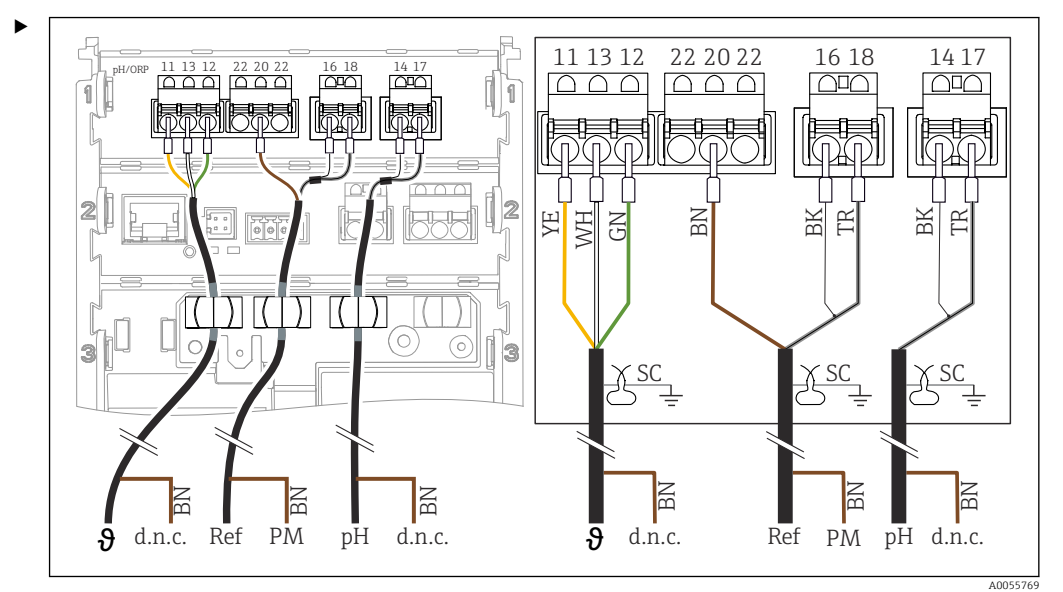

Anschluss von pH-Einzelelektroden mit PAL (symmetrisch) und separater Referenzelektrode und separatem Temperatursensor

🖻 40 Ansicht Gerät

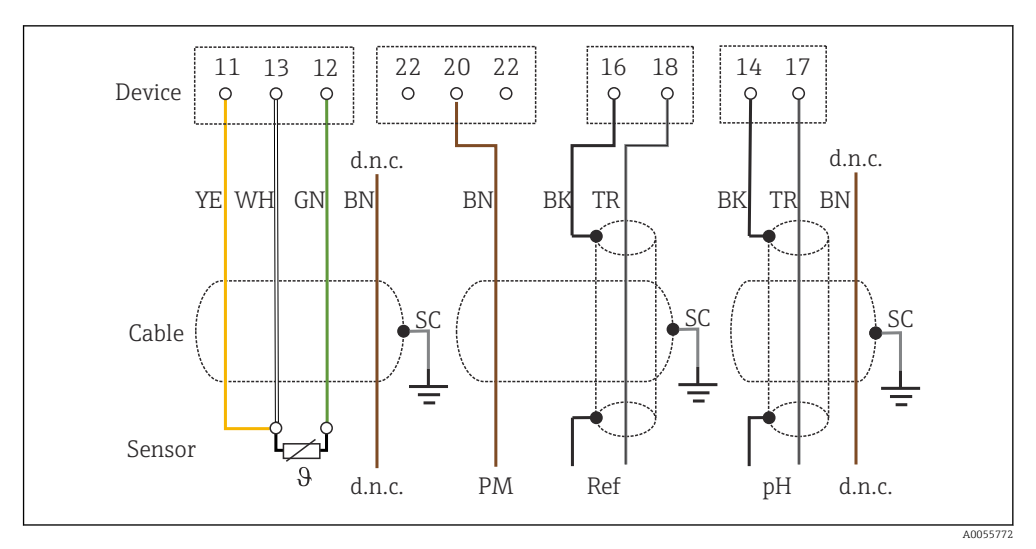

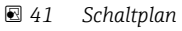

Sensor gemäß der Abbildung anschließen.

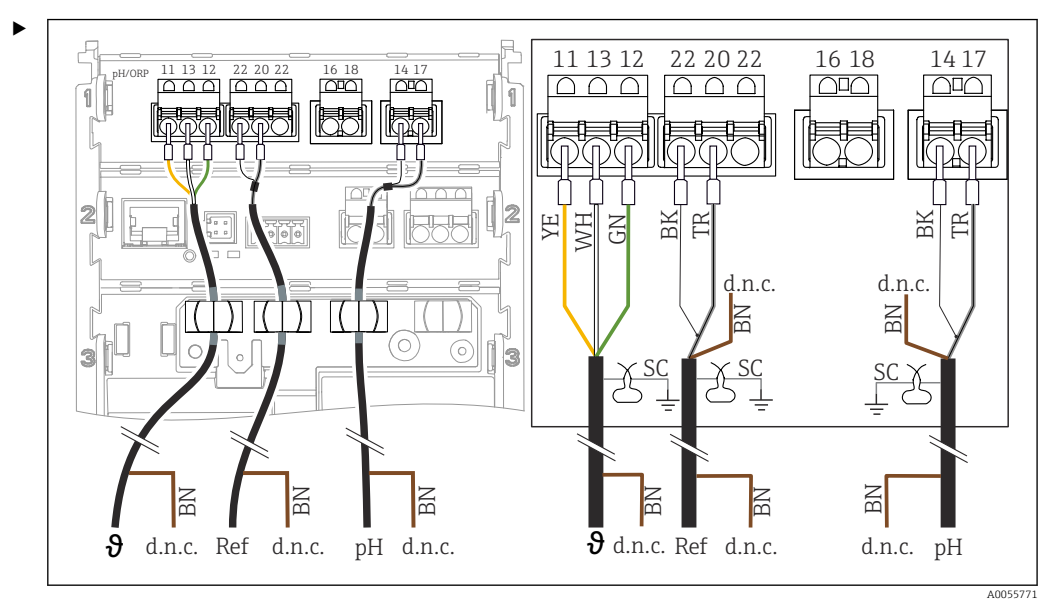

Anschluss von pH-Einzelelektroden ohne PAL (asymmetrisch) und separater Referenzelektrode und separatem Temperatursensor

🖻 42 Ansicht Gerät

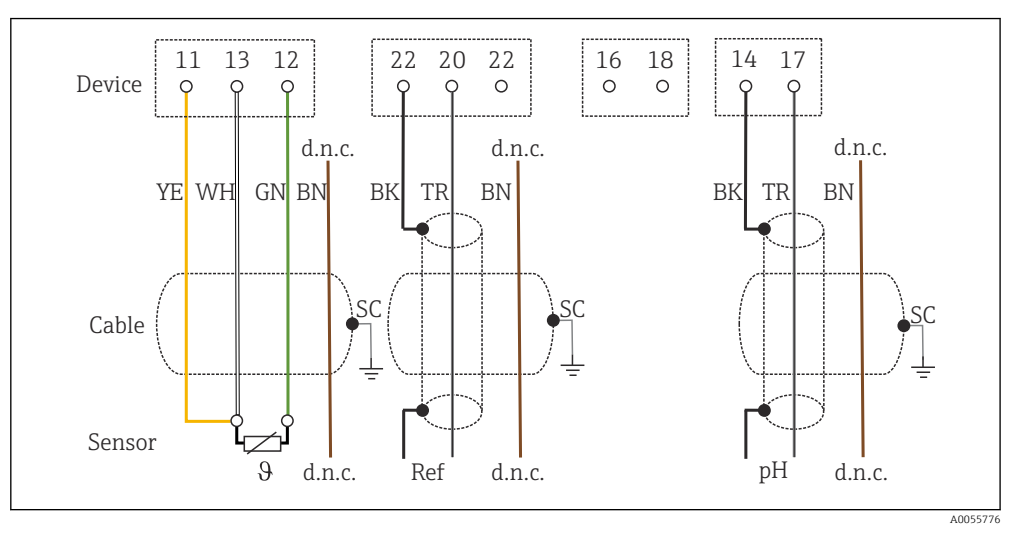

🖻 43 Schaltplan

Sensor gemäß der Abbildung anschließen.

#### Anschluss von pH-Emaille Elektroden

Pfaudler-Elektrode, absolut (Typ 03/Typ 04) mit PAL (symmetrisch) mit LEMOSA-Kabel

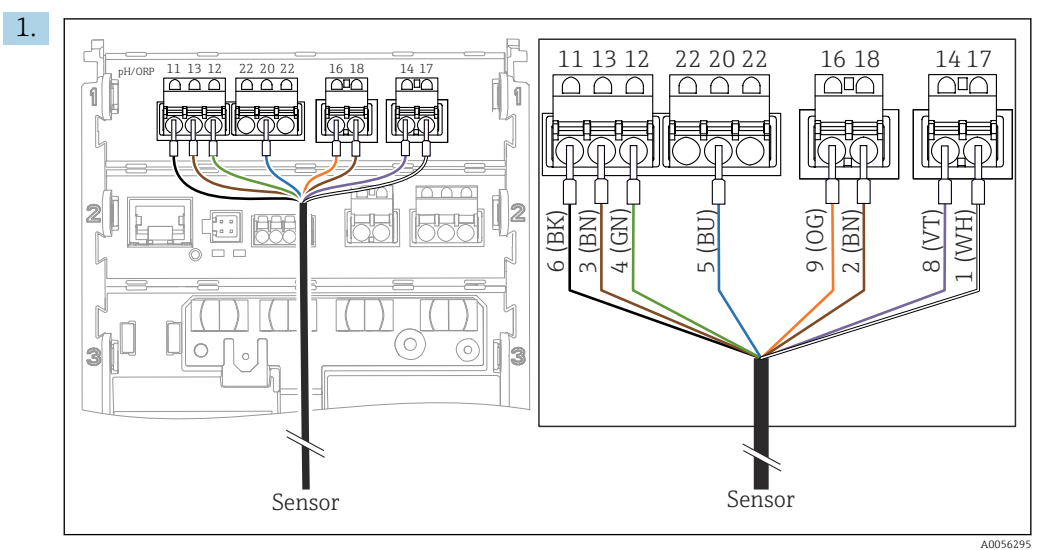

Sensor gemäß der Abbildung anschließen.

2. Kabelschirm nur auf der Sensorseite erden.

Pfaudler-Elektrode, absolut (Typ 03/Typ 04) ohne PAL (asymmetrisch) mit LEMOSA-Kabel

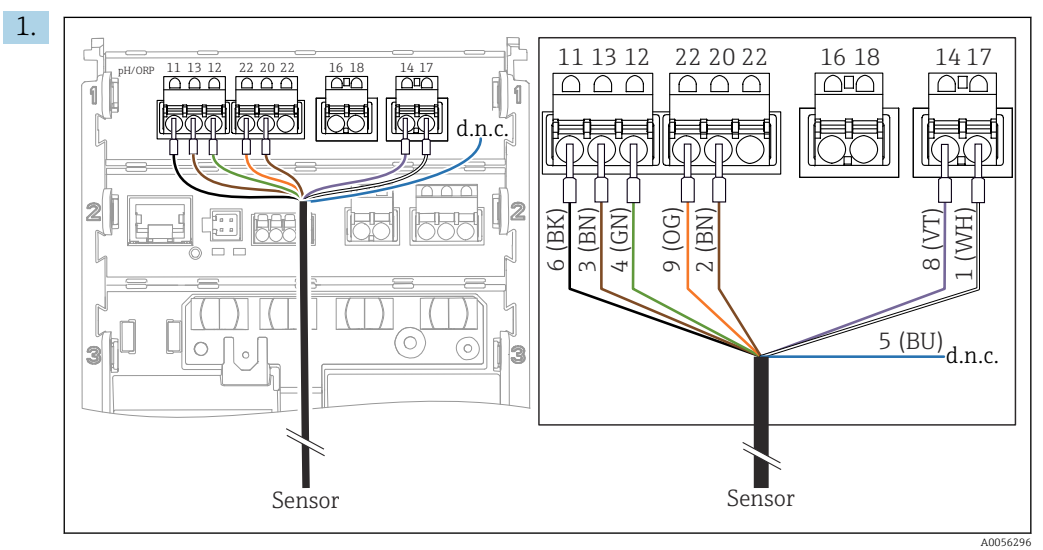

Sensor gemäß der Abbildung anschließen.

2. Kabelschirm nur auf der Sensorseite erden.

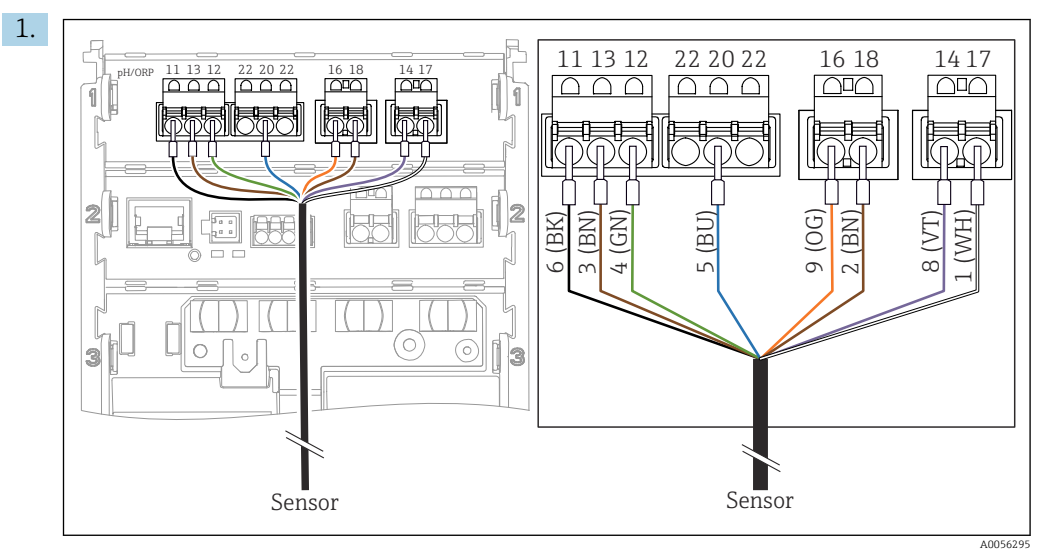

Pfaudler-Elektrode, relativ (Typ 18/Typ 40) mit PAL (symmetrisch) mit LEMOSA-Kabel

Sensor gemäß der Abbildung anschließen.

2. Kabelschirm nur auf der Sensorseite erden.

Pfaudler-Elektrode pH-Reiner mit PAL (symmetrisch) mit VARIOPIN-Kabel

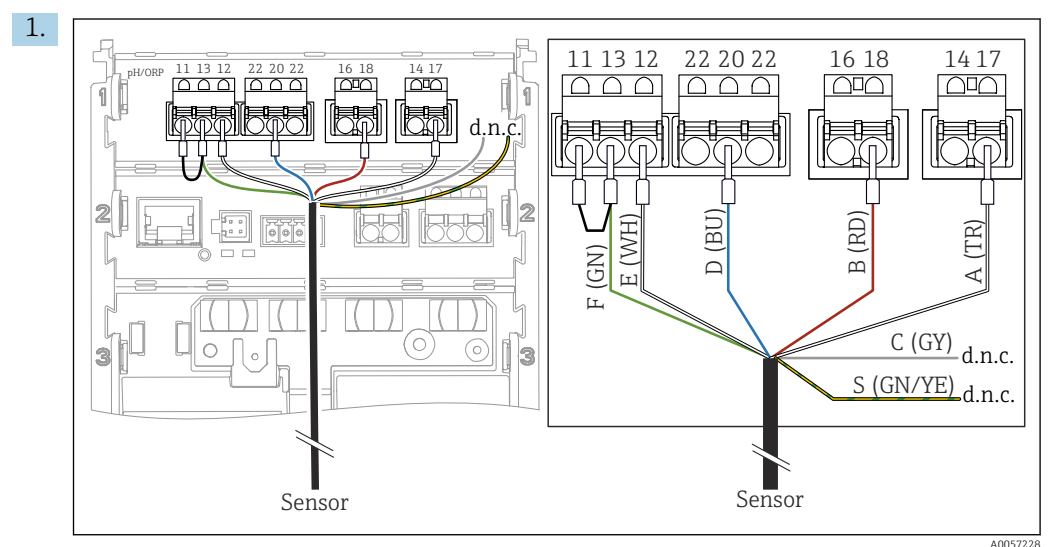

Sensor gemäß der Abbildung anschließen.

2. Kabelschirm nur auf der Sensorseite erden.

### 6.3 Schutzart sicherstellen

Am ausgelieferten Gerät dürfen nur die in dieser Anleitung beschriebenen mechanischen und elektrischen Anschlüsse vorgenommen werden, die für die benötigte, bestimmungsgemäße Anwendung erforderlich sind.

• Auf Sorgfalt bei den ausgeführten Arbeiten achten.

Einzelne, für dieses Produkt zugesagte Schutzarten (Dichtigkeit (IP), elektrische Sicherheit, EMV-Störfestigkeit, Ex-Schutz) können nicht mehr garantiert werden, wenn z. B.:

- Abdeckungen weggelassen werden
- Andere Netzteile als die zulässigen verwendet werden
- Kabelverschraubungen zu gering angezogen sind

- Unpassende Kabeldurchmesser für die vorhandenen Kabelverschraubungen verwendet werden
- Der Gehäusedeckel nur lose befestigt ist (Gefahr von Feuchtigkeitseintritt durch unzureichende Abdichtung)
- Kabel(enden) lose sind oder nicht ausreichend befestigt werden
- Kabelschirme nicht entsprechend der Anleitung durch Erdungsschelle geerdet sind
- Keine Erdung über den Anschluss für Potentialausgleich sichergestellt ist

### 6.4 Anschlusskontrolle

#### **WARNUNG**

#### Anschlussfehler

Die Sicherheit von Personen und der Messstelle ist gefährdet. Der Hersteller übernimmt keine Haftung für Fehler infolge der Nichtbeachtung dieser Anleitung.

- Das Gerät nur dann in Betrieb nehmen, wenn alle nachfolgenden Fragen mit ja beantwortet sind.
- Sind Gerät und Kabel unbeschädigt (Sichtkontrolle)?
- Sind die montierten Kabel von Zug entlastet?
- Sind die Kabel ohne Schleifen und Überkreuzungen geführt?
- Stimmt die Versorgungsspannung mit den Angaben auf dem Typenschild überein?
- Keine Verpolung?
- Anschlussbelegung korrekt?

# 7 Bedienungsmöglichkeiten

### 7.1 Übersicht zu Bedienungsmöglichkeiten

Bedienung und Einstellungen über:

- Bedienelemente am Gerät
- SmartBlue-App (unterstützt nicht den vollen Funktionsumfang)
- Leitstelle (via HART)

# 7.2 Zugriff auf Bedienmenü via Vor-Ort-Anzeige

### 7.2.1 Benutzerverwaltung

Das Menü der Vor-Ort-Anzeige verfügt über eine Benutzerverwaltung. Die Benutzerverwaltung verfügt über 2 Rollen:

- Operator
- Maintenance

Beide Rollen können optional über eine PIN geschützt werden. Für die Rolle Operator kann nur eine PIN gesetzt werden, wenn auch für die Rolle Maintenance eine PIN gesetzt ist.

Die Rolle Maintenance hat die Berechtigung zum Ändern von beiden PINs.

Es ist empfohlen, die PINs nach der ersten Inbetriebnahme zu setzen.

Wenn PINs gesetzt sind, erscheinen beim Aufrufen des Menüs zunächst die beiden Rollen. Um weitere Menüpunkte aufzurufen, ist ein Login mit einer Rolle erforderlich.

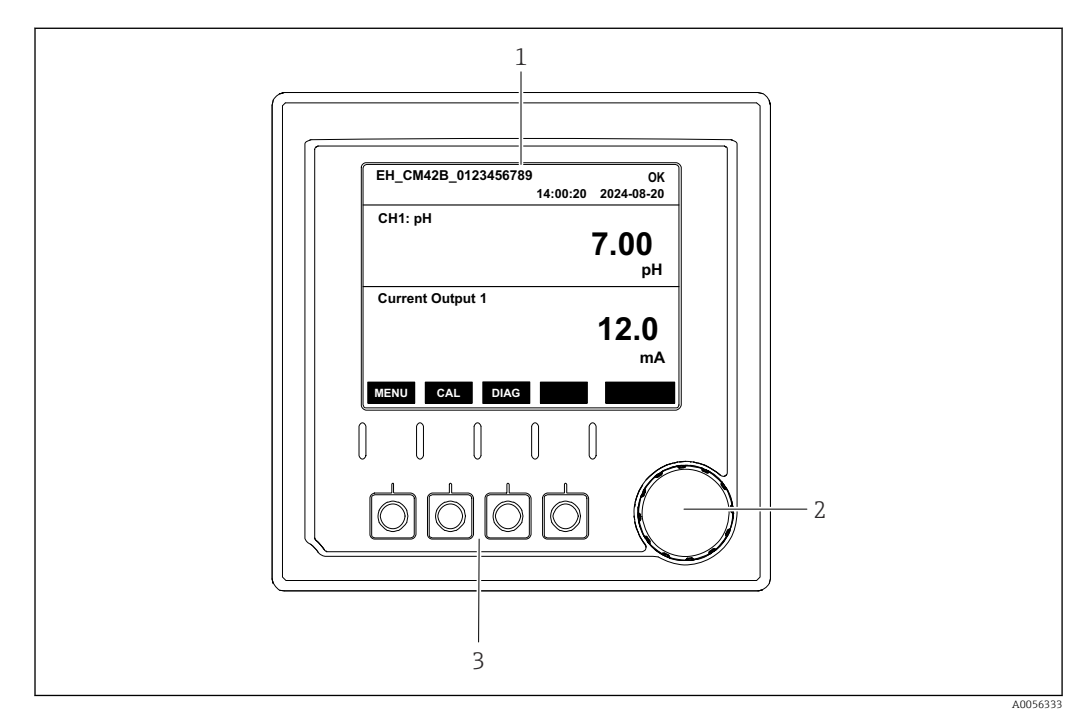

### 7.2.2 Bedienelemente

- 8 44 Bedienelemente
- 1 Display
- 2 Navigator
- 3 Softkeys

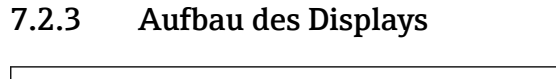

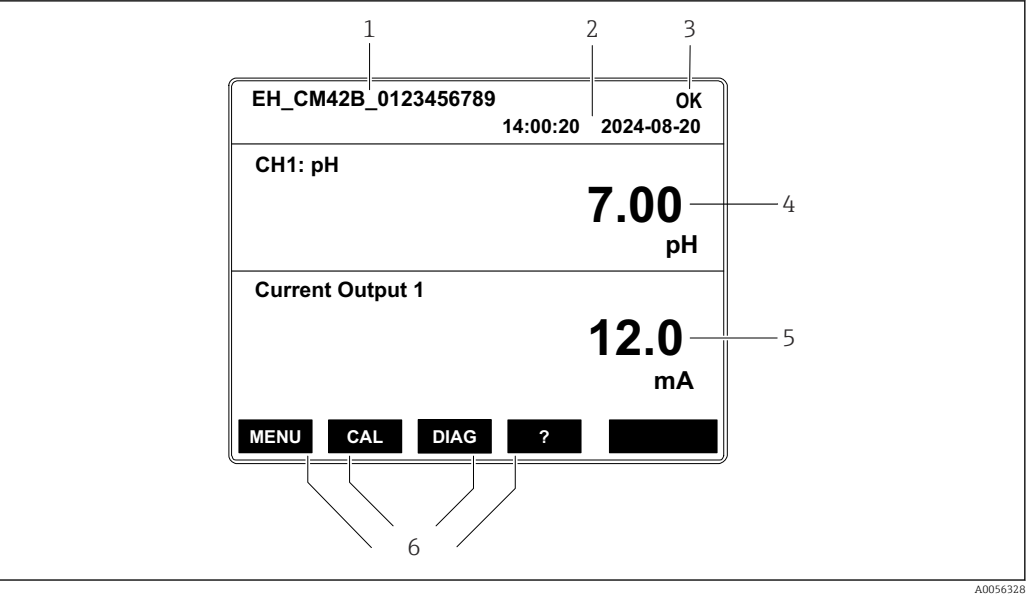

🖻 45 Aufbau des Displays: Startbildschirm (Gerät mit einem Stromausgang)

- 1 Gerätename oder Menüpfad
- 2 Datum und Uhrzeit
- 3 Zustandssymbole
- 4 Anzeige Hauptmesswert
- 5 Anzeige Stromausgangswert (abhängig von der Bestellung verfügt das Gerät über 1 oder 2 Stromausgänge, die Abbildung zeigt ein Gerät mit einem Stromausgang)
- 6 Belegung der Softkeys

### 7.2.4 Navigation Displayanzeigen

#### Messwerte

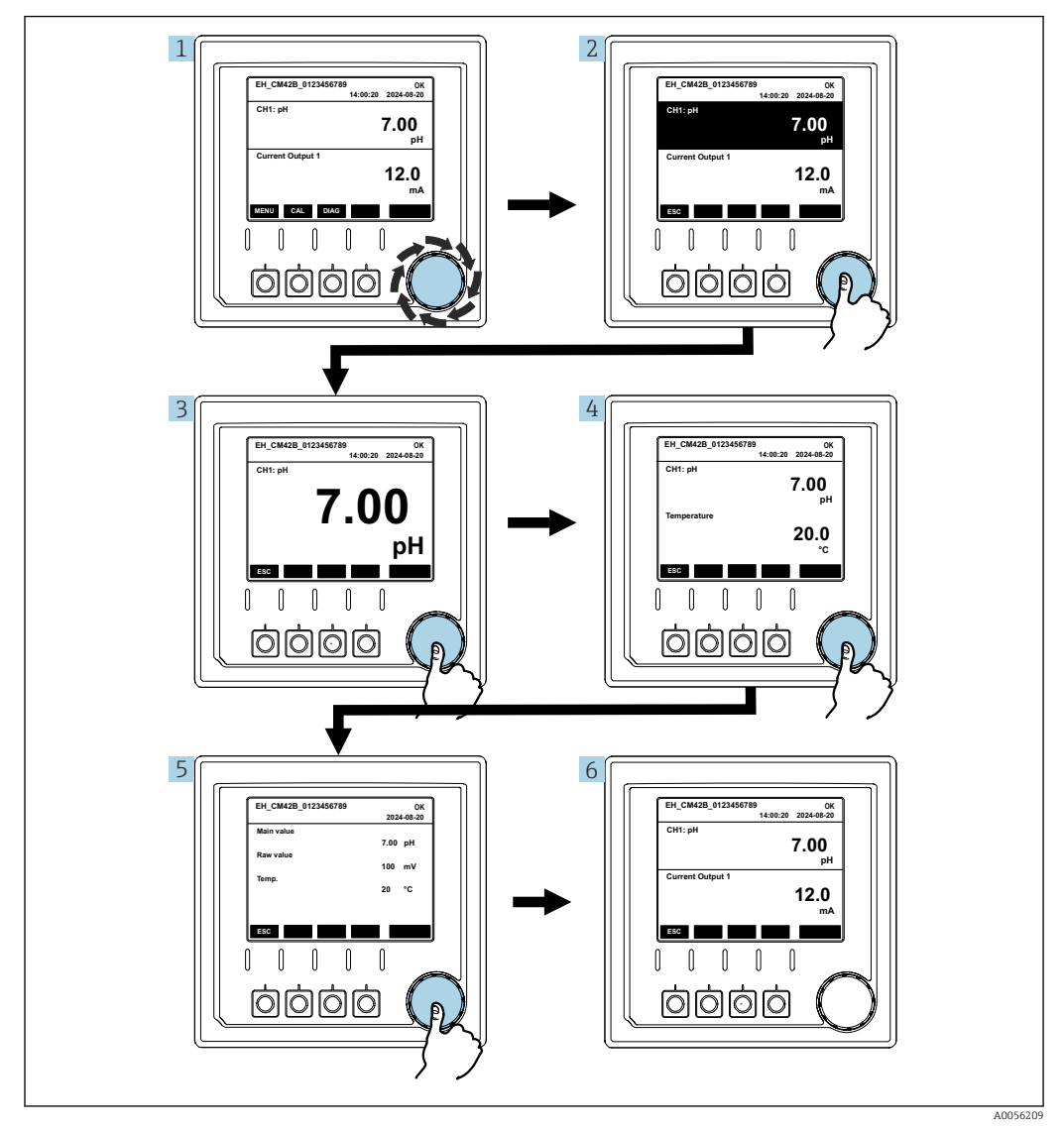

46 Navigation Messwerte

1. Navigator drücken oder drehen und weiterdrehen.

← Messwert ist gewählt (schwarz hinterlegt).

2. Navigator drücken.

└ Display zeigt Hauptmesswert.

3. Navigator drücken.

- └ Display zeigt Hauptmesswert und Temperatur.
- 4. Navigator drücken.
  - └ Display zeigt Hauptmesswert, Temperatur und Nebenmesswerte.

5. Navigator drücken.

└ Display zeigt Hauptmesswert und Stromausgänge.

#### Stromausgang

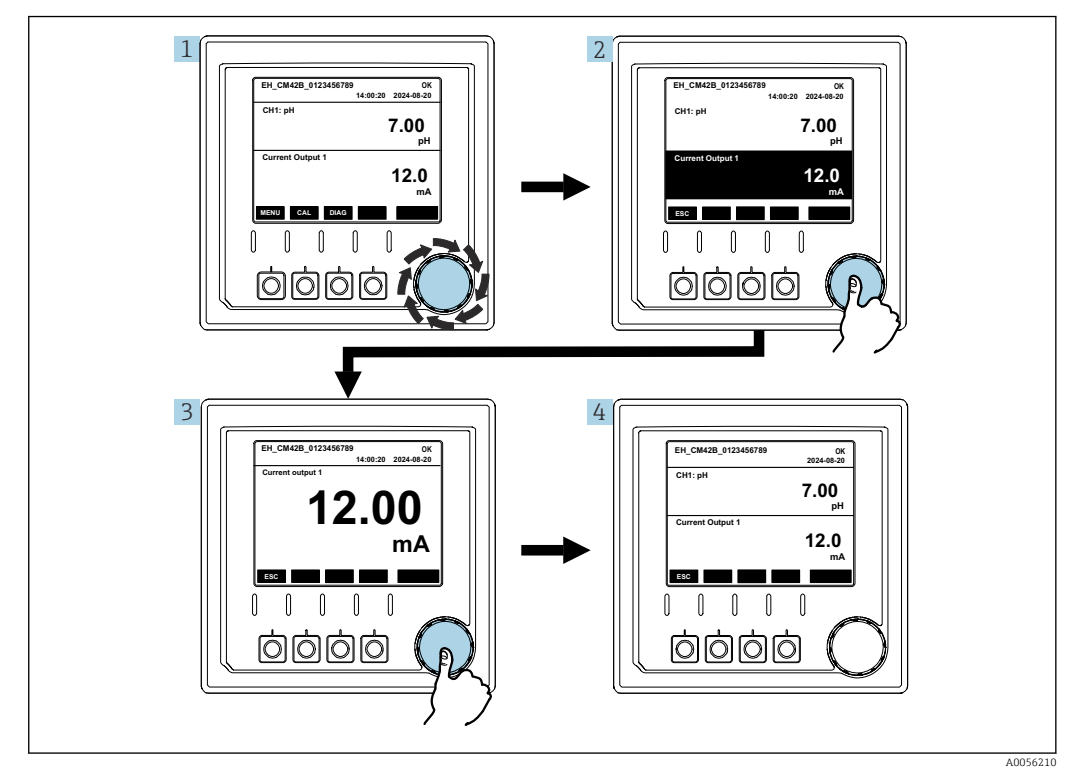

🛃 47 Navigation Anzeigen eines Stromausgangs

1. Navigator drücken oder drehen und weiterdrehen. └ Stromausgang ist gewählt (schwarz hinterlegt).

- 2. Navigator drücken.
  - └ Display zeigt Details des Stromausgangs.
- 3. Navigator drücken.
  - └ Display zeigt Hauptmesswert und Stromausgänge.

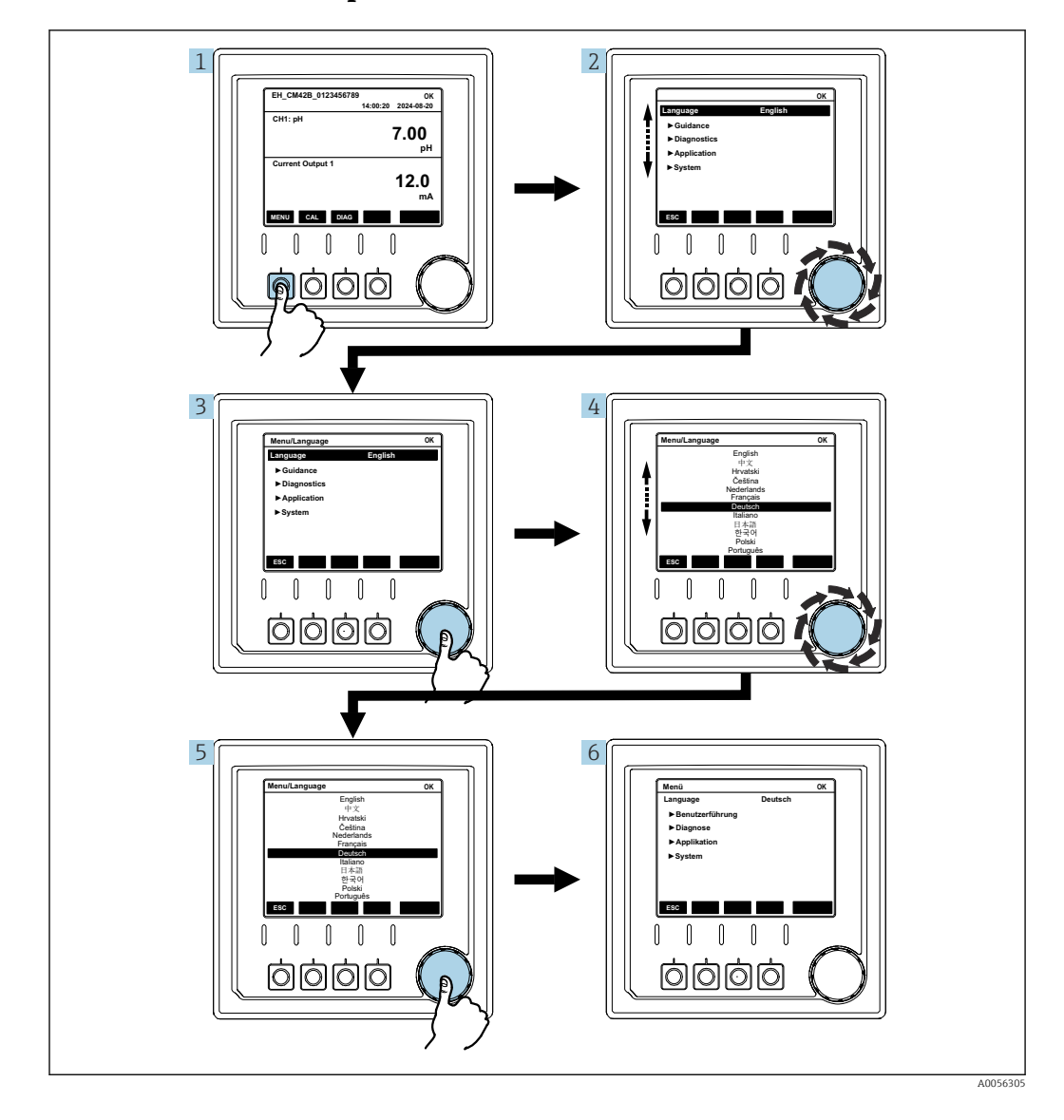

7.2.5 Bedienkonzept Menüs

Die Optionen, die im Menü zur Verfügung stehen, hängen von der jeweiligen Nutzerautorisierung ab.

1. Softkey drücken.

► Menü ist aufgerufen.

- 2. Navigator drehen.
  - └ Menüpunkt ist gewählt.
- 3. Navigator drücken.
  - └ Funktion ist aufgerufen.
- 4. Navigator drehen.
  - └ Wert ist gewählt (z. B. aus Liste).
- 5. Navigator drücken.
  - 🛏 Einstellung ist übernommen.

### 7.3 Zugriff auf Bedienmenü via Bedientool

### 7.3.1 Zugriff auf Bedienmenü via SmartBlue-App

Die SmartBlue-App ist als Download verfügbar für Android-Geräte im Google Playstore und für iOS-Geräte im Apple App-Store.

#### Systemvoraussetzungen

- Mobilgerät mit Bluetooth<sup>®</sup> 4.0 oder höher
- Internetzugang

SmartBlue-App herunterladen:

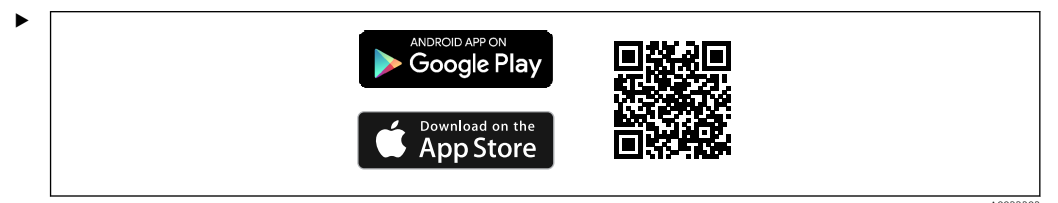

SmartBlue-App über QR-Code herunterladen.

Gerät mit SmartBlue-App verbinden:

1. Bluetooth ist auf dem Mobilgerät aktiviert.

Bluetooth auf dem Gerät aktivieren: Menü/System/Verbindungseinstellungen/ Bluetooth

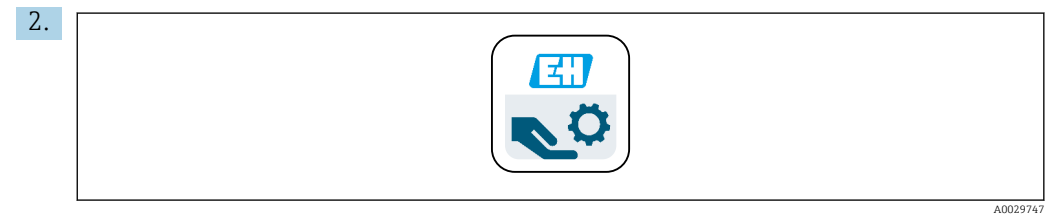

SmartBlue-App auf dem Mobilgerät starten.

- └ In der Livelist werden alle Geräte angezeigt, die sich in Reichweite befinden.
- 3. Gerät durch Antippen auswählen.
- 4. Mit Nutzername und Passwort einloggen.

Initiale Zugangsdaten:

- Nutzername: admin
- Default-Passwort: Seriennummer des Geräts

Wenn das Mainboard des Geräts getauscht wird, ist es möglich, dass sich das Default-Passwort des admin-Accounts ändert.

Das ist der Fall, wenn beim Tausch des Mainboards ein generisches Kit verwendet wurde, das nicht für die Seriennummer des Geräts bestellt wurde.

In diesem Fall ist die Modul-Seriennummer des Mainboards das Default-Passwort.

### 7.3.2 Accounts der SmartBlue-App

Die SmartBlue-App ist mit passwortgeschützten Accounts vor unberechtigtem Zugriff geschützt. Zur Anmeldung an den Accounts können die Authentifizierungsmöglichkeiten des Mobilgeräts genutzt werden.

Folgende Accounts stehen zur Verfügung:

- operator
- maintenance
- admin

#### Funktionen über die Smartblue-App 7.3.3

Die SmartBlue-App unterstützt folgende Funktionen: • Firmwareupdate

- Nutzerverwaltung
- Export von Informationen für den Service

# 8 Systemintegration

### 8.1 Messgerät im System einbinden

Schnittstellen für die Messwertübertragung (abhängig von Bestellung):

- Stromausgang 4...20 mA (passiv)
- HART

### 8.1.1 Stromausgang

Abhängig von der Bestellung verfügt das Gerät über 1 oder 2 Stromausgänge.

- Signalbereich 4...20 mA (passiv)
- Zuordnung von Prozesswert zu Stromwert ist innerhalb des Signalbereichs konfigurierbar.
- Fehlerstrom ist aus Liste konfigurierbar.

### 8.1.2 Bluetooth<sup>®</sup> LE wireless technology

Mit der bestellbaren Option für Bluetooth<sup>®</sup> LE wireless technology (stromsparende Funkübertragung) kann das Gerät über mobile Endgeräte gesteuert werden.

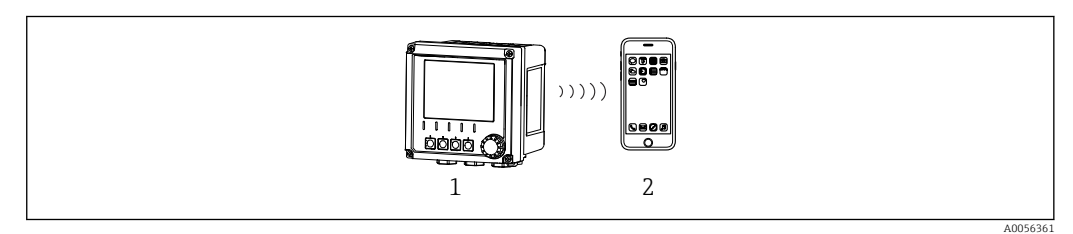

48 Möglichkeiten der Fernbedienung via Bluetooth<sup>®</sup> LE wireless technology

- *1* Messumformer mit Bluetooth<sup>®</sup> LE wireless technology
- 2 Smartphone / Tablet mit SmartBlue-App

### 8.1.3 HART

Die HART-Bedienung ist über unterschiedliche Hosts möglich.

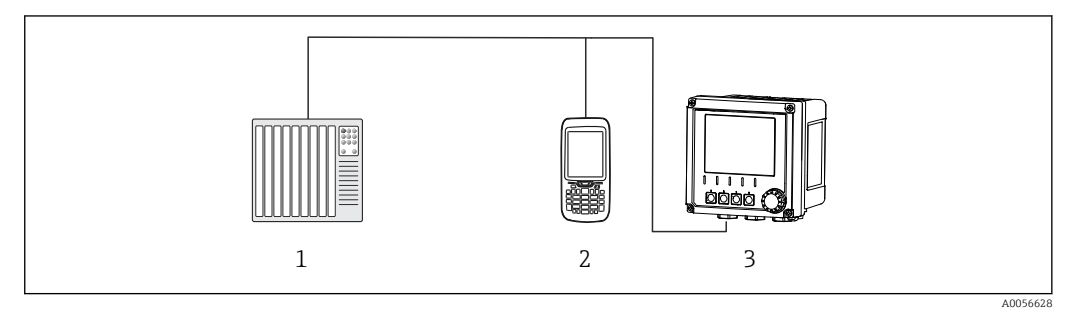

🖻 49 Verdrahtungsmöglichkeiten bei Fernbedienung via HART-Protokoll

- 1 SPS (Speicherprogrammierbare Steuerung)
- 2 HART Bediengerät (z.B. SFX350), optional
- 3 Messumformer

Über den Stromausgang 1 kann das Gerät über das HART-Protokoll kommunizieren (Abhängig von der Bestellung).

Dazu das Gerät über folgende Schritte in das System einbinden:

1. Das HART-Modem oder HART-Handheld an den Stromausgang 1 anschließen (Kommunikationsbürde 250 - 500 Ohm). 2. Die Verbindung über das HART-Gerät aufbauen.

**3.** Den Messumformer über das HART-Gerät bedienen. Dazu den Anweisungen der Betriebsanleitung des HART-Gerätes folgen.

# 9 Inbetriebnahme

### 9.1 Vorbereitungen

- ► Gerät anschließen.
  - └ Das Gerät startet und zeigt den Messwert an.

Für die Bedienung über SmartBlue-App muss Bluetooth<sup>®</sup> auf dem Mobilgerät eingeschaltet sein.

### 9.2 Installations- und Funktionskontrolle

#### Falscher Anschluss, falsche Versorgungsspannung

Sicherheitsrisiken für Personal und Fehlfunktionen des Gerätes!

- ► Kontrollieren, dass alle Anschlüsse entsprechend Anschlussplan korrekt ausgeführt sind.
- Sicherstellen, dass die Versorgungsspannung mit der auf dem Typenschild angegebenen Spannung übereinstimmt.

### 9.2.1 LED-Anzeigen

Die Anzeigen erfolgen über die Status-LEDs. Die Status-LEDs sind nur aktiv, wenn kein Display an das Gerät angeschlossen ist.

| LED Verhalten                                         | Status                                                                                                    |
|-------------------------------------------------------|----------------------------------------------------------------------------------------------------|
| Grün<br>Dauerlicht                                    | Gerät befindet sich im normalen Betriebsmodus.                                                                                                    |
| Grün<br>schnelles Blinken                             | Startvorgang des Geräts                                                                                                    |
| Rot<br>Dauerlicht                                     | Diagnosemeldung der Kategorie F liegt vor.<br>Vollständige Meldung ist über HART oder Service-Display einsehbar.<br>Informationen zu den Diagnosekategorien siehe → 🗎 58            |
| Rot<br>Langsames Blinken                              | Diagnosemeldung der Kategorie M, C, oder S liegt vor.<br>Vollständige Meldung ist über HART oder Service-Display einsehbar.<br>Informationen zu den Diagnosekategorien siehe → 🗎 58 |
| abwechselnd<br>2x rotes Blinken und 2x grünes Blinken | Squawk-Modus ist aktiviert.<br>Siehe auch → 🗎 56                                                                                                    |
| abwechselnd<br>1x rotes Blinken und 1x grünes Blinken | Fehler während des Startvorgangs.<br>Service kontaktieren.                                                                                                    |

## 9.3 Verbindungsaufbau über SmartBlue (App) App

- 1. SmartBlue-App ist auf dem Mobilgerät installiert und Bluetooth ist aktiviert. SmartBlue-App starten.
  - 🛏 Die SmartBlue-App zeigt alle verfügbaren Geräte in der LiveList an.
- 2. Gerät aus der LiveList auswählen.
- 3. Mit Benutzername und Passwort einloggen.

Initiale Zugangsdaten:

- Benutzername: admin
- Passwort: Seriennummer des Geräts

Nach dem ersten Login empfiehlt es sich, den Benutzernamen und das Passwort zu ändern.

Durch seitliches Wischen können zusätzliche Informationen (z. B. Hauptmenü) ins Bild gezogen werden.

### 9.4 Uhrzeit und Datum

 Uhrzeit und Datum einstellen unter folgendem Pfad: Menü/System/Datum und Uhrzeit

Bei Nutzung der Smartblue-App können Datum und Zeit auch automatisch vom Mobilgerät übernommen werden.

# 9.5 Bediensprache einstellen

► Bediensprache einstellen unter folgendem Pfad: Menü/Language

# 10 Betrieb

### 10.1 Messwerte ablesen

siehe → 🗎 42

### 10.2 Messgerät an Prozessbedingungen anpassen

#### 10.2.1 Sensor kalibrieren

Abhängig vom Messparameter und angeschlossenem Sensor stehen unterschiedliche Kalibriermethoden zur Verfügung.

- 1. Navigieren zu Pfad: **Menü/Benutzerführung/Kalibrierung** oder Softkey **CAL** betätigen.
- 2. Gewünschte Kalibriermethode wählen.
- 3. Die Anweisungen im Wizard befolgen.

#### 10.2.2 Dämpfung

Die Dämpfung bewirkt eine Glättung des Messwerts mit eingegebener Zeitkonstante.

#### Konfigurationsmöglichkeiten:

Zeitkonstante (die Zeit, über die der Mittelwert gebildet wird) für alle Messwerte des Sensors eingeben.

► Navigieren zu Pfad: Menü/Anwendung/Sensor/Signaldämpfung

#### 10.2.3 Kalibriereinstellungen

#### Kalibrierüberwachung

#### Anzeigen

- Anzahl Kalibrierungen des Sensors
- Betriebsstunden des Sensors seit letzter Kalibrierung

#### Konfigurationsmöglichkeiten:

- Kalibrierüberwachung aktivieren bei Betrieb/aktivieren während Verbindungsvorgang/ deaktivieren
- Warngrenze und Alarmgrenze für die Zeit nach der letzten Kalibrierung definieren.
- Navigieren zu Pfad: Menü/Anwendung/Sensor/Kalibriereinstellungen/Justageüberwachung

#### Stabilitätskriterien (nur Messparameter pH, ORP, gelöster Sauerstoff)

Die Stabilitätskriterien sind zulässige Messwertschwankungen, die in einem bestimmten Zeitfenster während der Kalibrierung nicht überschritten werden dürfen. Bei Überschreitung der zulässigen Schwankung kann keine Kalibrierung begonnen werden. Es ist dann möglich, den Messwert neu zu erheben.

#### Konfigurationsmöglichkeiten:

abhängig vom Messparameter

 Navigieren zu Pfad: Menü/Anwendung/Sensor/Kalibriereinstellungen/Stabilitätskriterien

#### Kalibriermethoden

Abhängig vom Messparameter und genutzten Sensor stehen unterschiedliche Kalibriermethoden zur Verfügung.

#### Konfigurationsmöglichkeiten:

Kalibriermethoden wählen, die unter **Menü/Benutzerführung/Kalibrierung** angezeigt werden

 Navigieren zu Pfad: Menü/Anwendung/Sensor/Kalibriereinstellungen/Kalibriermethoden

#### Weitere Kalibriereinstellungen

Abhängig vom Messparameter und angeschlossenem Sensor stehen weitere Kalibriereinstellungen zur Verfügung.

#### 10.2.4 Betriebsstundenüberwachung

Die gesamte Einsatzdauer des Sensors und sein Einsatz unter Extrembedingungen wird aufgezeichnet. Überschreitet die Einsatzdauer die definierten Schwellenwerte, gibt das Gerät eine entsprechende Diagnosemeldung aus.

#### Konfigurationsmöglichkeiten:

- Betriebsstundenüberwachung aktivieren/deaktivieren
- Grenzwert für gesamte Betriebsstunden eingeben
- Diagnoseverhalten bei Überschreiten einer Betriebsstunden-Obergrenze wählen
- ▶ Navigieren zu Pfad: Menü/Anwendung/Sensor/Betriebsstunden Überwachung

Für Sauerstoffsensoren steht zusätzlich eine Betriebsstundenüberwachung der Kappe zur Verfügung.

Pfad: Menü/Anwendung/Sensor/Betriebsstunden Überwachung Kappe

### 10.2.5 Bezeichnungskontrolle

Die Bezeichnungskontrolle legt fest, welche Sensoren das Gerät zulässt.

Bei aktivierter Bezeichnungskontrolle lässt das Gerät nur Sensoren mit der gleichen Messstellenbezeichnung bzw. Messstellengruppe oder baugleiche und fabrikneue Sensoren zu.

#### Konfigurationsmöglichkeiten:

- Bezeichnungskontrolle f
  ür einzelne Messstellenbezeichnung oder Messstellen-Gruppe aktivieren/deaktivieren
- Messstellenbezeichnung eingeben
- Bezeichnung für Messstellen-Gruppe eingeben
- ► Navigieren zu Pfad: Menü/Anwendung/Sensor/Bezeichn. Kontrolle

### 10.2.6 Cleaning in place (CIP)

#### Anzeigen:

Anzahl der durchgeführten CIP-Zyklen des Sensors

#### Konfigurationsmöglichkeiten:

- CIP-Detektion aktivieren/deaktivieren
- Parameter f
  ür CIP-Detektion konfigurieren
- CIP-Überwachung (Zähler der CIP-Zyklen) aktivieren/deaktivieren
- Warngrenze und Diagnoseverhalten für CIP-Überwachung konfigurieren.
- ► Navigieren zu Pfad: Menü/Anwendung/Sensor/Cleaning in place (CIP)

#### 10.2.7 Sterilisation

#### Anzeigen:

Anzahl der durchgeführten Sterilisationszyklen des Sensors

#### Konfigurationsmöglichkeiten:

- Parameter f
  ür Sterilisationserkennung konfigurieren
- Sterilisationsüberwachung (Zähler der Sterilisationszyklen) aktivieren/deaktivieren
- Warngrenze und Diagnoseverhalten f
  ür Sterilisations
  überwachung konfigurieren.
- ► Navigieren zu Pfad: Menü/Anwendung/Sensor/Sterilisation

### 10.3 Einstellungen Stromausgang

#### Konfigurationsmöglichkeiten:

- Fehlerstrom
- Prozessvariable/Messwert
- Ausgangsmodus linear/Tabelle
- Messbereichsanfang und Messbereichsende
- Hold-Verhalten des Stromausgangs
- Navigieren zu Pfad: Menü/Anwendung/Stromausgang

### 10.4 Bluetooth

#### Anzeigen:

Bluetooth-Gerätebezeichnung

#### Konfigurationsmöglichkeiten:

Bluetooth aktivieren/deaktivieren

► Navigieren zu Pfad: Menü/System/Verbindungseinstellungen/Bluetooth

### 10.5 Einstellungen HART

#### Konfigurationsmöglichkeiten:

- HART-Kommunikation aktivieren/deaktivieren
- HART-Schnittstelle konfigurieren
- ▶ Navigieren zu Pfad: Menü/Anwendung/HART Output

### 10.6 Hold-Einstellungen

#### Konfigurationsmöglichkeiten:

- Geräte-Hold aktivieren/deaktivieren
- Hold-Verzögerung festlegen
- automatischen Kalibrier-Hold aktivieren/deaktivieren
- ► Navigieren zu Pfad: Menü/Anwendung/Hold Einstellungen

### 10.7 Squawk

Über den Squawk-Modus ist das Gerät in größeren Installationen einfacher zu finden.

Bei aktiviertem Squawk-Modus blinkt die Displayanzeige (abwechselnd normale Anzeige und invertierte Anzeige). Wenn kein Display angeschlossen ist, wird der Squawk-Modus wird über die Status-LEDs angezeigt (abwechselnd 2x grünes Blinken und 2x rotes Blinken).

Konfigurationsmöglichkeiten: Squawk-Modus aktivieren/deaktivieren

► Navigieren zu Pfad: Menü/System/Geräteverwaltung

# 11 Diagnose und Störungsbehebung

### 11.1 Allgemeine Störungsbehebung

Der Messumformer überwacht seine Funktionen ständig selbst.

Falls eine Diagnosemeldung auftritt, werden im Messmodus abwechselnd die Diagnosemeldung und der Messwert angezeigt.

Im Menü **DIAG/Diagnoseliste** können Sie zu aktuell anstehenden Diagnosemeldungen weitere Informationen finden.

Die Diagnosemeldungen sind nach NAMUR NE 107 charakterisiert durch:

- Meldungsnummer
- Fehlerkategorie (Buchstabe vor der Meldungsnummer)
  - F = (Failure), Ausfall, eine Fehlfunktion wurde festgestellt Der Messwert des betroffenen Kanals ist nicht mehr verlässlich. Die Ursache ist in der Messstelle zu suchen. Eine evtl. angeschlossene Steuerung sollten Sie auf manuellen Betrieb umstellen.
  - C = (Function check), Funktionskontrolle (kein Fehler)
     Am Gerät wird eine Wartungsarbeit ausgeführt. Auf deren Abschluss warten.
  - S = (Out of specification) die Messstelle wird außerhalb ihrer Spezifikation betrieben Der Messbetrieb ist weiter möglich. Sie riskieren dadurch aber höheren Verschleiß, kürzere Lebensdauer oder geringere Messgenauigkeit. Die Ursache ist außerhalb der Messstelle zu suchen.
  - **M** = (Maintenance required), Wartungsbedarf, eine Aktion ist baldmöglichst erforderlich

Die Messfunktionalität ist noch gegeben. Akut ist keine Maßnahme notwendig. Aber mit einer Wartung verhindern Sie eine künftig mögliche Fehlfunktion.

Meldungstext

Wenn Sie den Endress+Hauser Service kontaktieren, nur die Meldungsnummer angeben. Da Sie die Zuordnung zu einer Fehlerkategorie individuell ändern können, ist diese Information für den Service nicht verwertbar.

## 11.2 Diagnoseinformationen via Leuchtdioden

Siehe LED-Anzeigen im Kapitel Inbetriebnahme.  $\rightarrow \cong 51$ 

### 11.3 Diagnoseinformationen auf Vor-Ort-Anzeige

Aktuelle Diagnoseereignisse werden auf dem Display angezeigt. Im Messmodus zeigt das Display die Diagnosemeldung mit der aktuell höchsten Priorität an. Wenn gerade ein Menü aufgerufen ist, ist es erforderlich zur Diagnoseliste zu navigieren.

### 11.4 Diagnoseinformation via Kommunikationsschnittstelle

Entsprechend den Definitionen und technischen Möglichkeiten der jeweiligen Feldbussysteme werden Diagnoseereignisse, Statussignal und Zusatzinformationen übertragen.

### **11.5** Diagnoseinformationen anpassen

#### Konfigurationsmöglichkeiten:

- Fehlerkategorie nach NAMUR NE 107 (F, M, C, S) für die Diagnosemeldungen festlegen.
- Diagnoseverhalten für die Diagnosemeldungen festlegen.
- ► Navigieren zu Pfad: Menü/Diagnose/Diagnoseeinstellungen

### 11.6 Diagnoseliste

#### Anzeigen:

Liste der aktiven Diagnosemeldungen

► Navigieren zu Pfad: Menü/Diagnose/Diagnoseliste

## 11.7 Ereignislogbuch

Im Ereignislogbuch werden u. a. Diagnoseereignisse, Kalibrierereignisse, Firmwareänderungen, Hardwareänderungen, Konfigurationsänderungen, Systemereignisse gespeichert.

▶ Navigieren zu Pfad: Menü/Diagnose/Ereignislogbuch

### 11.8 Simulation

Zu Testzwecken können bestimmte Parameter simuliert werden:

- Stromwert der Stromausgänge
- Hauptmesswert
- Temperatur
- ► Navigieren zu Pfad: Menü/Diagnose/Simulation

### 11.9 Firmware-Historie

| Datum   | Version  | Änderungen in der Firmware | Dokumentation        |
|---------|----------|----------------------------|----------------------|
| 02/2025 | 01.00.00 | Release                    | BA02425C/07/DE/01.24 |

### 11.9.1 Firmware-Update

Informationen zu Firmware-Updates sind im Vertriebsbüro oder auf der Produktseite www.endress.com/CM42B zu finden.

Die aktuelle Firmwareversion und der Gerätetyp sind zu finden unter: **System/Informa-**tion/Gerät

# 12 Wartung

Die Wartung der Messstelle umfasst:

- Kalibrierung
- Reinigung von Messumformer, Armatur und Sensor
- Kontrolle von Kabeln und Anschlüssen.

#### **WARNUNG**

#### Prozessdruck und -temperatur, Kontamination

Schwere Verletzungen bis Verletzungen mit Todesfolge möglich

 Falls bei der Wartung der Sensor ausgebaut werden muss, Gefahren durch Druck, Temperatur und Kontamination vermeiden.

#### HINWEIS

#### Elektrostatische Entladungen (ESD)

Beschädigung elektronischer Bauteile

 ESD vermeiden durch persönliche Schutzmaßnahmen wie vorheriges Entladen an Erde oder permanente Erdung mit Handgelenkband.

### 12.1 Wartungsarbeiten

### 12.1.1 Reinigung des Geräts

▶ Die Gehäusefront nur mit handelsüblichen Reinigungsmitteln reinigen.

Die Front ist beständig gegen:

- Ethanol (kurzzeitig)
- Verdünnte Säuren (max. 2%ige HCl)
- Verdünnte Laugen (max. 3%ige NaOH)
- Haushaltreiniger auf Seifenbasis

#### Nicht zulässige Reinigungsmittel

Beschädigung der Gehäuse-Oberfläche oder der Gehäusedichtung möglich!

- > Zur Reinigung nie konzentrierte Mineralsäuren oder Laugen verwenden.
- Nie organische Reiniger verwenden wie Aceton, Benzylalkohol, Methanol, Methylenchlorid, Xylol oder konzentrierte Glycerol-Reiniger.
- ▶ Niemals Hochdruckdampf zum Reinigen verwenden.

# 13 Reparatur

### 13.1 Allgemeine Hinweise

• Ausschließlich die Ersatzteile von Endress+Hauser verwenden, um eine sichere und stabile Funktion zu gewährleisten.

Ausführliche Informationen zu den Ersatzteilen erhältlich über: www.endress.com/device-viewer

### 13.2 Rücksendung

Im Fall einer Reparatur, Werkskalibrierung, falschen Lieferung oder Bestellung muss das Produkt zurückgesendet werden. Als ISO-zertifiziertes Unternehmen und aufgrund gesetzlicher Bestimmungen ist Endress+Hauser verpflichtet, mit allen zurückgesendeten Produkten, die mediumsberührend sind, in einer bestimmten Art und Weise umzugehen.

www.endress.com/support/return-material

Im Fall einer Reparatur, Werkskalibrierung, falschen Lieferung oder Bestellung muss das Produkt zurückgesendet werden.

Um eine sichere, fachgerechte und schnelle Rücksendung sicherzustellen: Bei Ihrer Vertriebszentrale über die Vorgehensweise und Rahmenbedingungen informieren.

### 13.3 Entsorgung

In dem Produkt sind elektronische Bauteile verwendet. Das Produkt muss als Elektronikschrott entsorgt werden.

▶ Die lokalen Vorschriften beachten.

#### Batterien entsorgen

Eine Lithium-Knopfzelle befindet sich auf der Backplane des Controllers. Diese muss vor der Entsorgung des Geräts als Elektronikschrott ausgebaut werden.

1. Gerät von der Spannungsversorgung trennen.

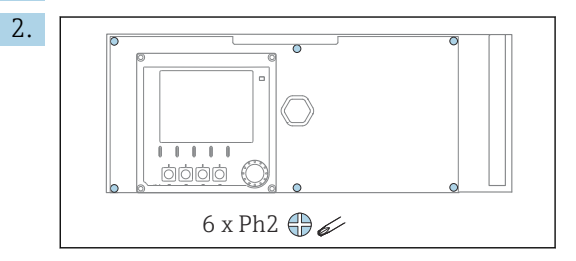

Die 6 Schrauben der Elektronikraum-Abdeckung mit einem Kreuzschlitz-Schraubendreher lösen und die Abdeckung nach vorn klappen.

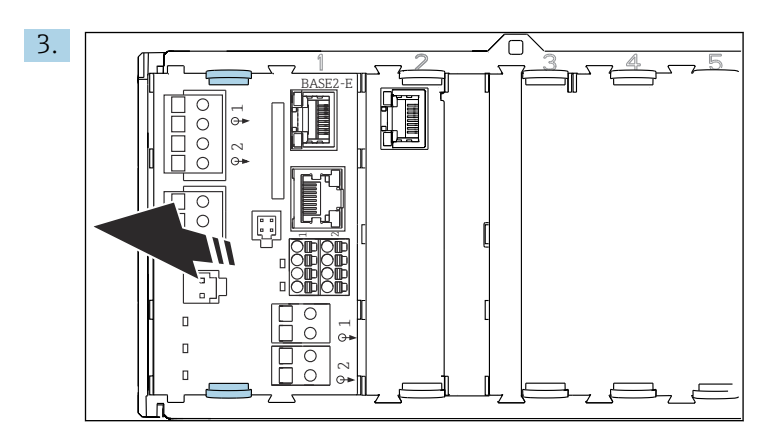

Halteklammern des Basismoduls zusammendrücken und Basismodul daran herausziehen.

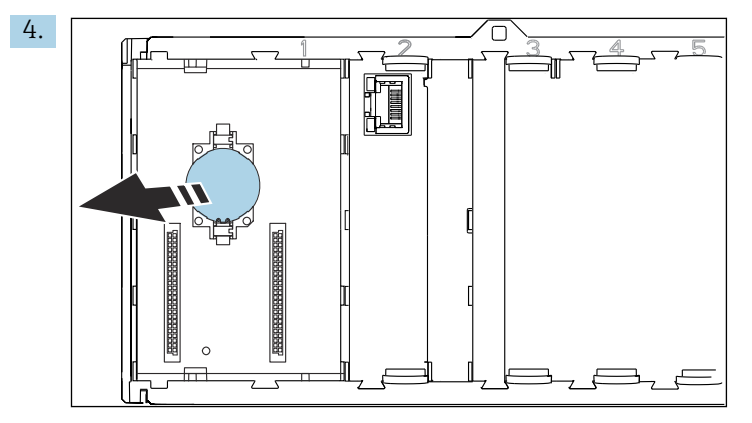

Lithium-Knopfzelle von der Backplane lösen und entsprechend der lokalen Batterieverordnung entsorgen.

X

Gemäß der Richtlinie 2012/19/EU über Elektro- und Elektronik-Altgeräte (WEEE) ist das Produkt mit dem abgebildeten Symbol gekennzeichnet, um die Entsorgung von WEEE als unsortierten Hausmüll zu minimieren. Gekennzeichnete Produkte nicht als unsortierter Hausmüll entsorgen, sondern zu den gültigen Bedingungen an den Hersteller zurückgeben.

# 14 Zubehör

Eine aktuelle Auflistung des Zubehörs, aller kompatibler Sensoren und der Freischaltcodes befindet sich auf der Produktseite: www.endress.com/CM42B

# 15 Technische Daten

# 15.1 Eingang

| Messgröße   | <ul> <li>pH</li> <li>Redox</li> <li>pH/ORP</li> <li>Leitfähigkeit</li> <li>gelöster Sauerstoff</li> </ul>                                                                                                    |
|-------------|----------------------------------------------------------------------------------------------------|
| Messbereich | $\rightarrow$ Dokumentation des angeschlossenen Sensors                                                                                                    |
| Eingangstyp | Abhängig von der Bestellausprägung verfügt das Gerät über einen der folgenden Ein-<br>gangstypen:<br>Digitaler Sensoreingang für Memosens-Sensoren<br>Sensoreingang für analoge Sensoren<br>pH/ORP<br>Leitfähigkeit induktiv<br>Leitfähigkeit konduktiv |
|             | Memosens-Eingang                                                                                                    |
|             | Kabelspezifikationen                                                                                                    |
|             | <ul> <li>Memosens-Datenkabel oder Sensorfestkabel, jeweils mit Aderendhülsen</li> <li>Kabellänge max. 100 m (330 ft)</li> </ul>                                                                                                    |
|             | Analogeingang pH/ORP                                                                                                    |
|             | Kabelspezifikationen                                                                                                    |
|             | analoge pH-Sensoren und analoge ORP-Sensoren von Endress+Hauser<br>Empfohlene Kabellänge max. 30 m (98 ft)<br>Kabeltypen siehe Dokumentation des angeschlossenen Sensors                                                                                |
|             | Pfaudler-Elektroden Type 03/04, Type 18, Type 40, pH Reiner<br>Kabellänge max. 10 m                                                                                                    |
|             | Temperatursensoren                                                                                                    |
|             | <ul><li>Pt100</li><li>Pt1000</li></ul>                                                                                                    |
|             | Eingangswiderstand                                                                                                    |
|             | $> 10^{12} \Omega$ (bei Nennbetriebsbedingungen)                                                                                                    |
|             | Eingangsleckstrom                                                                                                    |
|             | < 10 <sup>-13</sup> A (bei Nennbetriebsbedingungen)                                                                                                    |
|             | Analogeingang Leitfähigkeit, induktiv gemessen<br>Kabelspezifikationen                                                                                                    |
|             | Kabellänge max, 55 m (180 ft)                                                                                                    |

Kabeltypen siehe Dokumentation des angeschlossenen Sensors

Temperatursensoren

- Pt100
- Pt1000

### Analogeingang Leitfähigkeit, konduktiv gemessen

Kabelspezifikationen

- Kabellänge max. 15 m (49,2 ft)
- Kabeltypen siehe Dokumentation des angeschlossenen Sensors

Temperatursensoren

- Pt100
- Pt1000

# 15.2 Ausgang

| Ausgangssignal                    | Stromausgang passiv                                                                                                    |                                           |  |  |
|-----------------------------------|----------------------------------------------------------------------------------------------------|-------------------------------------------|--|--|
|                                   | <ul> <li>Stromausgang 1</li> <li>4 20 mA optional mit HART-Unterstützung</li> <li>galvanische Trennungen</li> <li>gegen den Stromausgang 2</li> <li>abhängig von der Geräteausführung gegen den analogen Sensoreingang</li> </ul>                |                                           |  |  |
|                                   | <ul> <li>Stromausgang 2 (optional)</li> <li>4 20 mA</li> <li>galvanische Trennungen</li> <li>gegen den Stromausgang 1</li> <li>abhängig von der Geräteausführung gegen den analogen Sensoreingang oder gegen<br/>den Memosens-Eingang</li> </ul> |                                           |  |  |
|                                   | HART                                                                                                    |                                           |  |  |
|                                   | Signalkodierung                                                                                                    | $FSK \pm 0,5 \text{ mA}$ über Stromsignal |  |  |
|                                   | Datenübertragung                                                                                                    | 1200 Baud                                 |  |  |
|                                   | Galvanische Trennung                                                                                                    | siehe Stromausgang 1                      |  |  |
|                                   | Bürde (Kommunikationswiderstand)                                                                                                    | 250 Ω                                     |  |  |
| Ausfallsignal nach NAMUR<br>NE 43 | Folgende Werte sind wählbar:<br>• < <b>3.6 mA</b><br>• 21.5 mA<br>• 22.0 mA<br>• 22.5 mA<br>• 23.0 mA                                                                                                    |                                           |  |  |
| Bürde                             | Bürde siehe Kennlinie.                                                                                                    |                                           |  |  |

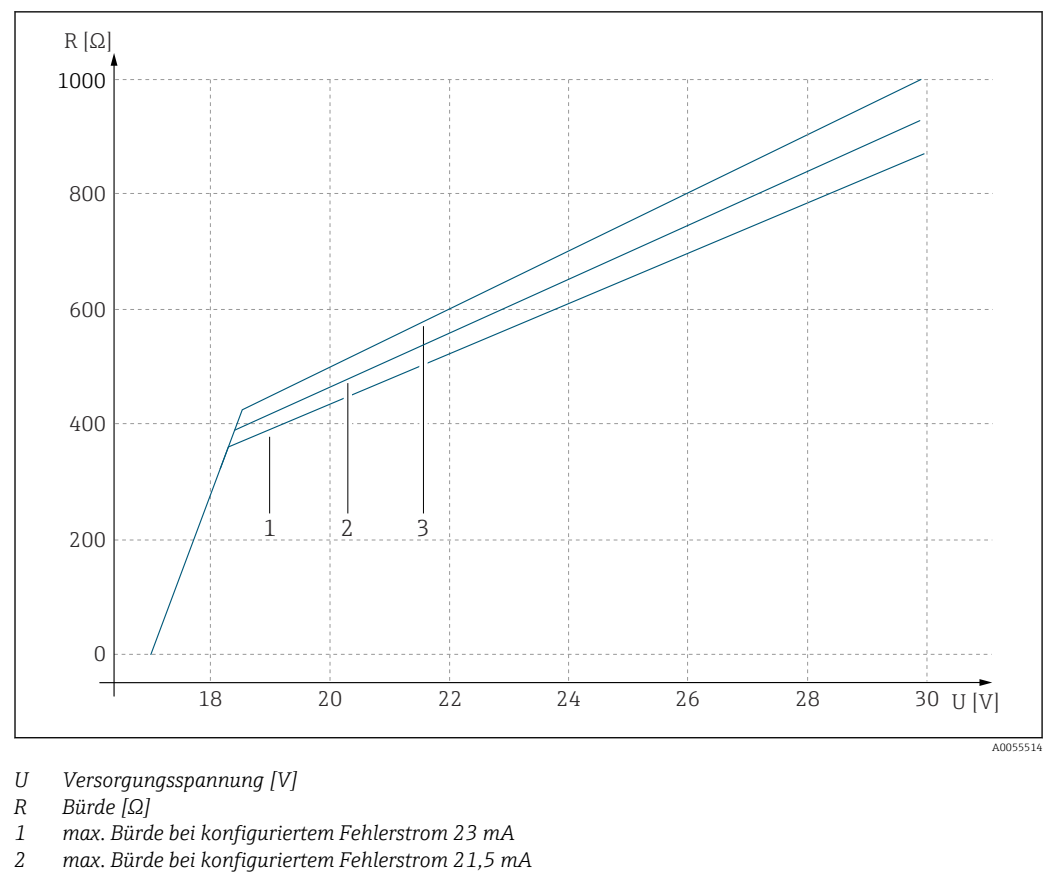

- 2
- 3 max. Bürde bei konfiguriertem Fehlerstrom <3,6 mA

Ausgangsspanne

3,6 ... 23 mA

#### Protokollspezifische Daten 15.3

#### HART

| Hersteller-ID                       | 0x0011                                                                                                    |
|-------------------------------------|----------------------------------------------------------------------------------------------------|
| Gerätetyp                           | 0x11A4 (pH), 0x11A5 (Leitfähigkeit), 0x11A6 (Sauerstoff)                                                           |
| Geräte-Revision                     | 1                                                                                                    |
| Hersteller-Name                     | Endress+Hauser                                                                                                    |
| Modellname                          | abhängig vom Messprinzip                                                                                           |
| HART-Version                        | 7.9                                                                                                    |
| Gerätebeschreibungsdateien (DD/DTM) | www.endress.com/hart<br>https://www.fieldcommgroup.org/registered-products<br>Device Integration Manager DIM       |
| Gerätevariablen                     | PV, SV, TV, QV wählbar aus allen Device Variablen. Alle Mess-<br>werte sind jeweils als Device Variable verfügbar. |
| Unterstützte Merkmale               | FDI-Pakete                                                                                                    |

### 15.4 Energieversorgung

Versorgungsspannung

Die Spannungsversorgung muss den relevanten Sicherheitsanforderungen entsprechen und durch doppelte oder verstärkte Isolierung von der Netzspannung getrennt sein. (ELV)

- Versorgungsspannung siehe Kennlinie
- max. Versorgungsspannung: 30 V DC

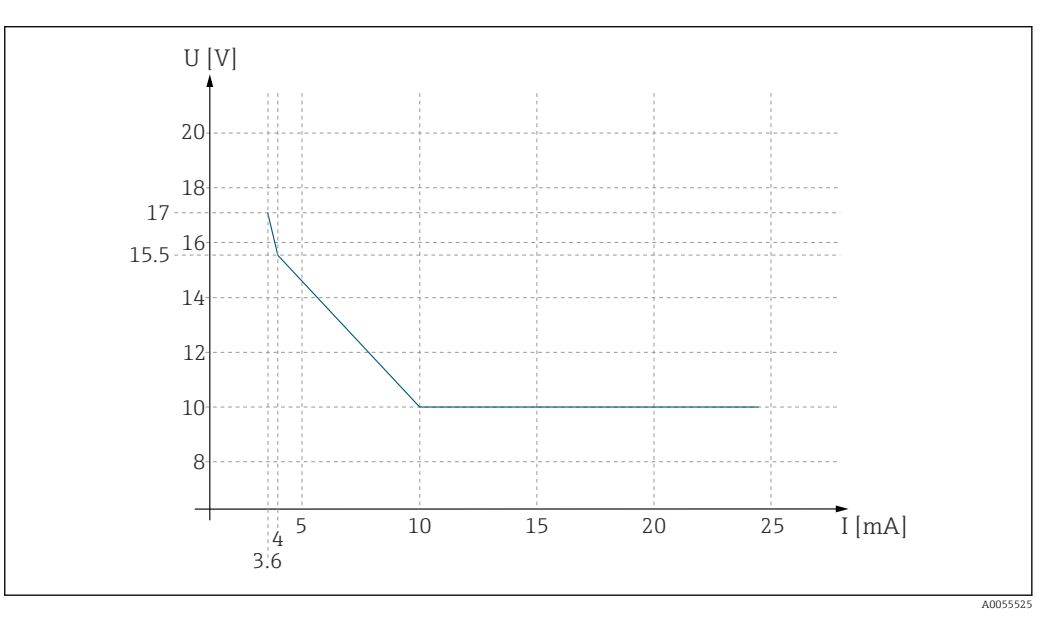

🗷 50 min. Versorgungsspannung am Messumformer in Abhängigkeit vom Ausgangsstrom

*U Versorgungsspannung* [V DC]

I Ausgangsstrom [mA]

Kabelspezifikation

#### Qualifizierte Kabelverschraubungen

| Kabelverschraubung          | Klemmbereich, zulässiger Kabeldurchmesser          |
|-----------------------------|----------------------------------------------------|
| M20                         | 6 mm 12 mm (0,24" 0,47")<br>5 mm 9 mm (0,2" 0,35") |
| NPT1/2                      | 6 mm 12 mm (0,24" 0,47")                           |
| über Adapter M20 auf NPT1/2 | 5 mm 9 mm (0,2" 0,35")                             |
| G1/2                        | 7 mm 12 mm (0,28" 0,47")                           |
| über Adapter M20 auf G1/2   | 4 mm 9 mm (0,16" 0,35")                            |

#### Kabelquerschnitt

Klemmenstecker ist für Litzen und Aderendhülsen geeignet. Kabelquerschnitt: 0,25 mm² (≙23 AWG) ... 2,5 mm² (≙12 AWG)

### 15.5 Leistungsmerkmale

Ansprechzeit Stromaus-  $t_{90}$  = max. 500 ms für einen Sprung von 4 auf 20 mA gang

| Messabweichung Memo-<br>sens | Durch die digitale Datenübertragung wird der vom Sensor gelieferte Messwert am Sensor-<br>eingang exakt weitergereicht. Die Messgenauigkeit hängt ausschließlich vom angeschlos-<br>senen Sensor und der Qualität seiner Justage ab. |
|------------------------------|----------------------------------------------------------------------------------------------------|
| Toleranz Stromausgänge       | Toleranz bei Umgebungstemperatur 20 °C (77 °F):<br>• bei Ausgangsstrom 20 mA: ±50 μA                                                                                                    |

• bei Ausgangsstrom 4 mA:  $\pm 20 \ \mu A$ 

# 15.6 Umgebung

| Umgebungstemperatur     | <b>Nicht-Ex-Ausführung</b><br>−30 70 °C (−20 160 °F)                                                            |  |
|-------------------------|----------------------------------------------------------------------------------------------------|--|
|                         | Für Ex-Ausführungen die jeweiligen Sicherheitshinweise (XA) auf den Produktseiten im<br>Internet beachten.      |  |
| Lagerungstemperatur     | -40 +80 °C (-40 176 °F)                                                                                         |  |
| Relative Luftfeuchte    | 10 95 %, nicht kondensierend                                                                                    |  |
| Schutzart               | IP66/67 nach IEC 60529                                                                                          |  |
|                         | Gehäuseschutzgrad NEMA Type 4X nach UL 50E                                                                      |  |
| Elektromagnetische Ver- | Gemäß IEC 61326-1                                                                                               |  |
| träglichkeit            | <ul> <li>Störfestigkeit: Tabelle 2 (Industriebereich)</li> <li>Störaussendung: Class B (Wohnbereich)</li> </ul> |  |
|                         |                                                                                                    |  |
| Verschmutzungsgrad      | Das Produkt ist für Verschmutzungsgrad 3 nach EN 61010-1 geeignet.                                              |  |
|                         | 15.7 Konstruktiver Aufbau                                                                                       |  |
| Abmessungen             | Siehe $\rightarrow \square$ 12                                                                                  |  |
| Gewicht                 | <b>Kunststoffgehäuse</b><br>1,5 kg (3,3 lbs)                                                                    |  |
|                         | Edelstahlgehäuse                                                                                                |  |

4 kg (8,8 lbs)

#### Werkstoffe

| Kunststoffgehäuse |                                    |
|-------------------|------------------------------------|
| Gehäuse           | PC-FR (Polycarbonat, flammhemmend) |
| Gehäusedichtungen | EPDM                               |

| Edelstabloebäuse  |                  |
|-------------------|------------------|
| Gehäuse           | Edelstahl 1.4408 |
| Gehäusedichtungen | EPDM             |

| Weitere Werkstoffe                                                 |                  |
|--------------------------------------------------------------------|------------------|
| Kabelverschraubungen                                               | РА               |
| Verschlussstopfen                                                  | РА               |
| Adapter für Kabelverschraubungen G oder<br>NPT (Kunststoffgehäuse) | РА               |
| Adapter für Kabelverschraubungen G oder<br>NPT (Edelstahlgehäuse)  | Edelstahl 1.4404 |

# Stichwortverzeichnis

### A

| 11                            |     |
|-------------------------------|-----|
| Abmessungen                   | 12  |
| Anforderungen an das Personal | . 5 |
| Anschluss                     |     |
| Elektrischer                  | 19  |
| Versorgungsspannung           | 67  |
| Anschlusskontrolle            | 41  |
| Arbeitssicherheit             | . 5 |
| Ausgang                       |     |
| Ausgangssignal                | 65  |
| Ausgangsspanne                | 66  |
|                               |     |

### В

| D                              |
|--------------------------------|
| Bedienmenü                     |
| Bediensprache                  |
| Bedienung                      |
| Bestimmungsgemäße Verwendung 5 |
| Betrieb                        |
| Betriebssicherheit             |
| Betriebsstundenüberwachung 55  |
| Bezeichnungskontrolle 55       |
| Bluetooth                      |

# С

| CIP               | 55 |
|-------------------|----|
| Cleaning in place | 55 |

### D

| Dämpfung                    |
|-----------------------------|
| Datum einstellen            |
| Demontage                   |
| Diagnose                    |
| Diagnoseliste               |
| Diagnosemeldungen           |
| anpassen                    |
| Kommunikationsschnittstelle |
| Leuchtdioden                |
| Vor-Ort-Anzeige             |
| Dokumentation               |

### Ε

| Eingang                            |
|------------------------------------|
| Messgrößen                         |
| Eingangstypen                      |
| Elektrischer Anschluss             |
| Elektromagnetische Verträglichkeit |
| Energieversorgung                  |
| Versorgungsspannung 67             |
| Entsorgung                         |
| Ereignislogbuch                    |
|                                    |

### F

| -                  |   |
|--------------------|---|
| Fachpersonal       | 5 |
| Firmware           | 9 |
| Firmware-Update 5  | 9 |
| Freischaltcodes    | 3 |
| Funktionskontrolle | 1 |
|                    |   |

| Diagnose                             |    |
|--------------------------------------|----|
| Diagnoseeinstellungen                | 59 |
| Diagnoseliste                        | 59 |
| Ereignislogbuch                      | 59 |
| Simulation                           | 59 |
| System                               |    |
| Verbindungseinstellungen/Bluetooth 5 | 6  |
| Produkt identifizieren               | 0  |
| Produktaufbau                        | 7  |
| Produktbeschreibung                  | 7  |
| Produktsicherheit                    | 6  |
| Protokollspezifische Daten           |    |
| HART                                 | 6  |

### R

| Reinigung            | 60 |
|----------------------|----|
| Relative Luftfeuchte | 68 |
| Reparatur            | 61 |
| Rücksendung          | 61 |
|                      |    |

# S

| Schutzart68Schutzart sicherstellen40Sensoren63 |
|------------------------------------------------|
| Sicherheit                                     |
| Arbeitssicherheit                              |
| Betrieb                                        |
| Sicherheitshinweise                            |
| Simulation                                     |
| Software                                       |
| Squawk                                         |
| Stabilitätskriterien 54                        |
| Sterilisation                                  |
| Störungsbehebung 58                            |
| Allgemeine Störungsbehebungen                  |
| Diagnoseinformationen 58                       |
| Stromausgang 56                                |
| Symbole                                        |
| Systemintegration                              |

# Т

| Technische Daten   | 64<br>65<br>64<br>68<br>66<br>68<br>65<br>64 |
|--------------------|----------------------------------------------|
| U                  | 53                                           |
| Uhrzeit einstellen | 68                                           |

#### V

| Verbindung            | 1 |
|-----------------------|---|
| Verschmutzungsgrad    | 8 |
| Versorgungsspannung 6 | 7 |

| Verwendung<br>Bestimmungsgemäße |
|---------------------------------|
| W                               |
| Warenannahme 10                 |
| Warnhinweise                    |
| Wartung                         |
| Wartungsarbeiten                |
| Werkstoffe 68                   |
|                                 |

| Z                           |
|-----------------------------|
| Zubehör                     |
| gerätespezifisch            |
| kommunikationsspezifisch 63 |
| Systemkomponenten 63        |

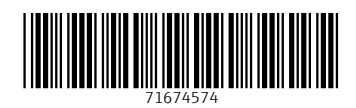

www.addresses.endress.com

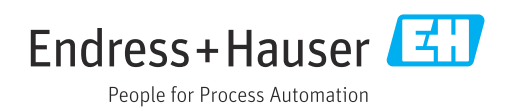